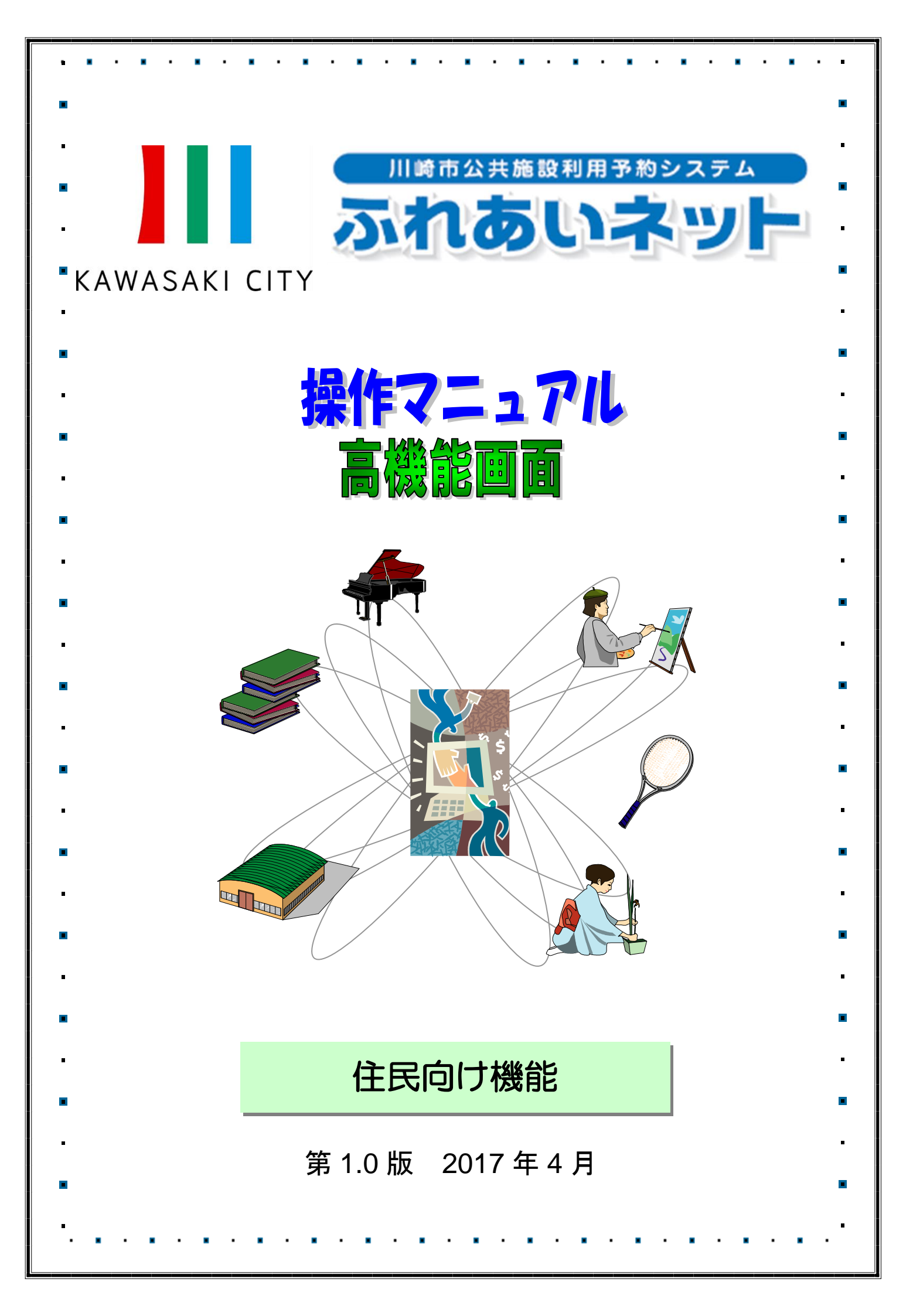

| <b>&gt;&gt;&gt;&gt;</b> | > 目次               | <b>~~~~</b>  |
|-------------------------|--------------------|--------------|
| 第1章                     | サービスの利用にあたって       |              |
| 1.1                     | トップ画面 ・・・・・・・・・・・  | · · · · · 1P |
| 1.2                     | 認証方法 ・・・・・・・・・・・・  | · · · · · 3P |
| 第2章                     | マイページ画面            |              |
| 2.1                     | マイページ画面 ・・・・・・・・・  | · · · · · 5P |
| 第3章                     | 予約                 |              |
| 3.1                     | 予約の申込み             |              |
| 3.1.1                   | 施設名から探す・・・・・・・・・   | · · · · · 7P |
| 3.1.2                   | 利用日時から探す ・・・・・・・・  | · · · · 10P  |
| 3.1.3                   | 目的や人数から探す ・・・・・・・  | · · · · 11P  |
| 3.2                     | 予約の確認 ・・・・・・・・・・・  | · · · · 12P  |
| 3.3                     | 予約の変更・・・・・・・・・・・   | · · · · 13P  |
| 3.4                     | 予約の取消・・・・・・・・・・・   | ···· 15P     |
| 3.5                     | お気に入り施設予約          |              |
| 3.5.1                   | お気に入りからの予約申込 ・・・・・ | · · · · 17P  |
| 3.5.2                   | 設定変更・削除・・・・・・・・・   | ···· 18P     |
| 第4章                     | 抽選                 |              |
| 4.1                     | 抽選の申込み ・・・・・・・・・・  | · · · · 19P  |
| 4.2                     | 抽選申込みの確認・・・・・・・・   | · · · · 22P  |
| 4.3                     | 抽選申込みの取消 ・・・・・・・・  | · · · · 23P  |
| 4.4                     | 抽選結果の確認・・・・・・・・・   | · · · · 25P  |
| 4.5                     | お気に入り施設予約          |              |
| 4.5.1                   | お気に入りからの抽選申込 ・・・・・ | · · · · 26P  |
| 4.5.2                   | 設定変更・削除・・・・・・・・・   | · · · · 27P  |
| 第5章                     | ユーザーメニュー           |              |
| 5.1                     | 利用者情報の変更・カードの再発行   |              |
| 5.1.1                   | 個人の利用者情報変更・・・・・・・  | · · · · 29P  |
| 5.1.2                   | 団体の利用者情報変更・・・・・・・  | · · · · 31P  |
| 5.2                     | メールアドレスの確認・変更・・・・  | · · · · 33P  |
| 5.3                     | パスワードの変更・・・・・・・・   | · · · · 34P  |
|                         |                    |              |
|                         |                    |              |

| • |       |                                                       |
|---|-------|-------------------------------------------------------|
|   |       |                                                       |
|   |       |                                                       |
| • | 51    | ろ約伏沢の一覧                                               |
|   | 5.4   |                                                       |
| _ | 56    | 111度の中したの状況の 見 301<br>予約カートの確認・予約中し込み · · · · · · 37P |
| - | 57    |                                                       |
|   | 58    |                                                       |
|   | 59    |                                                       |
|   | 0.0   |                                                       |
|   | 第6章   | 野球場専用団体登録                                             |
| • | 6.1   | 野球場専用団体メニューを表示する · · · · · 41P                        |
|   | 6.2   | チームを登録する ····································         |
|   | 6.3   | チームに参加する · · · · · · · · · · · · 45P                  |
| • | 6.4   | メンバーを承認する ・・・・・・・・・・・ 46P                             |
| _ | 6.5   | メンバーを否認する ・・・・・・・・・・・ 48P                             |
| • | 6.6   | メンバーを除籍する ・・・・・・・・・・ 50P                              |
| • | 6.7   | チームの更新手続きをする ・・・・・・・・ 52P                             |
|   | 6.8   | チームを廃止する ・・・・・・・・・・・ 54P                              |
| - | 6.9   | 登録内容照会 ・・・・・・・・・・・・・・ 55P                             |
| • | 6.10  | チームから脱退する ・・・・・・・・・・ 56P                              |
|   |       |                                                       |
|   | 第7章   | トップ画面                                                 |
|   | 7.1   | 利用者登録                                                 |
|   | 7.1.1 | 個人の利用者情報登録 · · · · · · · · · · · 57P                  |
|   | 7.1.2 | 団体の利用者情報登録 · · · · · · · · · · · · 60P                |
| • | 7.2   | 施設案内 ・・・・・・・・・・・・・・・・ 64P                             |
|   | 7.3   | 各種申請書 ・・・・・・・・・・・・・・・・ 65P                            |
| _ | 7.4   | 施設開放予定 ・・・・・・・・・・・・・・・ 67P                            |
| • |       |                                                       |
|   |       |                                                       |
|   |       |                                                       |
|   |       |                                                       |
|   |       |                                                       |
|   |       |                                                       |
| _ |       |                                                       |
| • |       |                                                       |
| • |       |                                                       |
|   |       |                                                       |
| - |       |                                                       |
|   |       |                                                       |

•

. . . . . . . . .

. . . .

## 1. サービスの利用にあたって

公共施設利用予約システム(高機能版)では利用者登録をすることにより、インターネットから施設の申込みや、抽選の申込みをすることができます。

また利用者登録をしていない方でも、施設の空き状況を参照することができます。

## 1.1 トップ画面

トップ画面

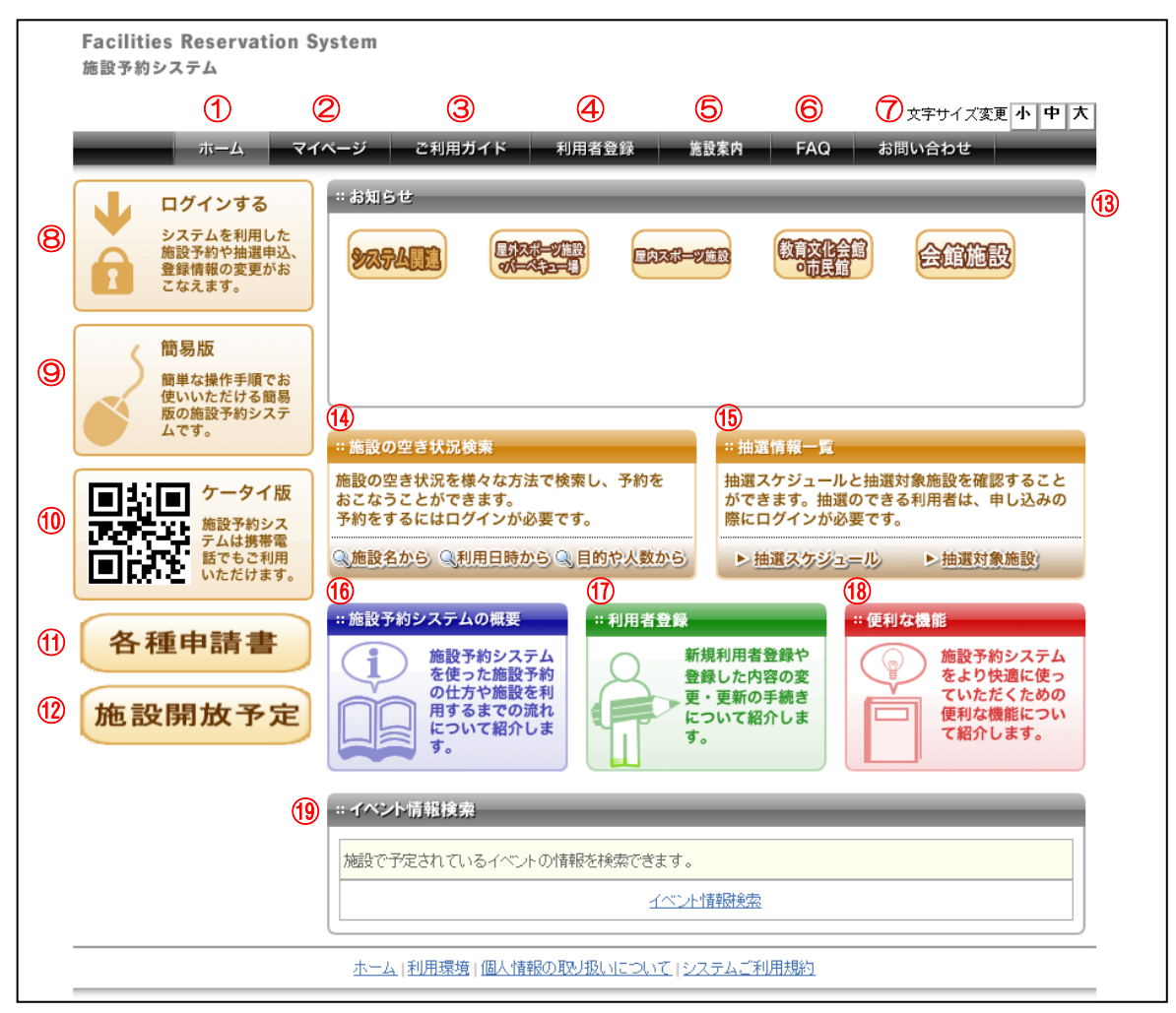

① ホーム

トップ画面(本画面)に戻ります。

② マイページ

マイページ画面(施設の申込みや抽選の申込みなどの画面)を表示します。

- ③ ご利用ガイド 施設予約の方法や施設を利用するまでの流れについて確認できます。
- ④ 利用者登録
   個人や団体での利用者登録をすることができます。

- ⑤ 施設案内
   各施設の詳細情報が確認できます。
- ⑥ FAQ 施設予約システムをご利用いただくにあたって、よくある質問の内容をまとめています。
- お問い合わせ お問い合わせフォームを表示します。
- ⑧ ログインする 利用者番号とパスワードを入力して、ログインボタンをクリックすると、登録されている方の専用のペ ージへ移動することができます。
- ⑨ 簡易版 簡単な操作手順でお使いいただける簡易版画面を表示します。
- ケータイ版
   携帯電話からの利用画面を表示します。
- 12 施設開放予定各施設の開放予定日時(インターネットからの施設予約が可能になる日時)が確認できます。
- ③ お知らせ 施設からのお知らせが表示されます。ボタンを切り替えて、施設区分ごとのお知らせが確認できます。
- (④) 施設の空き状況検索施設の空き状況を検索できます。(予約をするにはログインが必要です)
- 15 抽選情報一覧
   抽選スケジュールと抽選対象施設が確認できます。(抽選の申込みにはログインが必要です)
- 16 施設予約システムの概要
   施設予約の方法や施設を利用するまでの流れについて確認できます。
- ① 利用者登録個人や団体での利用者登録をすることができます。
- 18 便利な機能
   施設予約システムを快適に使っていただくための便利な機能について紹介しています。
- 10 イベント情報検索施設で予定されているイベントの情報を検索できます。

## 1.2 認証方法

#### トップ画面

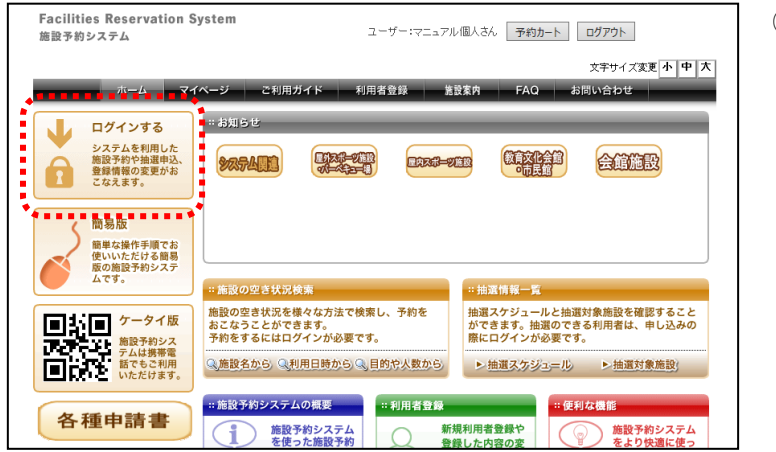

## ログイン画面

| Facilities Res<br>施設予約システム | servation System        |        |             |           |                  |        |
|----------------------------|-------------------------|--------|-------------|-----------|------------------|--------|
| Zi                         | マイページ                   | ご利用ガイド | 利用者登録       | 施設室内 FA   | 文字サイ<br>Q お問い合わ: | 大変更小中: |
|                            | ログイン                    |        |             |           |                  |        |
|                            | 利用者番号(必須)               |        |             | (半角数字)    |                  |        |
|                            | パスワード <mark>(必須)</mark> |        |             | (半角数字)    |                  |        |
|                            |                         | ログイン 2 | 次回からIDの入力を行 | 首略        |                  |        |
| l                          | その他/お用りの方               |        |             |           |                  | J      |
|                            | 新規利                     | 用者登録   |             | パスワードを忘れた | <u>場合</u>        |        |
| l                          |                         |        |             |           |                  | J      |

## ① ログインするをクリックします。

- 2 ログイン画面が表示されます。
   利用者番号、パスワードを半角で入力し、ログインをクリックします。
- ※パスワードは他人から見られないように "\*"で表示されます。
- ※パスワードを忘れた場合:登録している メールアドレスに再設定のための確認メ ールを送信します。

## メニュー画面

| Facilities Reservation Sy<br>施設予約システム     | rstem                          | ユーザー:マニュアル個人さん   | 予約カート | ログアウト   |          |
|-------------------------------------------|--------------------------------|------------------|-------|---------|----------|
|                                           |                                |                  |       | 文字サイズ変更 | 小中大      |
| ホームマイ・                                    | ベージ ご利用ガイド                     | 利用者登録 施設案内       | FAQ 8 | 8問い合わせ  |          |
| ユーザーメニュー                                  | マイページ:お知らせ                     |                  |       |         | ?        |
| <ul> <li>利用者情報の変更・カードの<br/>再発行</li> </ul> | ○メッセージ<br>チーム名:川崎貴畑羽           | 対す               |       |         |          |
| ・ メールアドレスの確認・変更                           | チーム番号:6000052                  |                  |       |         |          |
| <ul> <li>パスワードの変更</li> </ul>              | 有効期限: 9999年12月                 | 31日              |       |         |          |
| <ul> <li>予約状況の一覧</li> </ul>               |                                |                  |       |         |          |
| ・ 抽選の申し込み状況の一覧                            |                                |                  |       |         |          |
| <ul> <li>予約カートの確認・予約申し込</li> </ul>        |                                |                  |       |         |          |
| の の の の の の の の の の の の の の の の の の の     | 予約                             |                  | _     | _       | ?        |
| <ul> <li>・抽選申込件数</li> </ul>               |                                |                  |       |         |          |
| <ul> <li>申請中書類印刷</li> </ul>               | <ul> <li>施設予約の新規申し込</li> </ul> | <u>_</u>         |       |         |          |
|                                           | 施設名から数                         | 利用日時から探す         |       | 目的や人数から | 栗す       |
| お気に入り施設予約                                 | 現在14件の施設予約を                    | しています。  予約状況の一覧へ |       |         |          |
| ・お気に入り                                    |                                |                  |       |         |          |
| <u>お気に入りからの予約申込</u> ><br><u>設定変更・削除</u> > | 利用日時                           | 館名/施設名           | 館情報   | 支払状況    | 詳細内<br>容 |
|                                           | 2016年11日25日 全部                 |                  |       |         |          |

③ 認証に成功するとマイページ画面が表示され、画面の上部に利用者の名前が表示されます。

# ■MEMO■

## 2. マイページ画面

## 2.1 マイページ画面

認証に成功すると、マイページ画面が表示されます。施設の申込みや、抽選の申込み、状況の確認などが できます。

|                                                                               |                                                |                     |                |               | 文字サイズ変列  | <b>町小中大</b> |
|-------------------------------------------------------------------------------|------------------------------------------------|---------------------|----------------|---------------|----------|-------------|
| ホームマイク                                                                        | <-ジ ご利用ガイド                                     | 利用者登録               | 施設案内           | FAQ           | お問い合わせ   |             |
| ユーザーメニュー                                                                      | マイページ:お知らせ                                     |                     |                |               |          | ?           |
| <ul> <li><u>利用者情報の変更・カードの</u><br/>再発行</li> </ul>                              | <ul> <li>・メッセージ</li> <li>チーム名:川崎青年野</li> </ul> | 茶白                  |                |               |          |             |
| <ul> <li>メールアドレスの確認・変更</li> </ul>                                             | チーム番号:6000052                                  |                     |                |               |          |             |
| <ul> <li>バスワードの変更</li> <li>予約状況の一覧</li> </ul>                                 | 有効期限:9999年12月                                  | 31日                 |                |               |          |             |
| • 抽選の申し込み状況の一覧                                                                |                                                |                     |                |               |          |             |
| • <u>1%)リートの確認・1%)中しス</u><br>み                                                | 予約                                             |                     |                |               |          | 2           |
| <ul> <li>         ・ <u>予約申込件数</u>         ・         <u>抽選申込件数</u> </li> </ul> |                                                | -                   |                |               |          |             |
| ・ 申請中書類印刷                                                                     | <ul> <li>施設予約の新規申し返</li> </ul>                 | 1.23<br>            |                |               |          |             |
| お気に入り施設予約                                                                     | 施設名から務                                         |                     | 利用日時から探す       |               | 目的や人数から  | 探す          |
| <ul> <li>・ テニス同好会</li> </ul>                                                  | 現在14件の施設予約を                                    | しています。  <u>予約</u> 4 | <u> 状況の一覧へ</u> |               |          |             |
| <u>お気に入りからの予約申込</u> >                                                         | 利用日時                                           | 館名/                 | /施設名           | 館情報           | 支払状況     | 詳細内         |
| Leax Hipt                                                                     | 2016年11月25日 金曜                                 | 川崎マリエンテニス           | コート/テースコート     |               |          |             |
| お気に入り抽選                                                                       | 日<br>9時~12時                                    | 2                   |                | 館睛報           | 未納       | 選択          |
| • <u>練習</u>                                                                   | 2016年11月25日 金曜                                 | サンドアンかわさぎ           | /第1会講室         | 能情報 地図        | キャンセル料未  | 祥叔          |
| <u>お気に入りからの抽選申込</u> ><br><u>設定変更・削除</u> >                                     | 13時~17時                                        |                     |                |               | *        |             |
|                                                                               | 2016年11月26日 土曜                                 | 国際交流センターノ           | /第1会議室         | 館晴報           | キャンセル料未  | 選択          |
|                                                                               | 9時~12時<br>2016年11月26日 土曜                       |                     |                |               |          |             |
|                                                                               | 日<br>18時~21時                                   | 国際交流センター/           | /第1会議室         | 館晴報           | キャンセル料末納 | 選択          |
|                                                                               | 2016年11月28日月曜                                  | 安土日球根 /安土           | E 11:1+8       |               | ± 4 h    |             |
|                                                                               | 日<br>8時~10時                                    | ▲上九环場/ ▲上           | 九环海            |               | 75#19    | 選択          |
|                                                                               |                                                |                     |                |               |          |             |
|                                                                               | 田進                                             |                     |                |               |          | <b>v</b>    |
|                                                                               | ●抽選の新規申し込み                                     |                     |                |               |          |             |
|                                                                               | 新規抽選を申し込                                       | 0                   |                |               |          |             |
|                                                                               | 現在5件の抽選申し込み                                    | をしています。 抽           | 選の申し込み状況の一     | <u>-覧へ</u>    |          |             |
|                                                                               | 希望日時                                           | 抽選分類                | 館名/施設          | 洺             | 結果 申込み内容 | 字 利用料金      |
|                                                                               | 2017年1月28日 土曜日                                 | 宮前市民館               | 宮前市民館/第3会      | 議室            | 曲遇前 内容確認 | -           |
|                                                                               | 2017年2月1日水曜日                                   | サンドアンかわさき           | サンドアンかわさきィ     | /笛1会講家 i      | 中選前内容確認  |             |
|                                                                               | 13時から17時まで<br>2017年2月3日 金曜日                    |                     |                | ANT A COMMENT |          |             |
|                                                                               | 9時から12時まで                                      | サンビアンかわさぎ           | サンビアンかわさき/     | (第1会議室 )      | 油選前 内容確認 | -           |
|                                                                               | 2017年2月5日 日曜日<br>18時から21時30分まで                 | サンビアンかわさぎ           | サンビアンかわさき/     | 第1会議室         | 曲選前 内容確認 | -           |
|                                                                               | 2017年3月3日 金曜日<br>9時から17時まで                     | 国際交流センター            | 国際交流センター/      | 第1会議室         | 曲選前内容確認  | -           |

- マイページ:お知らせ
   利用者の有効期限や、連絡などが表示されます。
- ② 予約 新規施設の予約申込みや、現在の施設予約状況が確認できます。
- ③ 抽選

抽選の新規申込みや、申込み状況が確認できます。

- ④ ユーザーメニュー利用者情報の変更や、パスワードの変更、予約状況や抽選状況が確認できます。
- ⑤ お気に入り施設予約 お気に入り登録施設からの施設申込みを行います。登録内容の変更、削除もできます。
- ⑥ お気に入り抽選 お気に入りからの抽選申込みを行います。登録内容の変更、削除もできます。
- ⑦ 予約カート

カートに入れることで、予約を仮押さえすることができます。仮押さえした予約は本ボタンから確認できます。

⑧ ログアウト 終了するときに選択します。

## 3. 予約

## 3.1 予約の申込み

3.1.1 施設名から探す

## マイページ画面

| Facilities Reservation S<br>施設予約システム                                                                                                    | ystem                                                                                                    | ユーザー:マニュアル個人さん               | 予約カート | ログアウト             |          |
|----------------------------------------------------------------------------------------------------|----------------------------------------------------------------------------------------------------|------------------------------|-------|-------------------|----------|
| <u></u> π−Δ ₹1                                                                                                    | ベージ ご利用ガイド                                                                                                    | 利用者登録 施設案内                   | FAQ # | 文字サイズ変更<br>3問い合わせ | 小中大      |
| ユーザーメニュー                                                                                                    | マイページ:お知らせ                                                                                                    |                              | _     | _                 | ?        |
| <ul> <li>             11用金種類の変更・カードの<br/>月会社<br/>イールドドレスの確認変更<br/>パムフンドの変更<br/>パムプンドの変更<br/>プロ支払の一覧<br/>プロ支払の一覧<br/>プロプレスの通常で利用し込<br/>プロプレスの第二号<br/>プロプレスの第二号<br/>プロプレスの第二号<br/>プロプレスの第二号<br/>プロプレスの第二号<br/>プロプレスの第二号<br/>プロプレスの第二号<br/>プロプレスの第二号<br/>プロプレスの第二号<br/>プロプレスの第二号<br/>プロプレスの第二号<br/>プロプレスの第二号<br/>プロプレスの第二号<br/>プロプレスの第二号<br/>プロプレスの参加<br/>プロプレスの参加</li></ul> | <ul> <li>・メッセージ<br/>デーム名:川崎貴神野氏<br/>テーム名:明白明子<br/>(1995年)</li> <li>・メージョン・シーム名:<br/>(1995年)</li> <li>・メージョン・シーム名:<br/>(1995年)</li> <li>・メージョン・シーム名:<br/>(1995年)</li> <li>・メージョン・シーム名:<br/>(1995年)</li> <li>・メージョン・シーム名:<br/>(1995年)</li> <li>・メージョン・シーム名:<br/>(1995年)</li> <li>・メージョン・シーム名:<br/>(1995年)</li> <li>・メージョン・シーム名:<br/>(1995年)</li> <li>・メージョン・シーム名:<br/>(1995年)</li> <li>・メージョン・シーム名:<br/>(1995年)</li> <li>・メージョン・シーム名:<br/>(1995年)</li> <li>・メージョン・シーム名:<br/>(1995年)</li> <li>・メージョン・シーム名:<br/>(1995年)</li> <li>・メーション・シーム名:<br/>(1995年)</li> <li>・メーション・シーム名:<br/>(1995年)</li> <li>・メーション・シーム名:<br/>(1995年)</li> <li>・メーション・シーム名:<br/>(1995年)</li> <li>・メーション・シーム名:<br/>(1995年)</li> <li>・メーション・シーム名:<br/>(1995年)</li> <li>・メーション・シーム名:<br/>(1995年)</li> <li>・メーション・シーム名:<br/>(1995年)</li> <li>・メーション・シーム名:<br/>(1995年)</li> <li>・メーション・シーム名:<br/>(1995年)</li> <li>・メーション・シーム名:<br/>(1995年)</li> <li>・メーション・シーム<br/>(1995年)</li> <li>・メーション・シーム<br/>(</li></ul> | 19<br>31日<br>ダ 利用日降から振す      | 7) (  | 目的党人数から多          | 0        |
| お気に入り施設予約                                                                                                    | 現在16件の施設予約をし                                                                                                    | ▼<br>「ています。  <u>予約状況の一覧へ</u> |       |                   |          |
| お気に入りからの予約申込><br>設定変更・削除>                                                                                                    | 利用日時                                                                                                    | 館名/施設名                       | 館情報   | 支払状況              | 詳細内<br>容 |
| お気に入り抽選<br>・ <u>講習</u>                                                                                                    | 2016年11月25日 金曜<br>日<br>9時~12時                                                                                                    | 川崎マリエンテニスコート/テニスコート<br>2     | 能精彩   | 未納                | 選択       |

## 施設名、地域の入力

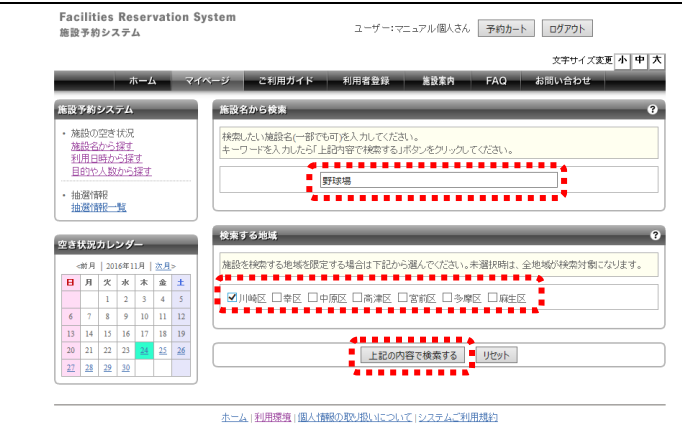

③ 検索したい施設名(一部でも可)を入力します。 地域を限定する場合は、検索する地域をクリックします。

① マイページ画面を表示します。

② 施設名から探すをクリックします。

④ 上記の内容で検索するをクリックします。

## 施設の選択

| den kr           | 12 JA       |     | 2          | κ—μ  | •  | 7  | -10 | ページ ご利用力               | イド 利用者登録                   | 應股業内 FAG | お問い合わ | ot    |
|------------------|-------------|-----|------------|------|----|----|-----|------------------------|----------------------------|----------|-------|-------|
| 44-57            | ****        | + - | п.         | 17   |    |    |     | 快乘和未                   |                            |          |       |       |
| )地話<br>15月<br>地划 | 1440.<br>非場 | H   | <i>.</i> , | r    |    |    |     | 施設の検索結果を<br>選択ボタンをクリッ? | 表示しています。<br>クレて施設を選択してください | •        |       |       |
| Ĵιμ              | 朝区          |     |            |      |    |    |     | 館名                     | 館情報                        | 館機能      | 地域    | 館選択   |
|                  | 1           | ¥Ж? | R(F)       | 0225 | £  |    | J   | 桜川球場                   |                            | P        | 川崎区   | 選択    |
| 23               | 伏況          | カレ  | ンダ         | -    |    | -  |     | 小田球場                   |                            | P        | 川崎区   | 選択    |
|                  | :前月         | 201 | 6年1        | 1月   | 次月 | >  | 1   | 大師球場                   |                            | P¥       | 川崎区   | 選択    |
| B                | я           | ж   | *          | *    | *  | ±  |     | 泡上新田球場                 |                            | P        | 川崎区   | 選択    |
| 6                | 2           | 1   | 2          | 3    | 4  | 5  |     | 中潮球場                   |                            |          | 川崎区   | 課択    |
| 13               | 14          | 15  | 16         | 10   | 11 | 12 |     |                        |                            |          |       | ALLON |
| 20               | 21          | 22  | 23         | 24   | 25 | 26 |     | 館横鶴の凡例                 |                            |          |       |       |
| 27               | 28          | 29  | 30         |      |    |    |     |                        |                            |          |       |       |

⑤ 検索結果が表示されます。 予約したい施設の選択をクリックします。

#### 日付・時間帯の選択

|       | -            |       | zte   |          | _           | マイベー | ジ ご利用!       | イド利用                                  | 1047 W9    | 素肉 FAO    | お問い合                  | tht         |
|-------|--------------|-------|-------|----------|-------------|------|--------------|---------------------------------------|------------|-----------|-----------------------|-------------|
|       |              | •     |       |          |             |      |              |                                       |            |           |                       |             |
| 포공    | 状況           | カレ    | 19-   |          |             |      | 利用可能な施設。     | 2空き状況                                 |            |           |                       |             |
| 1.1   | <u>前月</u>    | 201   | 6年12  | 99       | <u>次月</u> > |      | 2016年12月17日( | 土曜日)の空き状況                             | 17°t.      |           |                       |             |
| B     | я            | 火     | *     | *        | 金土          |      | 施設予約を行う場     | 合は、空いている時                             | 間を選択して、1つ  | の施設ごとに「予約 | カートに追加い               | ボタンをクリックし   |
|       |              |       |       | 1        | 2 3         |      | ださい。         | · · · · · · · · · · · · · · · · · · · | -          |           | and the second second |             |
| 4     | 5            | 6     | 2     | <u>8</u> | 9 10        |      | その後、「予約刀」    | 下の内容を確認す                              | シンモントックして、 | 内容を確認して予想 | 6/2175 (K/2d          | 3670        |
| ш     | 12           | 13    | 14    | 15       | 16 17       |      |              | ຄ                                     |            |           |                       | 予約カートに      |
| 18    | 19           | 20    | 21    | 22       | 23 24       |      | -182-1-4-80  | <b>A</b> .                            |            |           |                       | 10+373 THEA |
| 25    | 26           | 27    | 28    | 29       | 30 31       |      | 0600         | 0800                                  | 1000       | 1200      | 1400                  | 1600        |
| -     |              |       |       |          |             |      |              |                                       |            |           |                       |             |
| 貌情    | - 86         | -     | -     |          | _           |      |              |                                       |            |           |                       |             |
| 100.0 |              |       |       |          |             |      |              |                                       | 予約カートの     | 内容を確認     |                       |             |
| 111   | ∓®           |       |       |          |             |      |              |                                       |            |           |                       |             |
| 18    | i divelo     | 100   |       |          |             | Л    | 例: 🖸 空き 🗙    | 予約 躍 保守 🙋                             | 休館 🕅 一般解   | 故 南雨天 外   | 受付期間外                 |             |
| 所花    | )地<br>(1111) |       | 11°-# | - T      | 84          |      | 取消処理中 開      | 開放予定 🗮 時                              | 閉帯なし       |           |                       |             |
| 4-    | -3           | 1-412 | 177.4 | 11       | 81          |      | カート追加選択す     | 🛛 🖾 カート追加済                            | 📩 カート追加不   | <u>oj</u> |                       |             |
| 100   | <b>將</b> 号   |       |       |          |             | 80   | 樹始の月の        |                                       |            |           |                       |             |
| 560   | 出ち           | 2206  |       |          |             | 12   | 機能の凡例        |                                       |            |           |                       |             |

- ⑥ 空き状況カレンダーから予約したい日付を クリックします。
- ⑦ 空き状況が表示されるので、予約する時間
   帯をクリックし、予約カートに追加をクリックします。
  - ○:空き(予約できます)
    ×:予約(予約できません)
    保:保守(予約できません)
    休:休館(予約できません)
    開:一般開放(予約できません)
    雨天(予約できません)
    吶天(予約できません)
    いてきません)
    取消処理中(予約できません)
    取消処理中(予約できません)
    開間帯なし(予約できません)
    無:時間帯なし(予約できません)
    ニカート追加選択中(予約できません)
    マ:カート追加済(予約できません)
    ★:カート追加不可(予約できません)
- ⑧ 予約カートの内容を確認をクリックします。

#### 予約カートの確認

| 胞設予約システム                                                                          |                                                                   | - , , <u>,</u> , , , ier,                                         | COLO TAN            |                  | 27.2C              |      |
|-----------------------------------------------------------------------------------|-------------------------------------------------------------------|-------------------------------------------------------------------|---------------------|------------------|--------------------|------|
|                                                                                   |                                                                   |                                                                   |                     | :                | 文字サイズ変)            | 更小月  |
| ホームマイ・                                                                            | ページ ご利用ガイド                                                        | 利用者登録 差投案内                                                        | FAC                 | ) お問             | い合わせ               |      |
| 施設予約システム                                                                          | 予約カートの確認・予約                                                       | 申し込み                                                              | _                   | _                | _                  |      |
| <ul> <li>施設の空き状況</li> <li>施設名から接す</li> <li>利用日時から接す</li> <li>目的や人数から探す</li> </ul> | 予約カート(仮押さえ)の中身<br>引き続き、別の予約(仮押さ<br>予約を確定させる場合は、「<br>予約は完了していません。そ | を表示しています。<br>え)をすることもできます。<br>予約確定の手続きへ」ボタンをう<br>5のままログオフすると仮押さえ( | アリーックしてくだ<br>D予約は解除 | さい。予約力<br>されますので | ートに追加した<br>ご注意ください | たわナで |
| <ul> <li>抽避情報</li> <li>抽避情報一覧</li> </ul>                                          | 館名/施設名                                                            | 予約日時                                                              | 利用目的                | 目的詳細             | 利用人数               | 取消   |
| 7-#-*-7-                                                                          | 桜川球場/桜川球場                                                         | 2016年12月10日 土曜日<br>14時から16時まで                                     | -                   |                  |                    | 取涕   |
| <ul> <li>利用者情報の変更・カードの</li> </ul>                                                 |                                                                   |                                                                   |                     |                  |                    |      |
| 再発行 ・メールアドレスの確認・変更                                                                |                                                                   | 予約確定の手                                                            | ≒続きへ                |                  |                    |      |
| <ul> <li>バスワードの変更</li> </ul>                                                      |                                                                   |                                                                   |                     |                  |                    |      |
| <ul> <li>予約状況の一覧</li> </ul>                                                       |                                                                   |                                                                   |                     |                  |                    |      |
| ・抽選の申し込み状況の一覧                                                                     |                                                                   |                                                                   |                     |                  |                    |      |
| <ul> <li>         ・ <u>予約カートの確認・予約申し込</u>         み     </li> </ul>               |                                                                   |                                                                   |                     |                  |                    |      |
| <ul> <li>予約申込件数</li> </ul>                                                        |                                                                   |                                                                   |                     |                  |                    |      |
| <ul> <li>抽選申込件数</li> </ul>                                                        |                                                                   |                                                                   |                     |                  |                    |      |
| <ul> <li>申請中書額印刷</li> </ul>                                                       |                                                                   |                                                                   |                     |                  |                    |      |

⑨ 予約カートの確認・予約申し込みが表示されます。
 予約確定の手続きへをクリックします。

## 詳細情報入力

| 施設予約システム                                                                                                    | ystem                                                                                                    | ユーザー:マニュアル個人さん 予約カート ログアウト                                                                                                    | ↑ ⑪ 詳細情報を入力します。                                                                                                    |
|----------------------------------------------------------------------------------------------------|----------------------------------------------------------------------------------------------------|----------------------------------------------------------------------------------------------------|----------------------------------------------------------------------------------------------------|
|                                                                                                    |                                                                                                    | 文字サイズ変更小中大                                                                                                    |                                                                                                    |
| ホーム マイ                                                                                                    | ベージ ご利用ガイ                                                                                                    | ド 利用者登録 意設案内 FAQ お問い合わせ                                                                                                    | 1 ① 予約内容を確認するをクリックします。                                                                                                    |
| 施設の予約状況                                                                                                    | 詳細情報入力                                                                                                    | e •                                                                                                    |                                                                                                    |
| 「情報をご確認ください。<br>カート内件数                                                                                                    | 利用人数や利用目的<br>利用料金を含む確認                                                                                                    | などを入力して、「予約内容を確認する」ボタンをクリックしてください。<br>画面を表示します。                                                                                                    |                                                                                                    |
| 117                                                                                                    | <ul> <li>予約施設の確認内容</li> </ul>                                                                                                    | 守 取消                                                                                                    |                                                                                                    |
|                                                                                                    | 予約館/施設                                                                                                    | 桜川球場/桜川球場                                                                                                    |                                                                                                    |
|                                                                                                    | 予約日時                                                                                                    | 2016年12月10日 土曜日/ 14時から16時まで                                                                                                    |                                                                                                    |
|                                                                                                    | 利用目的(必須)                                                                                                    | 軟式野球                                                                                                    |                                                                                                    |
|                                                                                                    | 目的の言筆細                                                                                                    | 野球練習 (全角文字)                                                                                                    |                                                                                                    |
|                                                                                                    | 利用人数 (必須)                                                                                                    | 20 人: (半角数字)                                                                                                    |                                                                                                    |
|                                                                                                    | ******                                                                                                    | · · · · · · · · · · · · · · · · · · ·                                                                                                    |                                                                                                    |
|                                                                                                    |                                                                                                    | 予約内容を確認する マイページに戻る                                                                                                    |                                                                                                    |
|                                                                                                    |                                                                                                    |                                                                                                    |                                                                                                    |
| の確定                                                                                                    | <u>水一ム</u>  利用環境  0                                                                                                    | Q人情報の取り扱いについて   システムご利用規約                                                                                                    |                                                                                                    |
| の確定<br>Facilities Reservation S<br>論設予約システム                                                                                                    | <u>ホーム</u>  利用環境  ①<br>ystem                                                                                                    | 2人付開の取り取りについて」システムご利用時泊<br>ユーザー:マニュアル個人さん 予約カート ログアウト<br>文字中イブタ軍「▲」申「★」                                                                                                    |                                                                                                    |
| <b>刀確定</b><br>Facilities Reservation S<br>施設予約システム                                                                                                 | <u>ホーム</u>  利用磁強  量<br>ystêm<br>ページ こ利用ガイ                                                                                                    | 2人行躍の取り取りについて」システムご利用時泊<br>ユーザー:マニュアル撮人さん 予約カート ログアウト<br>文字サイズ東東 ▲ 重要素有 FAQ お問い合わせ                                                                                                    |                                                                                                    |
| <b>ひ確定</b><br>Facilities Reservation S<br>語見テ約レステム<br>ホーム マイ<br>転のが約以品                                                                             | <u>ホーム</u>  利用連携 音<br>v=ジ<br>デ編病員入力                                                                                                    | 2-ザー:マニュアル個人さん 予約カート ログアウト<br>文字サイズま更 ▲ 単数業件 FAQ お問い合わせ<br>2<br>2<br>2<br>2<br>2<br>2<br>2<br>2<br>2<br>2<br>2<br>2<br>2                                                                                                    | ① 予約を確定するをクリックします。                                                                                                    |
| <b>の確定</b> Facilities Reservation S 編録予約システム     ホーム マイ     株型の予約以及     マハム マイ     株型の予約以及     ホーム マイ     株型の予約以及     ホームの行動     オートの作数     ホームの行動 | <u>ホーム</u>   利用増強   創<br>×ージ こ利用ガイ<br><b>詳細情報入力</b><br>以下の時間で予修死<br>予約可容を経正した<br>不足対能は目気の利                                                                                                    | 2 - ザー:マニュアル個人さん 予約カート ログアウト<br>文字ウイズ支更 ▲ 中 大<br>ド 利用者登録 単設業有 FAQ お同い合わせ<br>で<br>変変せたい場合、「予修施度定する」ボターをクレック、てください。<br>場合、「同学をあいがターをクレック」てください。<br>はなず、非い、利益の場合をとつい。<br>はなず、非い、利益の場合をとつい。                                                                                                    | ⑫ 予約を確定するをクリックします。                                                                                                    |
| D確定<br>acilities Reservation S<br>意予約システム<br>ホーム マイ<br>2007的状況<br>これから時に気れる下がの時間<br>構築にご確認でたない。<br>カート的情報                                          | <ul> <li>ホーム   利用連貫   量</li> <li>メーム   利用連貫   量</li> <li>マージ こ利用方イ</li> <li>評価情報入力</li> <li>以下の内容で予約を</li> <li>プロ内容で表示した</li> <li>デギが認知の確認为</li> <li>・予ず認認の確認为</li> </ul>                                                                                                    | ユーザー:マニュアル個人さん 予約カート ログアウト<br>文字サイズま変 ◆ 中大<br>ド 利用者登録 授業業務 FAQ お同い合わせ<br>「<br>確認させんに対応、行行防策確定する」ボタンをクリックしてください。<br>場合、行動であるが、かどういったください。<br>場合、行動であるが、かどういったください。<br>「<br>「<br>「<br>「<br>「<br>「<br>」<br>「<br>」                                                                                                    | 12 予約を確定するをクリックします。                                                                                                    |
| <b>ひ確定</b><br>acilities Reservation S<br>論サ新システム<br>ホーム マイ<br>認の考察状況<br>にわか明辺れる予約の詳細<br>内トプロ解説<br>ife                                              | <u>ホーム</u>   利用連貫   ①<br>ystem                                                                                                    | ユーザー:マニュアル個人さん 予約カート ログアウト<br>文年サイズ変更 ▲ 中 大<br>ド 利用者登録 意意常有 FAQ お恋い合わせ<br>で<br>確定するい、場合、「予約5度度でするい考少メクシック人でださい。<br>場合、「特定するいパクッをクリック人でださい。<br>場合、「特定するいパクッをクリック人でださい。<br>場合、「特定するいパクッをクリック人でださい。<br>場合、「特定するいパクッをクリック人でださい。<br>場合、「特定するいパクッをクリック人でださい。<br>場合、「特定するいパクッをクリック人でださい。<br>場合、「特定するいパクッをクリック人でださい。                                                                                                    | 12 予約を確定するをクリックします。<br>※頻繁に利用する施設は"お気に入り登録"                                                                                                    |
| <b>ひ確定</b><br>Gacilities Reservation S<br>意識予約システム<br>ホーム マイ<br>取り予約158<br>これか可い込みる予約20月18<br>情報をご確認にない。<br>カード内容数<br>1月                           | <ul> <li>ホーム   利用連貫   単</li> <li>メニム   利用連貫   単</li> <li>メニム   利用   単</li> <li>メニム   利用   単</li> <li>メニム   単</li> <li>メニム   単<td>ユーザー:マニュアル個人さん 予約カート ログアウト<br/>文年サイズ変更 ▲ 中 大<br/>ド 利用者登録 意記案前 FAQ お回い合わせ<br/>●<br/>確認させたい場合、「予約5度度でする」ポタッをクレックしてください。<br/>場合、「特定する」ポタッをクレックしてください。<br/>場合、「特定する」ポタッをクレックしてください。<br/>場合、「特定する」ポタッをクレックしてください。<br/>場合、「特定する」ポタッをクレックしてください。<br/>場合、「特定する」ポタッをクレックしてください。<br/>ほう<br/>・<br/>「日本日本日本日本日本日本日本日本日本日本日本日本日本日本日本日本日本日本日本</td><td><ul> <li>① 予約を確定するをクリックします。</li> <li>※頻繁に利用する施設は"お気に入り登録"<br/>しておくと便利です。</li> </ul></td></li></ul> | ユーザー:マニュアル個人さん 予約カート ログアウト<br>文年サイズ変更 ▲ 中 大<br>ド 利用者登録 意記案前 FAQ お回い合わせ<br>●<br>確認させたい場合、「予約5度度でする」ポタッをクレックしてください。<br>場合、「特定する」ポタッをクレックしてください。<br>場合、「特定する」ポタッをクレックしてください。<br>場合、「特定する」ポタッをクレックしてください。<br>場合、「特定する」ポタッをクレックしてください。<br>場合、「特定する」ポタッをクレックしてください。<br>ほう<br>・<br>「日本日本日本日本日本日本日本日本日本日本日本日本日本日本日本日本日本日本日本                                                                                                    | <ul> <li>① 予約を確定するをクリックします。</li> <li>※頻繁に利用する施設は"お気に入り登録"<br/>しておくと便利です。</li> </ul>                                                                                     |
| <b> つ確定</b> Facilities Reservation S 編纂予約システム ホーム マイ 新会の予約52 これから中らまれる予約の詳細 情報をご願いたる予約の詳細 情報をご願いたるうかの詳細 情報をご願いたるうかの詳細 情報を                          | <u>ホーム</u>   利用連貫   ①<br>ystem                                                                                                    | ユーザー:マニュアル個人さん 予約カート ログアウト<br>文年サイズ変更 ▲ 中 大<br>ド 利用者登録 意変革約 FAQ お厄切い合わせ<br>で<br>確認させたい場合、「予約5度度でする」ボタッをクレックルでださい。<br>場合、「作正する」ボタッをクレックルでださい。<br>場合、「作正する」ボタッをクレックルでださい。<br>場合、「作正する」ボタッをクレックルでださい。<br>場合、「作正する」ボタッをクレックルでださい。<br>場合、「作正する」ボタッをクレックルでださい。<br>場合、「作正する」ボタッをクレックルでださい。<br>ほうで<br>和川市均準、作用均準<br>和川市均準、「作用均準」<br>のの時にで<br>われば行利                                                                                                    | <ul> <li>① 予約を確定するをクリックします。</li> <li>※頻繁に利用する施設は"お気に入り登録"<br/>しておくと便利です。<br/>お気に入り登録をクリックすると、該当す</li> </ul>                                                             |
| <b> つ確定</b> Facilities Reservation S 編員予約システム ホーム マイ 転送の予約508 これの今期の法称る予約の詳細 情報をご知識でない。 カート内件数 iff                                                 | 土一山   利用増強   ②                                                                                                    | 2-ザー:マニュアル個人さん 予約カート ログアウト<br>エキサイズ及王 ▲ 中大<br>× 利用者登録 単設ま有 FAQ お恋い合わせ<br>●<br>電話させたい場合、「予約を確定する」ポタッをクリックしてください。<br>場合、「予約を確定する」ポタッをクリックしてください。<br>場合、「予約を確定する」ポタッをクリックしてください。<br>場合、「予約を確定する」ポタッをクリックしてください。<br>ほどです。まれしい時名は「新知らなら」<br>●<br>「」」」<br>●<br>「」」」<br>●<br>「」」」<br>●<br>「」」」<br>●<br>「」」」<br>●<br>「」」」<br>●<br>●<br>●<br>●<br>●<br>●<br>●<br>●<br>●<br>●<br>●<br>●<br>●                                                                                                    | 12 予約を確定するをクリックします。<br>※頻繁に利用する施設は"お気に入り登録"<br>しておくと便利です。<br>あ気に入り登録をクリックすると、該当す<br>施設 利用日的 利用人物がお気に入り登録                                                                |
| <b> つ確定</b> Facilities Reservation S 編員予約システム<br>ポーム マイ<br>ポーム マイ<br>電波で変現現現<br>これんやりのよれる予約の詳細<br>情報 ご知識でのない。<br>カート的情報                            | エーム   利用増強   創     マーン     こ利用ガイ     マーン     こ利用ガイ     ジェール     ジェール                                                                                                    | ユーザー:マニュアル個人さん     ア約カート     ログアウト       文字ウィズス更(小中大)     大学ウィズス更(小中大)       ド     利用者登録     建設案角     市の、お同い合わせ       「     利用者登録     建設案角     市の、お同い合わせ       (*)     利用者登録     建設案角     市の、大学・マス更(小中大)       (*)     利用者登録     建設案角     市の、大学・マス更       (*)     利用者登録     建設案角     市の、大学・マス更       (*)     利用者登録     建設案角     市の、大学・マス更       (*)     利用者登録     建設案角     1000000000000000000000000000000000000                                                                                                    | <ul> <li>12 予約を確定するをクリックします。</li> <li>12 予約を確定するをクリックします。</li> <li>※頻繁に利用する施設は"お気に入り登録"<br/>しておくと便利です。</li> <li>お気に入り登録をクリックすると、該当ず<br/>施設、利用目的、利用人数がお気に入り登</li> </ul>  |
| DOCECE<br>acilities Reservation S<br>ほうチョウンテム<br>ホーム マイ<br>ロクズ分気の<br>にわかりの支持る子やのズ部<br>情報でご認いたない。<br>カード好件数                                         | 土一山   利用連進   2     ・     ・     ・     ・     ・     ・     ・     ・     ・     ・     ・     ・     ・     ・     ・     ・     ・     ・     ・     ・     ・     ・     ・     ・     ・     ・     ・     ・     ・     ・     ・     ・     ・     ・     ・     ・     ・     ・     ・     ・     ・     ・     ・     ・     ・     ・     ・     ・     ・     ・     ・     ・     ・     ・     ・     ・     ・     ・     ・     ・     ・     ・     ・     ・     ・     ・     ・     ・     ・     ・     ・     ・     ・     ・     ・     ・     ・     ・     ・     ・     ・     ・     ・     ・     ・     ・     ・     ・     ・     ・     ・     ・     ・     ・     ・     ・     ・     ・     ・     ・     ・     ・     ・     ・     ・     ・     ・     ・     ・     ・     ・     ・     ・     ・     ・     ・     ・     ・     ・     ・     ・     ・     ・     ・     ・     ・     ・     ・     ・     ・     ・     ・     ・     ・     ・     ・     ・     ・     ・     ・     ・     ・     ・     ・     ・     ・     ・     ・     ・     ・     ・     ・     ・     ・     ・     ・     ・     ・     ・     ・     ・     ・     ・     ・     ・     ・     ・     ・     ・     ・     ・     ・     ・     ・     ・     ・     ・     ・     ・     ・     ・     ・     ・     ・     ・     ・     ・     ・     ・     ・     ・     ・     ・     ・     ・     ・     ・     ・     ・     ・     ・     ・     ・     ・     ・     ・     ・     ・     ・     ・     ・     ・     ・     ・     ・     ・     ・     ・     ・     ・     ・     ・     ・     ・     ・     ・     ・     ・     ・     ・     ・     ・     ・     ・     ・     ・     ・     ・     ・     ・     ・     ・     ・     ・     ・     ・     ・     ・     ・     ・     ・     ・     ・     ・     ・     ・     ・     ・     ・     ・     ・     ・     ・     ・     ・     ・     ・     ・     ・     ・     ・     ・     ・     ・     ・     ・     ・     ・     ・     ・     ・     ・     ・     ・     ・     ・     ・     ・     ・     ・     ・     ・      ・     ・     ・     ・     ・     ・      ・     ・     ・     ・     ・     ・     ・     ・     ・     ・     ・     ・     ・     ・     ・     ・     ・     ・     ・     ・     ・     ・     ・     ・     ・     ・     ・     ・     ・     ・     ・     ・     ・     ・     ・     ・     ・     ・     ・                                                                                                    | 2-ザー:マニュアル個人さん 予約カート ログアクト<br>文字ウイズズ更 ▲ 中 大<br>大学ウイズズ更 ▲ 中 大<br>大学ウイズズ更 ▲ 中 大<br>大学ウイズズ更 ▲ 中 大<br>大学ウイズズス ▲ 中 大<br>大学ウイズズス ▲ 中 大<br>「「「「「「「「「「「「」」」」」」」」<br>「「」」」」<br>「「」」」」<br>「「」」」」<br>「「」」」」<br>「「」」」」<br>「」」」」<br>「」」」<br>「」」」」<br>「」」」」<br>「」」」<br>「」」」<br>「」」」<br>「」」」<br>「」」」」<br>「」」」」<br>「」」」」<br>「」」」」<br>「」」」」<br>「」」」」<br>「」」」」<br>「」」」」<br>「」」」」<br>「」」」」<br>「」」」」<br>「」」」」<br>「」」」」<br>「」」」」<br>「」」」」<br>「」」」」<br>「」」」」<br>「」」」」<br>「」」」」<br>「」」」」<br>「」」」」<br>「」」」」<br>「」」」」<br>「」」」」<br>「」」」」<br>「」」」」<br>「」」」」<br>「」」」」<br>「」」」<br>「」」」」<br>「」」」<br>「」」」」<br>「」」」<br>「」」」<br>「」」」<br>「」」」<br>「」」」<br>「」」」<br>「」」」<br>「」」」<br>「」」」<br>「」」」<br>「」」」<br>「」」」<br>「」」」<br>「」」」<br>「」」」<br>「」」」<br>「」」」<br>「」」」<br>「」」」<br>「」」」<br>「」」」<br>「」」」<br>「」」」<br>「」」」<br>「」」」<br>「」」」<br>「」」」<br>「」」」<br>「」」<br>「」」」<br>「」」」<br>「」」<br>「」」」<br>「」」<br>「」」」<br>「」」」<br>「」」<br>「」」」<br>「」」」<br>「」」<br>「」」」<br>「」」<br>「」」」<br>「」」<br>「」」<br>「」」<br>「」」<br>「」」<br>「」」<br>「」」<br>「」」」<br>「」」」<br>「」」<br>「」」<br>「」」<br>「」」<br>「」」<br>「」」<br>「」」<br>「」」<br>「」」<br>「」」<br>「」」<br>「」」<br>「」」<br>「」」<br>「」」<br>「」」<br>「」」<br>「」」<br>「」」<br>「」」<br>「」」<br>「」」」<br>「」」<br>「」」<br>「」」」<br>「」」<br>「」<br>「 | <ul> <li>12 予約を確定するをクリックします。</li> <li>※頻繁に利用する施設は"お気に入り登録"<br/>しておくと便利です。</li> <li>お気に入り登録をクリックすると、該当す<br/>施設、利用目的、利用人数がお気に入り登<br/>され、検索時に直接予約状況が確認でき</li> </ul>        |
| <b> つ確定</b> Facilities Reservation S 編員予約システム ホーム マイ 転びの予約54 これから申込まれる予行の詳細 情報だこ親にない。 カード好教 iff                                                    | ホーム   利用増強   日           ページ         ご利用ガイ           詳細情報入力         日下の内空で引かた<br>「対空を残正した」<br>下記が解放は目安の中<br>「大学感」が最近<br>「大学感」が最近<br>「大学感」が最近<br>「大学感」が最近<br>利用目的           目空の詳細<br>利用目的         日空の詳細<br>利用目的           日空の詳細<br>利用目的         日空の詳細<br>利用目的           日空の詳細<br>利用目的         日空の詳細<br>利用目的           日空の詳細<br>利用月か         「対り日時           利用目的         日空の詳細           利用単位の目安         「利用単位の目安                                                                                                    | ユーザー:マニュアル個人さん       ア約カート       ログアクト         文字サイズ支更       中本         大       利用者登録       査算業内       FAQ       お周い会わせ         (*)       利用者登録       査算業内       FAQ       お周い会わせ         (*)       利用者登録       査算業内       FAQ       お周い会わせ         (*)       利用者登録       査算業内       FAQ       お周い会わせ         (*)       利用者登録       査算業内       FAQ       お周い会わせ         (*)       1日月 金融       (*)       (*)       (*)         (*)       1日月 金融       (*)       (*)       (*)       (*)         (*)       1日月 小日       小田(*)       (*)       (*)       (*)       (*)         (*)       1日月 小日       小田(*)       (*)       (*)       (*)       (*)       (*)       (*)       (*)       (*)       (*)       (*)       (*)       (*)       (*)       (*)       (*)       (*)       (*)       (*)       (*)       (*)       (*)       (*)       (*)       (*)       (*)       (*)       (*)       (*)       (*)       (*)       (*)       (*)       (*)       (*)       (*)       (*)       (*)       (*)       (*)       (*)       (*)       (*)                                                                                                           | <ul> <li>12 予約を確定するをクリックします。</li> <li>※頻繁に利用する施設は"お気に入り登録"<br/>しておくと便利です。</li> <li>お気に入り登録をクリックすると、該当す<br/>施設、利用目的、利用人数がお気に入り登<br/>され、検索時に直接予約状況が確認でき<br/>す。</li> </ul> |
| <b> つ確定</b> Facilities Reservation S 編員予約システム ホーム マイ 転びの予切び名 「作物だこ間がごない。 カード 作物                                                                    | ホーム   利用増強   日           ページ         ご利用ガイ           ドレース         ご利用ガイ           ドロックマン         ご利用ガイ           ドロックマン         ご利用ガイ           ドロックマン         ご利用ガイ           ・オイシニン         ご用ガイ           ・オイシニン         ご用ガン           ・オイシニン         ジャン           ギリロー島         目空の           目空の         ご用加速           ギリロー島         日空の           ギリロー島         シャン           ギリロー島         キャンセル           利用料金の目安         ビー                                                                                                    | 2 - ヴー:マニュアル個人さん 予約カート ログアクト<br>文字サイズ支更 ▲ 中本<br>* 利用者登録 登録文句 FAQ お用い合わせ<br>で<br>変交せたい場合、「子が5度ですらいポクッペクリック」でください。<br>、場合、「子が5度でするいかっパクリック」でください。<br>、場合、「日本の考え、パント」<br>* のに年11月10日 土曜日/ 14時から14時まで<br>かに年11月10日 土曜日/ 14時から14時まで<br>かに年11月10日 土曜日/ 14時から14時まで<br>かに年11月10日 土曜日/ 14時から14時まで<br>かに年11月10日 土曜日/ 14時から14時まで<br>かに年11月10日 土曜日/ 14時から14時まで<br>かに年11月10日 土曜日/ 14時から14時まで<br>かにまたり、                                                                                                    | <ul> <li>12 予約を確定するをクリックします。</li> <li>※頻繁に利用する施設は"お気に入り登録"<br/>しておくと便利です。</li> <li>お気に入り登録をクリックすると、該当ず施設、利用目的、利用人数がお気に入り登<br/>され、検索時に直接予約状況が確認できす。</li> </ul>           |

## 予約申し込み完了

| 水ーム         マイヘージ         ご利用ガイド         利用者登録         激支素の         FAQ         お思い合わせ           第25月的セステム         第25月的セステム         第25月的セステム         第25月的セステム         第25月的セステム         第25月的セステム           「施設予約セステム         第25月のセステム         第25月のセステム         第25月のセステム         第25月のセステム         第25月のセステム           「施設学校内学校工具         1月日間から混す、<br>1月日日から混す         「アが内定なる見て、そりょう「新聞号をお見なの上 各意、強振の利用上の注意事項をご確認などれい。         第25月のレーンドンスになぜ使うれます。           ・ 油酸(開始)<br>油酸(開始)<br>油酸(開始)         1日本         1日本         1日本         1日本           2016003590         1日本         1日本         1日本         1日本           2016003590         1日本         7日素で(野田田金派の一)のみ)、認時予確31年利用月の1ヶ月前<br>1日から利用目の2日転転で、キャンセルは利用日を除る日転を、このが域で使用は使用できません、続起<br>スパインは提供用です。         1日本         1日本 | 施設予約システム                                                                                                    | ユーザー:マニュアル個人さん 予約カート ログアウト                                                                                                    |
|----------------------------------------------------------------------------------------------------|----------------------------------------------------------------------------------------------------|----------------------------------------------------------------------------------------------------|
| 株設 予約セステム         予約申じ込め完了           ・ 施設の空ぎ状況<br>施設だから設す<br>1月日日時から設す<br>目前日時から設す<br>目前でしたがらます。         予約した約留ま金銭しているメールアドンスによ信なれます。<br>認知・しが確定するように設立してださい。           ・ 祉留 相相<br>抽出 開始一覧         ・ 一字が振号           ・ 祉留 相相<br>抽出 開始一覧         ・ 一字が振号           ・ 社留 相相<br>抽出 開始ー覧         ・ 一字が振号           ・ 社留 相相<br>抽出 用用         ・ 一字が振号           ・ 社留 相相<br>抽出 前日 からうほう         ・ 一字が振号<br>2016/03390           ・ 「戸野福子」<br>2016/03590         ・ 一日の2日前定で、キャンセルは利用日を除く3日前まで、-のみ)。除時予修は利用月の1ヶ月前<br>13日から利用日の2日前定で、キャンセルは利用日を除く3日前まで、-のみ)。除時予修は利用月の1ヶ月前                                                                                                    | ホーム マイハ                                                                                                    | 文字サイズ支更 小 中<br>マージ ご利用ガイド 利用者登録 施設案内 FAQ お問い合わせ                                                                                                    |
| 1000/1198-128<br>2016003590<br>応川学場にご利用上の注意<br>抽題的込みは、利用月の1ヶ月前の1日~7日まで(野村団体登録カードのみ)。除時予修は利用月の1ヶ月前<br>13日から利用日の2日時だでチャンセルは利用日登録、3日時まで。この対場で使我は現用で含ません。読ま<br>スパイン注(使用です)。                                                                                                    | <ul> <li>施設の空ぎ状況</li> <li>施設の空ぎ状況</li> <li>施設なから経す</li> <li>利用日時から経す</li> <li>利用日時から経す</li> <li>自動や人数から経す</li> <li>・油雪振興</li> <li>地雪振興</li> </ul> | 予約申し込み完了<br>予約的売したれた。予約番号をお控えの上、各意、施設の利用上の注意事項をご確認いたさい。<br>また、予約人内留注登録。ているメールアドンスに送信されます。<br>達成メール対策をおこなっている場合、pafajama.comがらのメールを受信できるように設定してがさい。<br>・予約番号 |
|                                                                                                    | IIII/ALIHYX_FA                                                                                                    | 2016003590<br>桜川均場にご利用上の注意<br>絵種特込みは、利用月の1ヶ月前の1日~7日まで(野均団体登録カードのみ)。8時子術は利用月の1ヶ月前<br>13日から利用日の2日時だで、キャンセルは利用日名称、3日時まで。この対慮で使用は使用でまません。3時<br>スパインは使用不可。       |

予約番号、注意事項を確認し、
 マイページに戻るをクリックします。

## 3.1.2 利用日時から探す

#### マイページ画面

| Facilities Reservation Sys<br>施設予約システム                                                                                                    | tem                                                     | ユーザー:マニュアル個人さん           | 予約カート   | ログアウト             |      |
|----------------------------------------------------------------------------------------------------|---------------------------------------------------------|--------------------------|---------|-------------------|------|
| * <b>-</b> 7                                                                                                    | -ジ ご利用ガイド                                               | 利用者登録 施設案内               | FAQ å   | 文字サイズ変更<br>3問い合わせ | 小中   |
| ユーザーメニュー                                                                                                    | マイページ:お知らせ                                              | _                        | _       | _                 | -    |
| <ul> <li>利用者情報の変更・カードの<br/>再発行</li> <li>メールアドレスの確認・変更</li> <li>パスワードの変更</li> <li>予約1次20一覧</li> <li>抽濫の申し込み状況の一覧</li> <li>予約カートの確認・予約申し込</li> </ul> | ○メッセージ<br>チーム名:川崎青年野狂<br>チーム番号:6000052<br>有効期限:9999年12月 | RT<br>31 E               |         |                   |      |
| <u>み</u><br>・ 予約申込件数                                                                                                    | 予約                                                      |                          | _       | _                 | _    |
| <ul> <li>抽選申込件数</li> </ul>                                                                                                    | <ul> <li>施設予約の新規申し込</li> </ul>                          | ъ                        |         |                   |      |
|                                                                                                    | 施設名から探                                                  | す 利用日時から探す               |         | 目的や人数からま          | हरू? |
| お気に入り施設予約                                                                                                    | 現在16件の施設予約を                                             | 、ています。   予約状況の一覧へ        |         |                   |      |
| <u>の気に入りかつの予約申込</u> ><br>設定変更・削除>                                                                                                    | 利用日時                                                    | 館名/施設名                   | 館情報     | 支払状況              | 詳細内  |
| お気に入り抽選                                                                                                    | 2016年11月25日 金曜<br>日<br>9時~12時                           | 川崎マリエンテニスコート/テニスコート<br>2 | 8165 FR | 未納                | 選択   |

#### 利用日時、利用目的、地域の入力

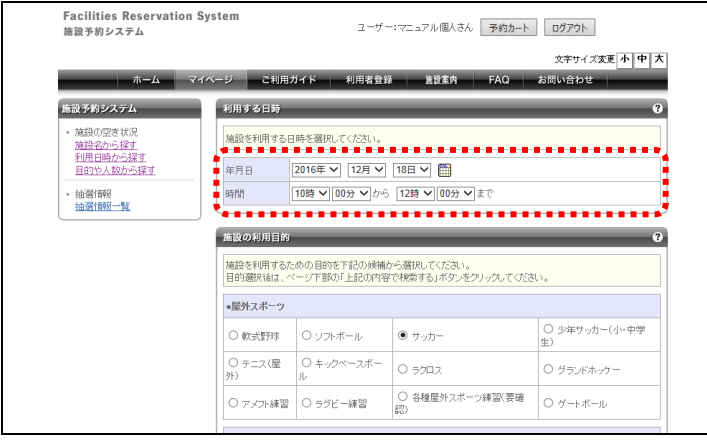

#### 検索の実行

| - 効差・優哇(ふの弟)                           |                       |                       |                       |
|----------------------------------------|-----------------------|-----------------------|-----------------------|
| ************************************** |                       |                       |                       |
| ○ 着付                                   | ○ 茶道                  | ○ 料理                  | ○ 洋裁(定員30名以下)         |
| ○ 洋裁(定員50名以下)                          | ○ 洋裁(定員51名以上)         | ○ 和裁(定員30名以下)         | ○ 和裁(定員31名以上)         |
| ○ 手芸(定員30名以下)                          | ○ 手芸(定員50名以下)         | ○ 手芸(定員51名以上)         | ○ 華道・生け花(定員30<br>名以下) |
| ○ 華道·生け花(定員31<br>名以上)                  | ○ 書道(定員30名以下)         | ○ 書道(定員50名以下)         | ○書道(定員51名以上)          |
| ○ 囲碁・将棋等(定員20<br>名以下)                  | ○ 囲碁・将棋等(定員30<br>名以下) | ○ 囲碁・将棋等(定員50<br>名以下) | ○ 囲碁・将棋等(定員51<br>名以上) |
| ●その他                                   |                       |                       |                       |
| ○ 理容·美容実習                              |                       | ○ 保育                  |                       |
|                                        |                       |                       |                       |
| 検索する地域                                 | _                     | _                     | 3                     |
| 施設を検索する地域を限定す                          | する場合は下記から選んでく         | ださい。                  |                       |
|                                        |                       |                       |                       |
| ☑ 川崎区 □幸区 □中原                          | 煎区 □高津区 □宮前区          | □多摩区 □麻生区             |                       |
| L                                      |                       |                       |                       |
|                                        |                       |                       |                       |
|                                        | 上記の内容で検索              | する リセット               |                       |
|                                        |                       |                       |                       |
|                                        |                       |                       |                       |

- ① マイページ画面を表示します。
- ② 利用日時から探すをクリックします。

③ 利用する日時および利用目的を選択します。 (日付は右の 開 カレンダーボタンから選 択することもできます。) 地域を限定する場合は、該当箇所をクリッ クします。

 ④ ページ下部の上記の内容で検索するを クリックします。

 ⑤ 検索結果が表示されます。
 <u>この後の操作は以下と同様です。</u>
 ▶参照先 3.1.1 施設名から探す(8P) 操作⑦以降

## 3.1.3 目的や人数から探す

## マイページ画面

| Facilities Reservation S<br>施設予約システム                                                                                                    | ystem                                                       | ユーザー:マニュアル個人さん       | 予約カート | ログアウト            |              |
|----------------------------------------------------------------------------------------------------|-------------------------------------------------------------|----------------------|-------|------------------|--------------|
| ম–এ বন                                                                                                    | ページ ご利用ガイド                                                  | 利用者登録 施設案内           | FAQ # | 文字サイズ変更<br>同い合わせ | 小 中 :        |
| ユーザーメニュー                                                                                                    | マイページ:お知らせ                                                  | _                    | _     | _                |              |
| <ul> <li>利用者情報の変更・カードの<br/>再発行</li> <li>メールアドレスの確認・変更</li> <li>パスワードの変更</li> <li>予約状況の一覧</li> <li>抽溜の申し込み状況の一覧</li> <li>予約カートの確認・予約申し込</li> </ul> | ○メッセージ<br>チーム名:川崎青年野球団<br>チーム番号:600052<br>有効期限: 9999年12月31日 |                      |       |                  |              |
| <u>み</u><br>・ <u>予約申込件数</u>                                                                                                    | 予約                                                          |                      | _     |                  | 1            |
| <ul> <li>抽選申込件数</li> <li>申請申書類印刷</li> </ul>                                                                                                    | ●施設予約の新規申し込み                                                |                      |       |                  |              |
|                                                                                                    | 施設名から探す                                                     | 利用日時から探す             |       | 目的や人数から損         | ( <b>T</b> ) |
| お気に入り施設予約                                                                                                    | 現在16件の施設予約をしてい                                              | ます。  <u>予約状況の一覧へ</u> |       |                  |              |
| お気に入りからの予約申込><br>設定変更・削除>                                                                                                    | 利用日時                                                        | 館名/施設名               | 館情報   | 支払状況             | 詳細内<br>容     |
| お気に入り抽選<br>・ 鍵習                                                                                                    | 2016年11月25日金曜 川崎<br>日<br>9時~12時 2                           | マリエンテニスコート/テニスコート    | 能情報   | 未納               | 選択           |

- ① マイページ画面を表示します。
- ② 目的や人数から探すをクリックします。

- ③ 施設の利用目的をチェックします。
   (複数選択可)
   また、収容人数やオプションを指定する場合は、該当箇所をクリックします。

 ④ ページ下部の上記の内容で検索するを クリックします。

 ⑤ 検索結果が表示されます。
 <u>この後の操作は以下と同様です。</u>
 ▶参照先 3.1.1 施設名から探す(8P) 操作⑥以降

### 施設の利用目的の入力

| Facilities Reservation System<br>施設予約システム                      |           |               |           | stem      |                      | ユーザー                 | ·:マニュアル値      | ↓ おおお ● おおおート       | ]                                                                                                    | ゴグアウト        |         |               |    |             |
|----------------------------------------------------------------|-----------|---------------|-----------|-----------|----------------------|----------------------|---------------|---------------------|----------------------------------------------------------------------------------------------------|--------------|---------|---------------|----|-------------|
|                                                                |           |               |           |           |                      |                      |               |                     |                                                                                                    |              |         |               |    | 文字サイズ変更小 日  |
| -                                                              |           |               | î         | ₩-1       | à                    | - 5                  | ·1٬           | バージ ご利用:            | ガイド ギ                                                                                                    | 川用者登録        | 施設)     | 内 FAQ         | お問 | い合わせ        |
| 施設                                                             | 予約        | シス            | τL        |           |                      |                      | ł.            | 施設の利用目的             | _                                                                                                    | _            | _       | _             | -  | _           |
| <ul> <li>施設の空き状況</li> <li>施設名から探す</li> <li>利用日時から探す</li> </ul> |           |               |           |           | 施設を利用するた<br>目的選択後は、^ | :めの目的を下き<br>(ージ下部の「上 | 記の候補が<br>記の内容 | いら選択してく/<br>で検索する」ポ | Eさい。<br>「タンをクリックしてくださ                                                                                                    | lı.          |         |               |    |             |
| B                                                              | 的怜        | 人数            | 5         | 探す        |                      |                      |               | ●屋外スポーツ             | すべて選択                                                                                                    | すべて選         | 风朝轩庄    |               |    |             |
| • 抽<br>抽                                                       | 通信        | 南日<br>南日<br>一 | 覧         |           |                      |                      | J             | ☑ 軟式野球              | ■ 軟式野球     □ ソフトボール     □     □     □     □     □     □     □     □     □     □     □     □     □     □     □     □     □     □     □     □     □     □     □     □     □     □     □     □     □     □     □     □     □     □     □     □     □     □     □     □     □     □     □     □     □     □     □     □     □     □     □     □     □     □     □     □     □     □     □     □     □     □     □     □     □     □     □     □     □     □     □     □     □     □     □     □     □     □     □     □     □     □     □     □     □     □     □     □     □     □     □     □     □     □     □     □     □     □     □     □     □     □     □     □     □     □     □     □     □     □     □     □     □     □     □     □     □     □     □     □     □     □     □     □     □     □     □     □     □     □     □     □     □     □     □     □     □     □     □     □     □     □     □     □     □     □     □     □     □     □     □     □     □     □     □     □     □     □     □     □     □     □     □     □     □     □     □     □     □     □     □     □     □     □     □     □     □     □     □     □     □     □     □     □     □     □     □     □     □     □     □     □     □     □     □     □     □     □     □     □     □     □     □     □     □     □     □     □     □     □     □     □     □     □     □     □     □     □     □     □     □     □     □     □     □     □     □     □     □     □     □     □     □     □     □     □     □     □     □     □     □     □     □     □     □     □     □     □     □     □     □     □     □     □     □     □     □     □     □     □     □     □     □     □     □     □     □     □     □     □     □     □     □     □     □     □     □     □     □     □     □     □     □     □     □     □     □     □     □     □     □     □     □     □     □     □     □     □     □     □     □     □     □     □     □     □     □     □     □     □     □     □     □     □     □     □     □     □     □     □     □     □     □     □     □     □     □     □     □     □     □     □     □     □     □     □ |              | ロ サッカー  | ロ サッカー 日<br>生 |    | 少年サッカー(小・中尊 |
| 空き                                                             | 状況        | カレ            | ンダ        | -         |                      |                      | l             | □ テニス(屋<br>外)       | ロキックベー<br>ル                                                                                                    | ースボー         | □ ⇒⊅□ ス |               |    | グランドホッケー    |
| <                                                              | 前月        | 20            | 16年1      | 1月        | 次月                   | >                    |               |                     |                                                                                                    | <b>本</b> 75月 | □ 各種屋り  | スポーツ練習(要確     |    | H-1         |
| 8                                                              | я         | 火             | *         | *         | 金                    | ±<br>¢               |               |                     |                                                                                                    | * 🖻          | 認)      |               |    | 9 198-70    |
| 6                                                              | 7         | 8             | 9         | 10        | *                    | 12                   |               | ●屋内·球技 す            | べて選択 す                                                                                                    | べて選択剤        | 範定      |               |    |             |
| 13                                                             | 14        | 15            | 16        | 17        | 18                   | 19                   |               | C (Sicar de l       |                                                                                                    | n en         | p       | □ #F#170      |    |             |
| 20                                                             | 21        | 22            | 23        | <u>24</u> | <u>25</u>            | <u>26</u>            |               |                     |                                                                                                    |              | r       |               |    |             |
| <u>27</u>                                                      | <u>28</u> | <u>29</u>     | <u>30</u> |           |                      |                      |               | 山 車椅子バスク            | マットボール                                                                                                    | 11/11        | ーボール    | 凵 テニス(屋内)     |    | 山 ハンドボール    |
|                                                                |           |               |           |           |                      |                      |               | □ ドッジボール            |                                                                                                    | □ /ĭF        | ルテニス    | ロ ソフトバレーボール   | ŀ  | ロインディアカ     |
|                                                                |           |               |           |           |                      |                      |               | ロスボンジテニ             | z                                                                                                    | 0.10         | シドテニス   | ロラットサル        |    |             |
|                                                                |           |               |           |           |                      |                      |               |                     |                                                                                                    |              |         |               |    |             |

#### 検索の実行

| 飲食不可                | ●指定しない ○指定する                          |
|---------------------|---------------------------------------|
| レストラン・飲食店舗あり        | ●指定しない○指定する                           |
| インターネット使用可能         | ●指定しない ○指定する                          |
| ビアノまたはエレクト ーンあり     | ●指定しない○指定する                           |
| 机・いすあり              | ●指定しない○指定する                           |
| ホワイトボード・黒板あり        | ●指定しない○指定する                           |
| 鏡あり                 | ●指定しない○指定する                           |
| スクリーンまたは映写機あり       | ●指定しない○指定する                           |
| 音響・放送設備あり           | ●指定しない○指定する                           |
| パンコンあり              | ●指定しない○指定する                           |
| 蔡煌                  | ●指定しない○指定する                           |
| 一部備品の無料貸出           | ●指定しない○指定する                           |
|                     | ·                                     |
|                     | 上記の内容で検索する リセット                       |
| <br>ホーム 利用環境 個人情報の耳 | 図-扱いについて   システムご利用規約                  |
| <br>ホーム 利用豪選 個人情報の見 | 上記の内容で検索する リゼット<br>の形いについて  システムご利用規約 |

## 3.2 予約の確認

### マイページ画面

| Facilities Reservation S<br>施設予約システム                                                                                                    | ystem                                                                                                | ユーザー:マニュアル個人さん           | ユーザー:マニュアル個人さん 予約カート ログアウト |                   |              |  |  |
|----------------------------------------------------------------------------------------------------|----------------------------------------------------------------------------------------------------|--------------------------|----------------------------|-------------------|--------------|--|--|
| 本-ム マイ                                                                                                    | ベージ ご利用ガイド                                                                                           | 利用者登録 意設案内               | FAQ &                      | 文字サイズ変更<br>3同い合わせ | <u>ት</u> ዋ ; |  |  |
| ユーザーメニュー                                                                                                    | マイページ:お知らせ                                                                                           | _                        | _                          | _                 |              |  |  |
| 11用者情報の変更・カードの<br>再発行<br>シールアドレスの確認・変更<br>・ パスワードの変更<br>・ 加強に取の一覧<br>・ 抽動的にしみれたの一覧<br>・ 予約プローの部記・予約プローム<br>な<br>・ 予約プローの部記・予約プローム<br>な<br>・ 加速電動した数<br>・ 抽動電動した数<br>・ 抽動電源の目的 | <ul> <li>・メッセージ<br/>デーム名:川崎貴年野村<br/>デーム番号:600052<br/>有効期間:9999年12月3</li> <li>・施設子(の)新規申し込</li> </ul> | 9<br>18<br>2             |                            |                   | 3            |  |  |
| - 9788.7.372651001                                                                                                    | 施設名から探                                                                                               | す 利用日時から探す               |                            | 目的や人数から非          | LT/          |  |  |
| お気に入り施設予約                                                                                                    | 現在16件の施設予約をし                                                                                         | ています。 <u>予約状況の一覧へ</u>    |                            |                   |              |  |  |
| お <u>物に入りからの予約申込</u> ><br>設定変更・削除>                                                                                                    | 利用日時                                                                                                 | 館名/施設名                   | 館情報                        | 支払状況              | 詳細内<br>容     |  |  |
| お気に入り抽選<br>• 該翌                                                                                                    | 2016年11月25日 金曜<br>日<br>9時~12時                                                                        | 川崎マリエンテニスコート/テニスコート<br>2 | #218.25                    | 未納                | 遛択           |  |  |

## 予約状況の一覧

| ホーム マイ・                                                                            | ページ ご利用ガイド                                             | 利用者登録 施設案内                                                                        | FAQ å         | 問い合わせ        |        |
|------------------------------------------------------------------------------------|--------------------------------------------------------|-----------------------------------------------------------------------------------|---------------|--------------|--------|
| 7-#-*-7-                                                                           | 予約状況の一覧                                                |                                                                                   |               |              |        |
| <ul> <li>利用者情報の変更・カードの<br/>再発行</li> <li>メールアドレスの確認・変更</li> <li>パスワードの変更</li> </ul> | 予約1状況の一覧を日付<br>詳細内容の選択ボタメ<br>予約申込等の時点と実<br>また支払状況はシステム | 頃に表示しています。<br>とクリックすると、各予約の詳細が参照でき<br>除の利用時点では金額が変更になる場合。<br>こで管理している入金状態を示しています。 | ます。<br>があります。 |              |        |
| <ul> <li>予約状況の一覧</li> <li>抽選の申し込み状況の一覧</li> </ul>                                  | <前の5件   1   2   3                                      | 4   次①5性 >                                                                        |               | 1~5件表;       | 示(17件中 |
| <ul> <li>予約カートの確認・予約申し込み。</li> <li>み、</li> <li>み、</li> </ul>                       | 利用日時                                                   | 館名/施設名                                                                            | 館情報           | 支払状況         | 詳細本    |
| <ul> <li>         ・ 丁至中国ム住政         ・         ・         ・</li></ul>                | 2016年11月25日 金曜<br>日<br>9時~12時                          | 川崎マリエンテニスコート/テニスコート<br>2                                                          | 服績級           | 未納           | 選択     |
| 最新表示                                                                               | 2016年11月25日 金曜<br>日<br>12時~16時                         | 中瀬サッカー広場/中瀬サッカー広場                                                                 |               |              | 選択     |
| 最新の予約表示<br>CSV形式で出力                                                                | 2016年11月25日 金曜<br>日<br>13時~17時                         | サンビアンかわさき/第1会議室                                                                   |               | キャンセル料未<br>納 | 選択     |
| 予約の履歴表示                                                                            | 2016年11月26日 土曜<br>日<br>9時~12時                          | 国際交流センター/第1会議室                                                                    | 10 M 10       | キャンセル料未<br>納 | 選択     |
| 2016年 V 11月 V<br>履歴の月別表示                                                           | 2016年11月26日 土曜<br>日<br>18時~21時                         | 国際交流センター/第1会議室                                                                    | HE IN 19      | キャンセル料未<br>納 | 選択     |
| CSV形式で出力                                                                           | <前の5件   1   2   3                                      | 4  次の5性>                                                                          |               | 1~5件表;       | 示(17件中 |

## 予約詳細情報

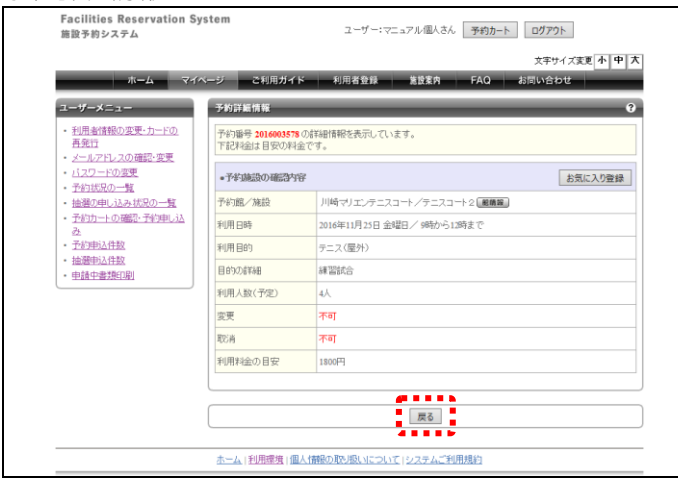

- ① マイページ画面を表示します。
- ② 予約状況の一覧へをクリックします。

③ 予約状況の一覧が表示されます。 内容を確認したい予約の選択をクリックします。

④ 予約の詳細情報が表示されます。
 内容を確認後、戻るをクリックします。

## 3.3 予約の変更

## マイページ画面

| Facilities Reservation Sy<br>施設予約システム | stem                                                    | ユーザー:マニュアル個人さん           | 予約カート         | ログアウト            |          |
|---------------------------------------|---------------------------------------------------------|--------------------------|---------------|------------------|----------|
| *-7<br>*-7                            | バージ ご利用ガイド                                              | 利用者登録 施設案内               | FAQ &         | 文字サイズ変更<br>同い合わせ | 小 中 大    |
| ユーザーメニュー                              | マイページ:お知らせ                                              | _                        | _             | _                | 9        |
|                                       | ○メッセージ<br>チーム名:川崎青年野班<br>チーム番号:600052<br>有効期限:9999年12月: | HE]<br>91 B              |               |                  |          |
|                                       | 予約<br>・ 施設予約の新規申し込                                      | д                        |               |                  | 0        |
|                                       | 施設名から探                                                  | す 利用日時から探す               | 7             | 目的や人数から掛         |          |
| お気に入り施設予約                             | 現在16件の施設予約をし                                            | ています。 予約状況の一覧へ           |               |                  |          |
| <u>お気に入りからの予約申込</u> ><br>設定変更・削除>     | 利用日時                                                    | 館名/施設名                   | 館情報           | 支払状況             | 詳細内<br>容 |
| お気に入り抽選                               | 2016年11月25日 金曜<br>日<br>50時~12時                          | 川崎マリエンテニスコート/テニスコート<br>2 | ( HE MA CR. ) | 未納               | 選択       |

#### 予約状況の一覧

| ж <b>-</b> Д 74-                                                                   | ページ ご利用ガイド                                                 | 利用者登録 医欧栗内                                                              | FAQ                      | お問い合わせ   |         |
|------------------------------------------------------------------------------------|------------------------------------------------------------|-------------------------------------------------------------------------|--------------------------|----------|---------|
| ユーザーメニュー                                                                           | 予約状況の一覧                                                    |                                                                         | _                        | _        |         |
| <ul> <li>利用者情報の変更・カードの<br/>再発行</li> <li>メールアドレスの確認・変更</li> <li>バスワードの変更</li> </ul> | 予約状況の一覧を日付順<br>詳細内容の選択ボタンを欠<br>予約申込等の時点と実際<br>また支払状況はシステムで | に表示しています。<br>フリックすると、各予約の詳細が零照<br>の利用時点では全額が変更になるち<br>*管理している入金状態を示していま | できます。<br>8合があります。<br>:す。 |          |         |
| <ul> <li>予約状況の一覧</li> <li>抽選の申し込み状況の一覧</li> </ul>                                  | <前の5性 1 2 3 4                                              | 4   次の5件 >                                                              |                          | 16~17件   | 表示(17件中 |
| <ul> <li>予約カートの確認・予約申し込<br/>み</li> </ul>                                           | 利用日時                                                       | 館名/施設名                                                                  | 館情報                      | 支払状況     | 部町内谷    |
| <ul> <li>予約申込件数</li> <li>抽選申込件数</li> </ul>                                         | 2016年12月23日 金曜日<br>10時~12時                                 | 桜川球場/桜川球場                                                               |                          | 未泊       | 遥択      |
| <ul> <li>申請中書類印刷</li> </ul>                                                        | 2016年12月28日 水曜日<br>9時~12時                                  | 国際交流センター/第1会講室                                                          | 能開設                      | キャンセル料来制 | 遛択      |
| 最新表示                                                                               | <前の5性 1 2 3 4                                              | 4   次の5件 >                                                              |                          | 16~17件書  | 表示(17件中 |
| 最新の予約表示                                                                            |                                                            |                                                                         |                          |          |         |
| CSV形式で出力                                                                           |                                                            |                                                                         |                          |          |         |
| 予約の履歴表示                                                                            |                                                            |                                                                         |                          |          |         |
| 2016年 🗸 11月 🗸                                                                      |                                                            |                                                                         |                          |          |         |
| 履歴の月別表示                                                                            |                                                            |                                                                         |                          |          |         |
| CSV形式で出力                                                                           |                                                            |                                                                         |                          |          |         |

#### 予約詳細情報

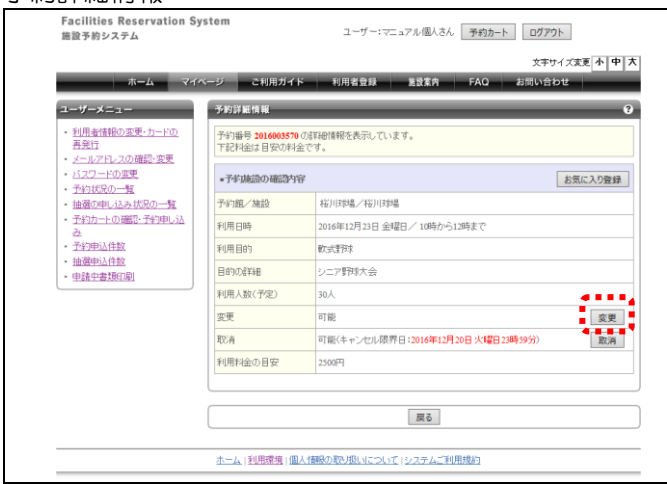

- ① マイページ画面を表示します。
- ② 予約状況の一覧へをクリックします。

③ 予約状況の一覧が表示されます。 変更したい予約の選択をクリックします。

④ 予約の詳細情報が表示されます。

 変更をクリックします。

※使用料を支払済みの予約および取消期間を過 ぎているものは取消できないため、表示され ません。

## 予約内容変更

| Facilities Reservation Sys<br>施設予約システム                                                         | tem                                           | ユーザー:マニュアル個人さん 予約カート ログアウト                    |
|------------------------------------------------------------------------------------------------|-----------------------------------------------|-----------------------------------------------|
| ホーム マイベー<br>ユーザーメニュー                                                                           | -ジ ご利用ガイド<br>予約変更内容入力                         | 文字サイズ変更 小 中 大<br>利用者会録 講説案育 FAQ お同い合わせ        |
| <ul> <li><u>利用者情報の変更・カードの</u><br/>再発行</li> <li>メニルアドレスの確認・変更</li> </ul>                        | 利用人数や利用目的な。<br>利用料金を含む確認面面                    | どを入力して、「予約内容を確認する」ボタンをクリックしてください。<br>面を表示します。 |
| <ul> <li>バスワードの変更</li> <li>予約状況の一覧</li> <li>抽選の申し込み状況の一覧</li> <li>売約年 しの理想 多わたし!!</li> </ul>   | <ul> <li>予約施設の確認内容</li> <li>予約館/施設</li> </ul> | 桜川時場/「桜川誌場 ✔                                  |
| <ul> <li> <u>アをり下りの概念・アをり申じ込</u><br/><u>み</u><br/><u>予約申込件数</u><br/>抽選申込件数         </li> </ul> | 予約日<br>時間                                     | 2016年12月23日 金曜日<br>10:00 V ~ 12:00 V          |
| <ul> <li>申請中書類印刷</li> </ul>                                                                    | 利用目的 (必須)<br>催し物名                             | 較式野球 ✓           ▶=79日は大会         × (全角文字)    |
| ŧ.                                                                                             | 利用人数 (必須)                                     | 30 人: (半角数字)                                  |
| (                                                                                              |                                               | 予約変更内容を確認する 予約情報へ                             |

## 変更内容の確認

| 施設予約システム                                                                        |                                                                                                    | ユーサー:マニュアル個人さん 予約カート ロクアウト  |  |  |  |
|---------------------------------------------------------------------------------|----------------------------------------------------------------------------------------------------|-----------------------------|--|--|--|
|                                                                                 |                                                                                                    | 文字サイズ変更小                    |  |  |  |
| ホーム マイイ                                                                         | ・ージ ご利用ガイ                                                                                                    | ド 利用者登録 施設案内 FAQ お問い合わせ     |  |  |  |
| ユーザーメニュー                                                                        | 予約変更内容確認                                                                                                    | 2                           |  |  |  |
| <ul> <li>利用者情報の変更・カードの<br/>再発行</li> <li>メールアドレスの確認・変更</li> </ul>                | 以下の内容で予約を確認させたい場合、「予約を確定する」ホタンをクリックしてください。<br>予約字等を推正したい場合、「指正する」ボタンをクリックしてください。<br>下記料理論は目室の単金です。非凡・利益は諸層構整ところ人ださい。 |                             |  |  |  |
| <ul> <li><u>ハスワートの要要</u></li> <li><u>予約状況の一覧</u></li> </ul>                     | ●予約施設の確認内                                                                                                    | <del>8</del>                |  |  |  |
| <ul> <li>         ・ <u>油値の申し込み状況の一覧</u>         ・         ・         ・</li></ul> | 予約館/施設                                                                                                    | 桜川時場/桜川時場                   |  |  |  |
| <u>み</u><br>・ <u>予約申込件数</u>                                                     | 予約日時                                                                                                    | 2016年12月23日 金曜日/ 10時から12時まで |  |  |  |
| <ul> <li>抽選申込件数</li> <li>由請中書類印刷</li> </ul>                                     | 利用目的                                                                                                    | 教工工業行作                      |  |  |  |
|                                                                                 | 催し物名                                                                                                    | シニア野球大会                     |  |  |  |
|                                                                                 | 利用人数(予定)                                                                                                    | 20人                         |  |  |  |
|                                                                                 | 利用料金                                                                                                    | 2500円                       |  |  |  |
|                                                                                 |                                                                                                    |                             |  |  |  |
|                                                                                 |                                                                                                    | 予約を確定する 修正する                |  |  |  |
|                                                                                 | ホーム 利用環境 (個                                                                                                    | 人情報の取り用いたついてバッステムご利用規約      |  |  |  |

#### 予約変更完了

| Facilities Reservation Sy<br>施設予約システム                                                                | stem ユーザー:マニュアル個人さん 予約カート ログアウト                                                                                                    |
|----------------------------------------------------------------------------------------------------|----------------------------------------------------------------------------------------------------|
| * <b>-</b> 4                                                                                         | 文字サイズ変更 <mark>小 中</mark> :<br>xージ ご利用ガイド 利用者登録 施設業件 FAQ お問い合わせ                                                                                         |
| ユーザーメニュー                                                                                             | 予約変更完了                                                                                                    |
| <ul> <li>利用者情報の変更・カードの<br/>再発行</li> <li>メールアドレスの確認・変更</li> <li>パスワードの変更</li> <li>デなが知り、一覧</li> </ul> | 予約変更が完了しました。予約勝号をお控えの上、各額、施設の利用上の注意事項をご確認したい。<br>また、予約した時間を登録しているメールアトレスに送信だれます。<br>注意メール分類的です。CTLも場合、gr. Augitus comのうのメールを受信できなように設定してしたさい。<br>・予約勝号 |
|                                                                                                    | 2016003570                                                                                                    |
| <u>み</u><br>・ <u>予約申込件数</u>                                                                          | 桜川時場:ご利用上の注意                                                                                                    |
| <ul> <li>抽選申込件数</li> <li>申請中書類印刷</li> </ul>                                                          | 抽籤報込みは、利用月の1ヶ月前の1日−マ日まで(有項団体を送効カードのみ)。8時千分は利用月の1ヶ月前の<br>13日から利用日の2日前まで。キャンセルは利用日を5% S日前まで。この対場で模切は使用できません。鉄製<br>スパイクは使用です。                             |
|                                                                                                    |                                                                                                    |
|                                                                                                    | 予約詳細へ                                                                                                    |
|                                                                                                    | ホーム・利用環境・個人情報の取り掛いについてドラステムご利用規約                                                                                                    |

⑤ 変更内容を入力し、
 予約内容変更を確認するをクリックします。

⑥ 変更内容を確認し、
 予約を確定するをクリックします。

⑦予約変更完了が表示されます。

## 3.4 予約の取消

## マイページ画面

| Facilities Reservation S<br>施設予約システム                                                                                                    | System                                                     | ユーザー:マニュアル個人さん        | 予約カート | ログアウト             |            |
|----------------------------------------------------------------------------------------------------|------------------------------------------------------------|-----------------------|-------|-------------------|------------|
| *-7<br>*-2                                                                                                    | (ページ ご利用ガイド                                                | 利用省登録 览設案内            | FAQ å | 文字サイズ変更<br>3問い合わせ | 小中         |
| ユーザーメニュー                                                                                                    | マイベージ:お知らせ                                                 |                       | _     | _                 |            |
| <ul> <li>利用者情報の変更・カードの<br/>再発行</li> <li>メールアドレスの確認・変更</li> <li>バスワードの変更</li> <li>予約状況の一覧</li> <li>抽鎖の申し込み状況の一覧</li> <li>予約カードの確認・予約申し込</li> </ul> | ○メッセージ<br>チーム名:川崎青年野町団<br>チーム番号:600052<br>有効期限:9999年12月31{ | 3                     |       |                   |            |
| み<br>・ <u>予約申込件数</u><br>・ <u>抽選申込件数</u><br>・ <u>申請中書類印刷</u>                                                                                       | <ul> <li>         ・         ・         ・</li></ul>          |                       |       |                   | 6          |
| お気に入り施設予約                                                                                                    | 施設名から探す                                                    | 利用日時から探す              |       | 目的や人数から           | <b>東</b> す |
|                                                                                                    | 現在16件の施設予約をして                                              | います。  <u>予約状況の一覧へ</u> |       |                   |            |
| 0.201_1/10/00/1211申12><br>設定変更·削除>                                                                                                    | 利用日時                                                       | 館名/施設名                | 館情報   | 支払状況              | 詳細内<br>容   |
| お気に入り抽選                                                                                                    | 2016年11月25日 金曜 川                                           | 岐マリエンテニスコート/テニスコート    |       | +                 |            |

#### 予約状況の一覧

| 7-17-17-1-                                                                         | 381920-2                                                   |                                                                        |                          |          |                 |
|------------------------------------------------------------------------------------|------------------------------------------------------------|------------------------------------------------------------------------|--------------------------|----------|-----------------|
| <ul> <li>利用者情報の変更・カードの<br/>再発行</li> <li>メールアドレスの確認・変更</li> <li>バムワードの変更</li> </ul> | 予約状況の一覧を日付順<br>詳細内容の選択ボタンを分<br>予約申込等の時点と実際<br>また支払状況はシステムで | に表示しています。<br>パックすると、各予約の詳細が参照<br>の利用時点では金額が変更になる#<br>?管理している入金状態を示していま | できます。<br>暴合があります。<br>こす。 |          |                 |
| <ul> <li>予約状況の一覧</li> <li>抽選の申し込み状況の一覧</li> </ul>                                  | <前の5性 1 2 3 4                                              | 次の5件>                                                                  |                          | 16~17件   | 表示(17件          |
| <ul> <li>予約カートの確認・予約申し込<br/>み</li> </ul>                                           | 利用日時                                                       | 館名/施設名                                                                 | 館情報                      | 支払状況     | 詳細大             |
| <ul> <li>予約申込件数</li> <li>抽選申込件数</li> </ul>                                         | 2016年12月23日 金曜日<br>10時~12時                                 | 桜川球場/桜川球場                                                              |                          | 未納       | 選劫              |
| ・申請中書類印刷                                                                           | 2016年12月28日 水曜日<br>9時~12時                                  | 国際交流センター/第1会議室                                                         | 肥晴報                      | キャンセル料未続 | 8 <b>-</b> 1999 |
| 最新表示<br>最新の予約表示<br>CSV形式で出力                                                        | <前の3件   1   2   3   4                                      | 次の5件 >                                                                 |                          | 16~17件   | 表示(17件          |
| 予約の度歴表示<br>[2016年 ♥] [11月 ♥]<br>履歴の月別表示<br>CSV形式で出力                                |                                                            |                                                                        |                          |          |                 |

## 予約詳細情報

| Facilities Reservation Sy<br>施設予約システム                            | stem                         | ユーザー:マニュアル個人さん 予約カート ログ            | アウト        |
|------------------------------------------------------------------|------------------------------|------------------------------------|------------|
|                                                                  |                              | ×3                                 | キサイズ変更 小 月 |
| ホームマイ・                                                           | ページ ご利用ガイ                    | ド 利用者登録 施設素内 FAQ お問い:              | 合わせ        |
| ユーザーメニュー                                                         | 予約詳編情報                       |                                    | _          |
| <ul> <li>利用者情報の変更・カードの<br/>再発行</li> <li>メールアドレスの確認・変更</li> </ul> | 予約番号 2016003570<br>下記料金は目安の料 | の経祥御情報を表示しています。<br>金です。            |            |
| <ul> <li>・ バスワードの変更</li> <li>・ 予約状況の一覧</li> </ul>                | •予約施設の確認内                    | 8                                  | お気に入り登録    |
| ・抽選の申し込み状況の一覧                                                    | 予約館/施設                       | 桜川球場/桜川球場                          |            |
| <ul> <li>予約カートの確認・予約申し込<br/>み</li> </ul>                         | 利用日時                         | 2016年12月23日 金曜日/ 10時から12時まで        |            |
| <ul> <li>予約申込件数</li> </ul>                                       | 利用目的                         | 軟式野球                               |            |
| <ul> <li>・ 抽選甲込件数</li> <li>・ 申請中書類印刷</li> </ul>                  | 目的の詳細                        | シニア野球大会                            |            |
|                                                                  | 利用人数(予定)                     | 20人                                |            |
|                                                                  | 変更                           | 可能                                 | 変更         |
|                                                                  | 取消                           | 可能(キャンセル限界日:2016年12月20日 火曜日23時59分) | 取消         |
|                                                                  | 利用料金の目安                      | 2500円                              |            |
|                                                                  |                              |                                    |            |
|                                                                  |                              | 展る                                 |            |
|                                                                  | ホーム   利用環境   個               | 人情報の取り扱いについて」システムご利用規約             |            |

- ① マイページ画面を表示します。
- ② 予約状況の一覧へをクリックします。

③ 予約状況の一覧が表示されます。
 取消したい予約の選択をクリックします。

④ 予約の詳細情報が表示されます。
 内容を確認し、取消をクリックします。

※使用料を支払済みの予約および取消期間を過 ぎているものは取消できないため、表示され ません。

## 予約取消の確認

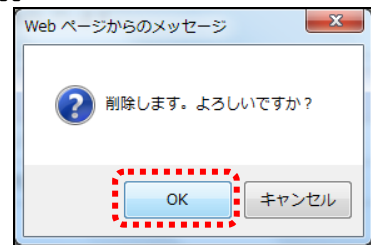

## 予約取消完了

| Facilities Reservat<br>施設予約システム                                                                                       | ion System              | ユーザー:マニュアル個人さん 予約カート ログアウト                  |
|----------------------------------------------------------------------------------------------------|-------------------------|---------------------------------------------|
| <b>ホーム</b>                                                                                                    | マイページ ご利用ガイド            | 文字サイズ変更<br>小<br>中<br>利用者登録  差徴素内 FAQ お問い合わせ |
| <ul> <li>施設予約システム</li> <li>施設の空き状況<br/>施設ならか達す<br/>利用日時から遅す<br/>目的や人数から探す</li> <li>・抽激情報<br/>抽激情報<br/>抽激情報</li> </ul> | 予約取消完了<br> 子約の取消が完了しました | 7                                           |
|                                                                                                    | ホーム 利用環境 個人情            | 情報の取り扱いについて」システムご利用規約                       |

⑤ OK をクリックします。

⑥ 予約の取消が完了します。 戻るをクリックします。

## 3.5 お気に入り施設予約

3.5.1 お気に入りからの予約申込

マイページ画面

| Facilities Reservation Sys<br>施設予約システム                                                                                                    | tem                                                                                               | ユーザー:マニュアル個人さん                 | 予約カートロ       | ሻምዕト                               |                 |
|----------------------------------------------------------------------------------------------------|---------------------------------------------------------------------------------------------------|--------------------------------|--------------|------------------------------------|-----------------|
| <b>ホーム</b> マイベ.                                                                                                    | ージ ご利用ガイド                                                                                         | 利用者登録 施設案内                     | 5<br>FAQ お問い | キサイズ取<br>い合わせ                      | <u>۴</u> – ۴    |
| ユーザーメニュー<br>・ 知道者(報約2支支・カービの)<br>者気注<br>・ ビールファレフル(国際)を至<br>・ バスワートの運転<br>予約11100-5年<br>・ 経営がらいたびの一年<br>・ 予約11-102週間・予約11-02<br>を、予約11-102週間・予約11-02<br>・ 日本日本市営業(第)<br>・ 日本日本市営業(第) | マイベージ:お知らせ<br>0.メヤージ<br>デームる:川崎貴辛等時回<br>デーム毎号:0000032<br>和沈県県: 9999年12月31日<br>予約<br>•検設子参切 新技申し込み | 9                              | _            |                                    |                 |
| 「昭和中国政府国」                                                                                                    | <b>施設名から探す</b>                                                                                    |                                |              | のや人数から                             | <b>梁</b> ず      |
| <ul> <li>サンビアンかわさき/音楽室</li> <li>教育文化会館/大ホール</li> <li>お気に入りからの予約申込&gt;</li> </ul>                                                                                                    | 和用日時                                                                                              | 第名/施設名                         | 館情報          | 支払状況                               | \$¥\8779        |
|                                                                                                    | 2016年11月28日 月曜日<br>8時~10時<br>2016年11月30日 水曜日                                                      | 富士見珍堪/富士見珍堪<br>サンビアンかわさき/第1会講室 | R0839 (412)  | <ul> <li>未納</li> <li>未納</li> </ul> | <b>選択</b><br>選択 |

## お気に入り施設の選択

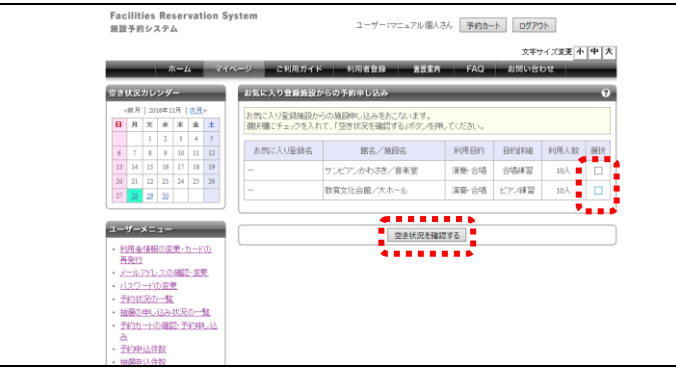

### 空き状況の表示

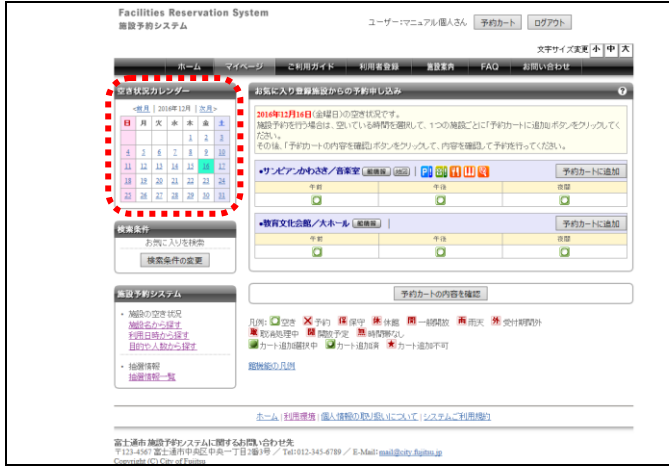

- マイページ画面を表示します。
- ② お気に入り施設予約から、
   お気に入りからの予約申込をクリックします。
- ※直接お気に入り施設を 選択することもできます。

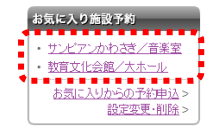

 ③ あらかじめお気に入り登録されている施設 が表示されます。
 予約したい施設の「選択」をチェックし、
 空き状況を確認するをクリックします。
 (複数選択可)

 ④ 空き状況が表示されます。
 空き状況カレンダーから予約したい日付を クリックします。
 <u>この後の操作は以下と同様です。</u>
 ▶参照先 3.1.1 施設名から探す(8P) 操作⑦以降

## 3.5.2 設定変更·削除

## マイページ画面

| Facilities Reservation Sy:<br>施設予約システム              | stem                        | ユーザー:マニュアル個人さん [     | 予約カート   | ガアウト        |       |
|-----------------------------------------------------|-----------------------------|----------------------|---------|-------------|-------|
|                                                     |                             |                      | Ż       | キサイズ支目      | 小中大   |
| ホーム マイヘ                                             | <-ジ ご利用ガイド                  | 利用者登録 盖股案内           | FAQ お聞い | となな         | _     |
| ユーザーメニュー                                            | マイページ:お知らせ                  |                      | _       | _           | 0     |
| <ul> <li>利用者情報の変更・カードの</li> </ul>                   | oメッセージ                      |                      |         |             |       |
| 再発行                                                 | チーム名:川崎青年野球団                |                      |         |             |       |
| <ul> <li>メールアドレスの確認を変更</li> <li>メコロードの原題</li> </ul> | ナーム音号:8000052               |                      |         |             |       |
| <ul> <li>予約15200一幅</li> </ul>                       | PEXCHAUSE: 30004+12/1310    |                      |         |             |       |
| <ul> <li>抽鎖の申し込み状況の一覧</li> </ul>                    |                             |                      |         |             |       |
| <ul> <li>予約カートの確認・予約申し込</li> </ul>                  |                             |                      |         |             |       |
| <u>a</u>                                            | 75.00                       |                      |         | _           | 2     |
| <ul> <li>予約申込件数</li> </ul>                          | 3.43                        |                      |         |             | •     |
| 10000101111     100001001                           | ●施設予約の新規申し込み                |                      |         |             |       |
| • 001-01000                                         | MARCH C MIC                 |                      |         | ACCOUNTS OF |       |
| and the second second                               | Max GD GR 9                 | *1/6 E M D' D SK 9/  |         | RAMOS       | SR.9/ |
| お気に入り施設予約                                           | 現在110年7月2日7日                | ます、「予約時夏の一覧へ         |         |             |       |
| <ul> <li>サンビアンかわさき/音楽室</li> </ul>                   | SALES IT ON BER TO FOUND    | or a a 1 Transformer |         |             |       |
| <ul> <li>         教育文化会館/大ホール     </li> </ul>       | 利用日時                        | 館名/施設名               | 鲍情報     | 支払状況        | 詳細内容  |
| お気にという合う的なは~<br>設定変更・削除>                            | 2016年11月28日 月曜日<br>8時~10時   | 富士見珍堪/富士見珍堪          |         | 未納          | 選択    |
| お気に入り抽読                                             | 2016年11月30日 水曜日<br>98時~128時 | サンビアンかわさき/第1会講室      | 1000 H2 | 未納          | 選択    |

## 変更・削除する施設の選択

## ※変更の場合(お気に入り登録施設の変更)

| スキャイズまま     (ホーム マイヘージ ご利用ガイド 利用者登録 第1ままた FAO お同い合わせ     (小田子マーズーユー                                   |
|----------------------------------------------------------------------------------------------------|
| ユーザーメニュー お気に入り意識施設の設定<br>・ 振動を指定された立<br>- お気に入り意識施設の設定<br>- お気に入りた動物の内容気気をおたなます。<br>- 大部本の3-00000-500 |
|                                                                                                    |
| ・ メールアドリックの確認 変更                                                                                      |
|                                                                                                    |
|                                                                                                    |
| <ul> <li>         ・ 指数0000し込み状況00一覧         ・お売に入り登録名         ・         ・         ・</li></ul>         |
| 관 · · · · · · · · · · · · · · · · · · ·                                                               |
|                                                                                                    |
| <ul> <li>         ・申請中書類印刷         ・印刷人数         10         人(半角数字)     </li> </ul>                   |

## ※削除の場合(お気に入りから削除の確認)

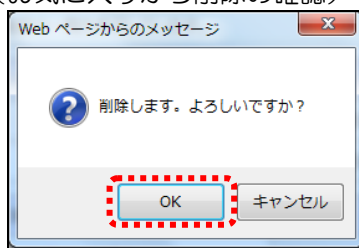

- ① マイページ画面を表示します。
- 2 お気に入り施設予約から、
   設定変更・削除をクリックします。

お気に入り登録施設が表示されます。
 変更もしくは削除をクリックします。

## 変更の場合

④ お気に入り登録施設の詳細が表示されます。
 変更内容を入力し、変更するをクリックします。

## 削除の場合

④ OK をクリックします。

## 4. 抽選

## 4.1 抽選の申込み

### マイページ画面

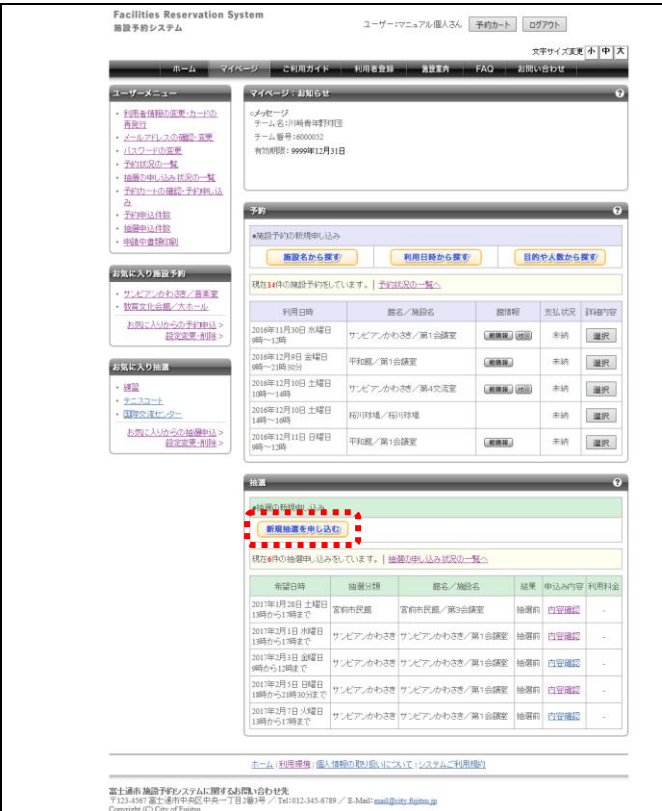

## 抽選の分類と地域の選択

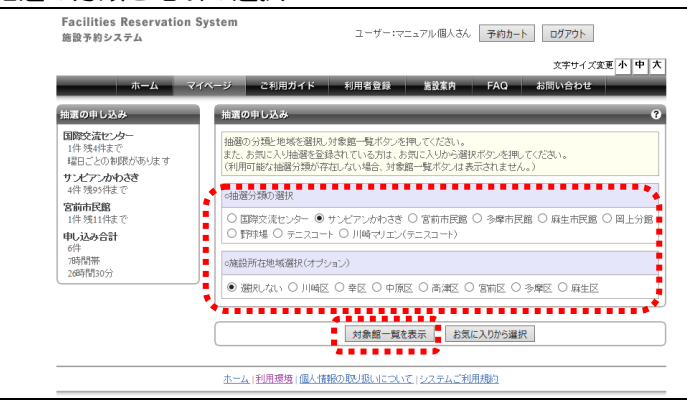

- ① マイページ画面を表示します。
- ② 新規抽選を申し込むをクリックします。

③ 抽選の分類と地域を選択し
 対象館一覧を表示をクリックします。

#### 抽選対象施設一覧

| Facilities Reservatio<br>施設予約システム         | n System            | ユーザー:マニュアル個人さん 予約力     | D                     |
|-------------------------------------------|---------------------|------------------------|-----------------------|
| <b>ホー</b> ム                               | マイページ ご利用ガイド        | 利用者登録 施設案内 FAQ         | 文字サイズ変更 小 中<br>お問い合わせ |
| 抽選の申し込み                                   | 抽選対象施設一覧            |                        |                       |
| 国際交流センター<br>1件 残4件まで                      | 抽選を申込む施設を選択し        | てくだおい。                 |                       |
| 曜日ごとの制限があります<br>サンピアンかわさき<br>4代 Steps 代表で | <前の10件   1   2   次の | <u>10件</u> >           | 1~10件表示(15件)          |
| 宮前市民館                                     | 館名                  | 施服役                    | 施設の決定                 |
| 申し込み合計                                    | サンビアンかわさき           | 第1会議室                  | 施設決定                  |
| 6件<br>7時間帯                                | サンビアンかわさき           | 第2会講室                  | 施設決定                  |
| 26時間30分                                   | サンビアンかわさき           | 第3会議室                  | 施設決定                  |
|                                           | サンビアンかわさき           | 第4会議室                  | 施設決定                  |
|                                           | サンビアンかわさき           | 第5会議室                  | 施設決定                  |
|                                           | サンビアンかわさき           | 第1研修室                  | 施設決定                  |
|                                           | サンビアンかわさき           | 第2研修室                  | 施設決定                  |
|                                           | サンビアンかわさき           | 第3研修室                  | 施設決定                  |
|                                           | サンビアンかわさき           | 工芸教室                   | 施設決定                  |
|                                           | サンビアンかわさき           | 洋裁手芸教室                 | 施設決定                  |
|                                           | <前の10件   1   2   法の | 0件>                    | 1~10件表示(15件)          |
|                                           |                     | 条件の選びなおし               |                       |
|                                           | ホーム 利用環境 個人情報       | 服の取り扱いについて   システムご利用規約 |                       |

## 日付と時間帯の選択

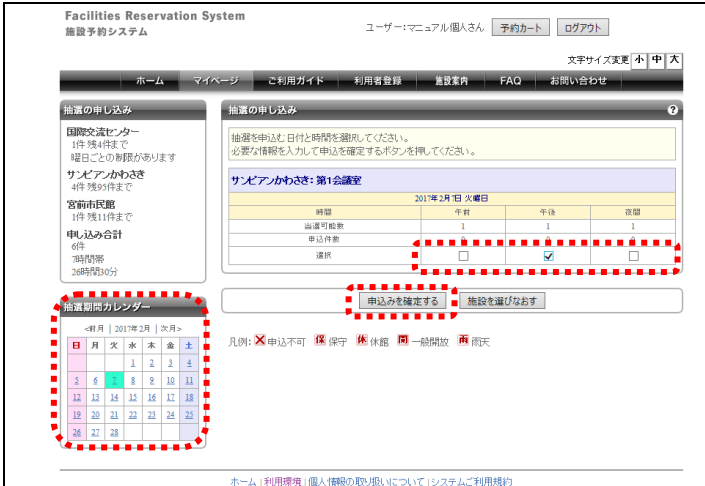

### 詳細情報の入力

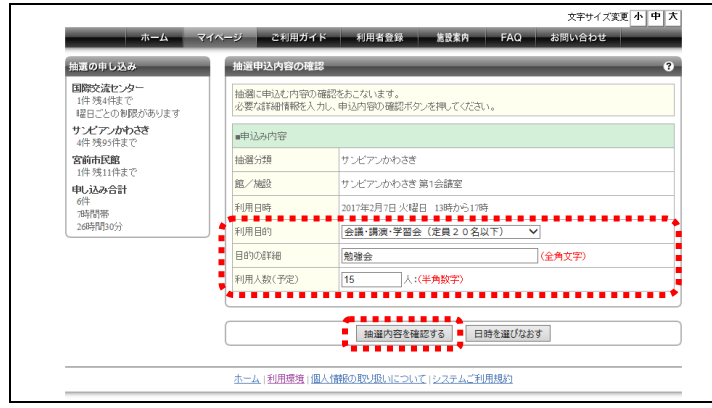

④ 対象施設一覧が表示されます。
 予約したい施設の施設決定をクリックします。

- ⑤ 抽選を申込む日付と時間帯をチェックし、
   申込みを確定するをクリックします。
  - ×:申込不可(予約できません)
  - 保:保守(予約できません)
  - 休:休館(予約できません)
  - 開:一般開放(予約できません)
  - 雨:雨天(予約できません)

⑥ 抽選申込内容の確認が表示されます。
 必要な詳細情報を入力し、
 抽選内容を確認するをクリックします。

## 抽選申込内容の確認

| 施設予約システム                            | ystem                    | ユーザー:マニュアル個人さん 予約カート ログアウト                                  |
|-------------------------------------|--------------------------|-------------------------------------------------------------|
| ホーム マ <b>ィ</b>                      | 「ページ ご利用ガイ」              | 文字サイズ変更 <mark>小 年</mark><br>ド 利用者登録 <u>差数</u> 素内 FAQ お問い合わせ |
| 抽選の申し込み                             | 抽選申込内容の確認                | -                                                           |
| 国際交流センター<br>1件残4件まで<br>曜日ごとの制限があります | 抽潮に申込む内容のる<br>内容の確認後、抽選を | 翻落をおこないます。<br>申込むボタンを押してください。                               |
| サンピアンかわさき<br>4件残95件まで               | ■申込み内容                   | お気に入り登録                                                     |
| <b>宮前市民館</b><br>1件 建11件まで           | 抽選分類                     | サンビアンかわさき                                                   |
| 申し込み合計                              | 館/施設                     | サンビアンかわさき 第1会議室                                             |
| 61年<br>7時間帯                         | 利用日時                     | 2017年2月7日 火曜日 13時から17時                                      |
| 26時間30分                             | 利用目的                     | 会議·講演·学習会(定員20名以下)                                          |
|                                     | 目的の言葉細                   | 勉強会                                                         |
|                                     | 利用人数(予定)                 | 15人                                                         |
|                                     |                          |                                                             |
|                                     |                          | ■抽躍を申込む■抽躍申込内容設定画面へ                                         |
|                                     | (                        | *******                                                     |
|                                     | <u>ホーム 利用環境 個</u>        | 人情報の取り扱いについて」システムご利用規約                                      |

## 予約の確定

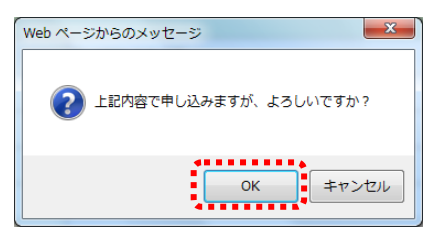

## 抽選申込みの完了

| Facilities Reservation<br>施設予約システム                           | System                               | ユーザー:マニュアル個人さん 予約カート ログアウト                                            |
|--------------------------------------------------------------|--------------------------------------|-----------------------------------------------------------------------|
|                                                              |                                      | 文字サイズ変更 小 中                                                           |
| *-A 7                                                        | イベージ ご利用ガイト                          | × 利用者登録 施設案内 FAQ お問い合わせ                                               |
| 抽選の申し込み                                                      | 抽選申込みの完了                             |                                                                       |
| 国際交流センター<br>1件残4件まで<br>曜日ごとの制限があります<br>サンビアンかわさき<br>5件残94件まで | 抽選申込みの完了<br>抽選の申込みが完了し<br>の抽選分類を申込む」 | ました。新たな抽過申込みを行う場合は、「別の日付を申込む」「別の施設を申込む」「別<br>りいずれかのボタンから次の直面へ遠んでくたさい。 |
| 宮前市民館<br>1件残11件まで                                            | ■申込み内容                               |                                                                       |
| 申し込み合計                                                       | 抽選分類                                 | サンビアンかわさき                                                             |
| /i+<br>8時間帯                                                  | 館/施設                                 | サンビアンかわさき 第1会議室                                                       |
| 3084003070                                                   | 利用日時                                 | 2017年2月7日 火曜日 13時から17時                                                |
|                                                              | 利用目的                                 | 会議·講演·学習会(定員20名以下)                                                    |
|                                                              | 目的の創業細                               | 勉強会                                                                   |
|                                                              | 利用人数(予定)                             | 15人                                                                   |
|                                                              |                                      |                                                                       |
|                                                              | 790                                  | )ロ時を中込む 別の施設を中込む 別の抽選方頭を中込む                                           |
|                                                              |                                      | ₹ <b>1∧</b> − <i>⋽</i> ∧                                              |
|                                                              | ホーム 利用環境 個                           | 人情報の取り扱いについて「システムご利用規約                                                |
|                                                              |                                      |                                                                       |

- ⑦ 内容を確認し、抽選を申込むをクリックします。
- ※頻繁に利用する施設は"お気に入り登録"を しておくと便利です。 お気に入り登録をクリックすると、該当する 施設がお気に入り登録され、直接抽選の申込 ができます。

▶ 参照先 4.5 お気に入り施設予約(26P)

⑧ OK をクリックします。

⑨ 内容を確認し、マイページへをクリックします。

※別の日時を申込む 同じ施設の別の日時を申込む場合

※別の施設を申込む 同じ抽選分類の別の施設を申込む場合

※別の抽選分類を申込む 別の抽選分類を申込む場合

## 4.2 抽選申込みの確認

#### マイページ画面

| 新規抽選を申し込む                      | 0         |                     |     |       |      |
|--------------------------------|-----------|---------------------|-----|-------|------|
| 現在7件の抽醤申し込み?                   | をしています。 抽 | <u>署の申し込み状況の一覧へ</u> |     |       |      |
| 希望日時                           | 抽器分類      | 館名/施設名              | 結果  | 申込み内容 | 利用料金 |
| 2017年1月28日 土曜日<br>13時から17時まで   | 宮前市民館     | 宮前市民館/第3会講室         | 抽選前 | 内容確認  | -    |
| 2017年2月1日 水曜日<br>13時から17時まで    | サンビアンかわさき | サンビアンかわさき/第1会議室     | 抽避前 | 内容確認  | -    |
| 2017年2月3日 金曜日<br>9時から12時まで     | サンビアンかわさき | サンビアンかわさき/第1会議室     | 抽選約 | 内容確認  | -    |
| 2017年2月5日 日曜日<br>18時から21時30分まで | サンビアンかわさき | サンビアンかわさき/第1会議室     | 抽選約 | 内容確認  |      |
| 2017年2月7日 火曜日<br>13時から17時まで    | サンビアンかわさき | サンビアンかわさき/第1会議室     | 抽避前 | 内容確認  |      |

### 抽選申し込み状況の一覧

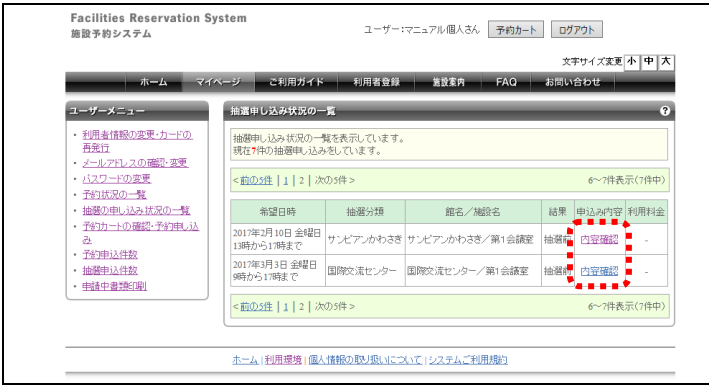

## 抽選申し込み内容の確認

| ホーム マイ                                                                                                    | ベージ ご利用ガイ  | ド 利用者登録 施設案内 FAQ お問い合わせ   |
|----------------------------------------------------------------------------------------------------|------------|---------------------------|
| ユーザーメニュー                                                                                                    | 抽選申し込み内容の  | 確認                        |
| <ul> <li>利用者情報の変更・カードの<br/>再発行</li> </ul>                                                                                                    | 抽選申込の内容をご  | 確認ください。                   |
| <ul> <li>メールアドレスの確認・変更</li> <li>パスワードの変更</li> </ul>                                                                                                    | サンビアンかわさき/ | 第1会議室 即                   |
| ・ <u>予約状況の一覧</u>                                                                                                    | 利用日時       | 2017年2月10日 金曜日 13時から17時まで |
| <ul> <li>抽選の申し込み状況の一覧</li> <li>予約カートの確認・予約申し込</li> </ul>                                                                                                    | 利用目的       | 会議·講演·学習会(定員20名以下)        |
| <u>75</u><br>                                                                                                    | 目的の言筆細     | 研修会                       |
| <ul> <li>」         1回日本     </li> <li>         1回日本     </li> <li>         1回日本     </li> <li>         1回日本     </li> <li>         1回日本     </li> <li>         1回日本     </li> </ul> | 利用人数(予定)   | 20人                       |
|                                                                                                    |            | 抽躍申込み状況の一覧へ               |

- ① マイページ画面を表示します。
- ② 抽選の申し込み状況の一覧へをクリックします。

③ 抽選申し込み状況の一覧が表示されます。 内容を確認したい抽選の内容確認をクリックします。

④ 抽選申し込み内容の確認が表示されます。
 内容を確認後、抽選申込み状況の一覧へを
 クリックします。

## 4.3 抽選申込みの取消

### マイページ画面

| ●抽選の新規申し込み                    |            |                 |     |       |      |
|-------------------------------|------------|-----------------|-----|-------|------|
| 新規抽選を申し込                      |            |                 |     |       |      |
| 現在7件の抽磨申し込み?                  | をしています。 抽読 | 圏の申し込み状況の一覧へ    |     |       |      |
| 希望日時                          | 抽選分類       | 館名/施設名          | 結果  | 申込み内容 | 利用料金 |
| 2017年1月28日 土曜日<br>13時から17時まで  | 宮前市民館      | 宮前市民館/第3会議室     | 抽選前 | 内容確認  | -    |
| 2017年2月1日 水曜日<br>13時から17時まで   | サンビアンかわさき  | サンビアンかわさき/第1会議室 | 抽選前 | 内容確認  | -    |
| 2017年2月3日 金曜日<br>9時から12時まで    | サンビアンかわさき  | サンビアンかわさき/第1会議室 | 抽選前 | 内容確認  |      |
| 2017年2月5日日曜日<br>18時から21時30分まで | サンビアンかわさき  | サンビアンかわさき/第1会議室 | 抽選前 | 内容確認  |      |
| 2017年2月7日 火曜日<br>13時から17時まで   | サンビアンかわさき  | サンビアンかわさき/第1会議室 | 抽選約 | 内容確認  | -    |

## 抽選申し込み状況の一覧

|                                                                                                    |                              |                       |                 | 文字サイズ変更 小 中  |
|----------------------------------------------------------------------------------------------------|------------------------------|-----------------------|-----------------|--------------|
| <u>т-д</u>                                                                                                    | マイベージ ご利用ガイド                 | 利用者登録                 | 施設案内 FAQ        | お問い合わせ       |
| ユーザーメニュー                                                                                                    | 抽選申し込み状況の一                   | ñ.                    | _               | _            |
| <ul> <li>利用者情報の変更・カードの<br/>再発行</li> <li>メールアドレスの確認・変更</li> </ul>                                                                                                    | 抽選申し込み状況の一季<br>現在7件の抽選申し込み   | āを表示しています。<br>をしています。 |                 |              |
| メールアドレスの確認・変更<br>バスワードの変更<br>予約状況の一覧<br>抽選の申し込み状況の一覧<br>予約カートの確認・予約申し込                                                                                                    | <前0.5件 1 2 次                 | 刀5件 >                 |                 | 6~7件表示(7件=   |
|                                                                                                    | 希望日時                         | 抽選分類                  | 館名/施設名          | 結果 申込み内容 利用料 |
| <ul> <li>予約カートの確認・予約申し込み</li> <li>予約申込み</li> </ul>                                                                                                    | 2017年2月10日 金曜日<br>13時から17時まで | サンビアンかわさぎ             | サンビアンかわさき/第1会議室 | 抽選約 内容確認 -   |
| ・     ホーム     マイペ       ・     ・     マイペ       ・     ・     マイペ       ・     ・     ・       ・     ・     ・       ・     ・     ・       ・     ・     ・       ・     ・     ・       ・     ・     ・       ・     ・     ・       ・     ・     ・       ・     ・     ・       ・     ・     ・       ・     ・     ・       ・     ・     ・       ・     ・     ・       ・     ・     ・       ・     ・     ・       ・     ・     ・       ・     ・     ・       ・     ・     ・       ・     ・     ・       ・     ・     ・       ・     ・     ・       ・     ・     ・       ・     ・     ・       ・     ・     ・       ・     ・     ・       ・     ・     ・       ・     ・     ・       ・     ・     ・       ・     ・     ・       ・     ・     ・       ・      ・ | 2017年3月3日 金曜日<br>9時から17時まで   | 国際交流センター              | 国際交流センター/第1会議室  | 抽磨前 内容確認 -   |
|                                                                                                    | <前の5件 1 2 次                  | 刀5件 >                 |                 | 6~7件表示(7件    |

### 抽選申し込み内容の確認

|                                                                  |            | 文字サイズ変更小日                 |
|------------------------------------------------------------------|------------|---------------------------|
| ホーム マイ                                                           | ページ ご利用ガイ  | ド 利用者登録 閲覧案内 FAQ お問い合わせ   |
| ユーザーメニュー                                                         | 抽選申し込み内容の  | 確認                        |
| <ul> <li>利用者情報の変更・カードの<br/>再発行</li> </ul>                        | 抽磨申込の内容をご  | 確認ください。                   |
| <ul> <li>メールアドレスの確認・変更</li> <li>パスワードの変更</li> </ul>              | サンビアンかわさき/ | 第1会議室 取                   |
| ・予約状況の一覧                                                         | 利用日時       | 2017年2月10日 金曜日 13時から17時まで |
| <ul> <li>抽屉の申し込み状況の一覧</li> <li>予約カートの確認・予約申し込</li> </ul>         | 利用目的       | 会議・講演・学習会(定員20名以下)        |
| <u>み</u><br>、予約申11件約                                             | 目的の非詳細     | <b>研修会</b>                |
| <ul> <li>1330年12日数</li> <li>抽選申込件数</li> <li>申請中申約0000</li> </ul> | 利用人数(予定)   | 20人                       |
|                                                                  |            | 抽選申込み状況の一覧へ               |
|                                                                  |            |                           |

- ① マイページ画面を表示します。
- ② 抽選の申し込み状況の一覧へをクリックします。

③ 抽選申し込み状況の一覧が表示されます。 取消したい抽選の内容確認をクリックしま す。

④ 抽選申し込み内容の確認が表示されます。 内容を確認後、取消をクリックします。

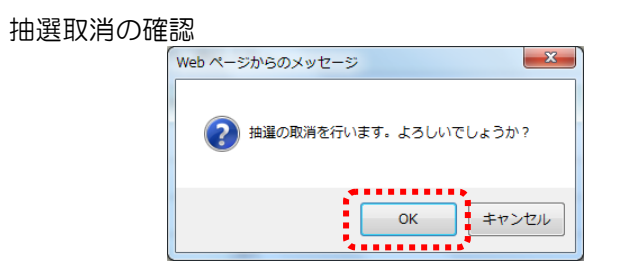

## 抽選申し込み状況の一覧

| ユーザーメニュー                                                         | 抽選申し込み状況の一                     | ñ                     |                 |     | _              | _              |
|------------------------------------------------------------------|--------------------------------|-----------------------|-----------------|-----|----------------|----------------|
| <ul> <li>利用者情報の変更・カードの<br/>再発行</li> <li>メールアドレスの確認・変更</li> </ul> | 抽選申し込み状況の一門<br>現在6件の抽選申し込み     | 笔を表示しています。<br>をしています。 |                 |     |                |                |
| <ul> <li>バスワードの変更</li> <li>予約ボ泉の一覧</li> </ul>                    | <前の5件   1   2   次              | <u>D5件</u> >          |                 |     | 1~5件表          | 示( <b>6</b> 件中 |
| ・抽選の申し込み状況の一覧                                                    | 希望日時                           | 抽磨分類                  | 館名/施設名          | 結果  | 申込み内容          | 利用料金           |
| <ul> <li>予約カートの確認・予約申し込<br/>み</li> <li>予約申込件物</li> </ul>         | 2017年1月28日 土曜日<br>13時から17時まで   | 宮前市民館                 | 宮前市民館/第3会議室     | 抽過約 | 内容確認           | -              |
| · <u>加速申込件数</u><br>· <u>加速申込件数</u>                               | 2017年2月1日 水曜日<br>13時から17時まで    | サンビアンかわさき             | サンビアンかわさき/第1会議室 | 抽避前 | <u> 197882</u> |                |
| - Has T WASCING                                                  | 2017年2月3日 金曜日<br>9時から12時まで     | サンビアンかわさぎ             | サンビアンかわさき/第1会議室 | 抽選前 | <u>Þ9788</u>   |                |
|                                                                  | 2017年2月5日 日曜日<br>18時から21時30分まで | サンビアンかわさき             | サンビアンかわさき/第1会議室 | 抽選約 | 内容確認           | -              |
|                                                                  | 2017年2月7日 火曜日<br>13時から17時まで    | サンビアンかわさき             | サンビアンかわさき/第1会議室 | 抽選約 | 内容確認           | -              |
|                                                                  | <前の5件   1   2   次              | <u>D5件</u> >          |                 |     | 1~5件表          | 示( <b>6</b> 件中 |
|                                                                  |                                |                       |                 |     |                |                |

⑤ OK をクリックします。

⑥ 抽選が取消され、抽選申し込み状況ーの覧 に戻ります。

## 4.4 抽選結果の確認

#### マイページ画面

| 00000 X 0000 -                                               |                                                 |              |                    |                      |           |          |
|--------------------------------------------------------------|-------------------------------------------------|--------------|--------------------|----------------------|-----------|----------|
|                                                              | 抽選                                              | _            |                    | _                    | _         | ?        |
| お気に入り抽選<br><u> お気に入りからの抽選申込</u> ><br><sup> の中の声見</sup> MPを > | <ul> <li>●抽選の新規申し込み</li> <li>新規抽選を申し</li> </ul> | :20          |                    |                      |           |          |
|                                                              | 現在3件の抽選申し込                                      | いみをしています。    | 抽選の申し込み状況の一覧へ      |                      |           |          |
|                                                              | 希望日時                                            | 抽選分類         | 館名/施設名             | 結果                   | 申込み内<br>容 | 利用料<br>金 |
|                                                              | 2017年3月1日 水曜<br>日<br>9時から12時まで                  | 国際交流セン<br>ター | 国際交流センター/第1会議<br>室 | 【 <u>当選】確認す</u><br>る | 内容確認      | 2100円    |
|                                                              | 2017年3月2日 木曜<br>日<br>9時から12時まで                  | 国際交流セン<br>ター | 国際交流センター/第2会議<br>室 | 【 <u>当選】確認す</u><br>る | 内容確認      | 1400円    |
|                                                              | 2017年3月3日 金曜<br>日<br>13時から17時まで                 | 国際交流セン<br>ター | 国際交流センター/第3会議<br>室 | 【 <u>当選】確認す</u><br>る | 内容確認      | 1500円    |
|                                                              | <u>ホーム 利用環境 </u> 個                              | は情報の取り扱い     | )について   システムご利用規約  |                      | •<br>     |          |

#### 当選結果の確認

| Facilities Reservation Sy<br>施設予約システム                        | stem                    | ユーザー:マニュアル個人さん 予約カート ログアウト                      |
|--------------------------------------------------------------|-------------------------|-------------------------------------------------|
| * <b>-</b> 4                                                 | ベージ ご利用ガイ               | 文字サイズ変更 <u>小 中</u> 7<br>ド 利用者登録 施設案内 FAQ お同い合わせ |
| ユーザーメニュー                                                     | 当選結果の確認                 |                                                 |
| <ul> <li>野球場専用団体登録</li> <li>利用者情報の変更・カードの<br/>再発行</li> </ul> | 抽潮により当選した旅<br>当選施設の予約をお | 総の確認をあこないます。<br>こなう場合は、次の画面に進んでください。            |
| <ul> <li>メールアドレスの確認・変更</li> </ul>                            | 国際交流センター/               | 第1会話室 盧續羅                                       |
| <ul> <li>パスワードの変更</li> <li>予約ボワの一覧</li> </ul>                | 利用日時                    | 2017年3月1日 水曜日 9時から12時まで                         |
| <ul> <li>抽選の申し込み状況の一覧</li> </ul>                             | 利用目的                    | 会議·講演·学習会(定員40名以下)                              |
| <ul> <li>予約カートの確認・予約申し込</li> <li>み</li> </ul>                | 目的の言葉細                  |                                                 |
| -<br>- <u>予約申込件数</u>                                         | 利用人数(予定)                | 2人                                              |
| <ul> <li>抽溜申込件数</li> <li>申請中書類印刷</li> </ul>                  | 利用料金                    | 2,100円                                          |
|                                                              |                         | 抽溜申込み状況の一覧へ                                     |
|                                                              |                         |                                                 |
|                                                              |                         | ■ 当選結果を確定する ■ 当選の権利を放棄する                        |
|                                                              |                         | **********                                      |
|                                                              | ホーム  利用環境 個             | 個人情報の取り扱いについて「システムご利用規約                         |
|                                                              |                         |                                                 |

### 抽選申し込み状況の一覧

| + 1                                                   | at Mr. manufacture              |                      |                    | 文字            | サイズ変更     | 小中   |
|-------------------------------------------------------|---------------------------------|----------------------|--------------------|---------------|-----------|------|
| 1-ザーメニュー                                              | 抽選申し込み状況の                       | ト 和用4<br>)一覧         | 12.18 EX.811 P     | 4Q 43 (8) V E | in e      | _    |
| ・ 野球場専用団体登録<br>・ <u>利用者情報の変更・カードの</u><br>再発行          | 抽選申し込み状況の<br>現在3件の抽選申し1         | 一覧を表示してい<br>込みをしています | います。               |               |           |      |
| ・ <u>メールアドレスの確認・変更</u><br>・ パスワードの変更                  | 希望日時                            | 抽選分類                 | 館名/施設名             | 結果            | 申込み内<br>容 | 利用料金 |
| <ul> <li>予約状況の一覧</li> <li>抽濁の申し込み状況の一覧</li> </ul>     | 2017年3月2日 木曜<br>日<br>9時から12時まで  | 国際交流セン<br>ター         | 国際交流センター/第2会議<br>室 | 【当選】確認する      | 自守確認      | 1400 |
| <ul> <li>         ・ <u>アキリアートの確認・Tキリ申しは</u></li></ul> | 2017年3月3日 金曜<br>日<br>13時から17時まで | 国際交流セン<br>ター         | 国際交流センター/第3会議<br>室 | 【当選】確認する      | 自守確認      | 1500 |
| • 抽過中心日秋<br>• 申請中書類印刷                                 | 2017年3月1日 水曜<br>日<br>9時から12時まで  | 国際交流セン<br>ター         | 国際交流センター/第1会議<br>室 | 予約済の当選結<br>果  | 自宝確認      | 2100 |

- ① マイページ画面を表示します。
- 2 抽選申し込み一覧の「結果」に抽選結果が表示されます。
   当選している場合、【当選】確認するを クリックします。
- ※落選している場合 「結果」に"落選"と表示されます。
- ③ 当選結果の確認が表示されます。
   当選を予約に振替える場合は、
   当選結果を確定するをクリックします。
- ※当選を辞退する場合は、 当選の権利を放棄するをクリックします。
- ※抽選結果の確認(予約手続き)を確認期間中 に行わない場合、当選はキャンセルされます。

- ④ 予約が確定され、抽選申し込み状況の一覧に 戻ります。
- ※確認済みになると「結果」に "予約済の当選結果"と表示されます。

## 4.5 お気に入り施設予約

4.5.1 お気に入りからの抽選申込

#### マイページ画面

|                                                                                                    | Facilities Reservation Syst                                        | em                                             | ユーザー:                                                                                                    | マニュアル個人さん                                                                                                    | <b>予約カート</b> D | グアウト             |         |
|----------------------------------------------------------------------------------------------------|--------------------------------------------------------------------|------------------------------------------------|----------------------------------------------------------------------------------------------------|----------------------------------------------------------------------------------------------------|----------------|------------------|---------|
| A-ム         マイハージ         24月月分子         1月月日金目         1日日         1日日         11日         11日         <                                                                                                    | 総設す約システム                                                           |                                                |                                                                                                    |                                                                                                    |                |                  |         |
| コーレーズ・コー         マイベージ はあいない           ・ 「たんごうえいないので、         マイベージ はあいない           ・ クルージ         マイベージ はあいない           ・ クルージ         マイベージ はたいない           ・ クロジロ・シスの加速、支援         ・ クロジロ・シスの加速、支援           ・ クロジロ・シスの加速、支援         ・ クロジロ・シスの加速、支援           ・ クロジロ・シスの加速、支援         ・ クロジロ・シスの加速、大学・           ・ クロジロ・シスの加速、大学・         ・ クロジロ・シスの加速・シスの加速           ・ 空びロ・シスの加速・シスの加速         ・ クロジロ・シスの加速・シスの加速           ・ 空びロ・シスの加速・シスの加速         ・ クロジロ・シスの加速・シスの加速           ・ 空びロ・シスの加速・シスの加速         ・ クロジロ・シスの加速・シスの加速           ・ 空びロ・シスの加速・シスの加速         ・ クロジロ・シスの加速・シスの加速           ・ 空びロ・シスの加速・シスの加速         ・ クロジロ・シスの加速           ・ 空びロ・シスの加速・シスの加速         ・ クロジロ・シスの加速           ・ 空びロ・シスの加速・シスの加速         ・ クロジロ・シスの加速           ・ 空びロ・シスの加速         ・ クロジロ・シスの加速           ・ 空びロ・シスの加速・シスの加速         ・ 日本           ・ 日本         ・ クロジロ・シスの加速           ・ 日本         ・ 日本           ・ 日本         ・ 日本           ・ 日本         ・ 日本           ・ 日本         ・ 日本           ・ 日本         ・ 日本           ・ 日本         ・ 日本           ・ 日本         ・ 日本           ・ 日本         ・ 日本           ・ 日本         ・ 日本     <                                                                                                    | #=4 Z10-                                                           | びこれ用ガイド                                        | 111208                                                                                                    | 制設変向 F                                                                                                    | AO #101        | (チザイス実見)<br>いたわけ | - Ψ Χ   |
| ・         ・         ・         ・         ・         ・         ・         ・         ・         ・         ・         ・         ・         ・         ・         ・         ・         ・         ・         ・         ・         ・         ・         ・         ・         ・         ・         ・         ・         ・         ・         ・         ・         ・         ・         ・         ・         ・         ・         ・         ・         ・         ・         ・         ・         ・         ・         ・         ・         ・         ・         ・         ・         ・         ・         ・         ・         ・         ・         ・         ・         ・         ・         ・         ・         ・         ・         ・         ・         ・         ・         ・         ・         ・         ・         ・         ・         ・         ・         ・         ・         ・         ・         ・         ・         ・         ・         ・         ・         ・         ・         ・         ・         ・         ・         ・         ・ <t< th=""><th></th><th></th><th></th><th>-</th><th></th><th></th><th></th></t<>                                                                                                    |                                                                    |                                                |                                                                                                    | -                                                                                                    |                |                  |         |
| - (日本)11-2020年<br>- (日本)11-2020年<br>- (日本)11-2020年<br>- (日本)11-2020年<br>- (日本)11-2020年<br>- (日本)11-2020年<br>- (日本)11-2020年<br>- (日本)11-2020年<br>- (日本)12-2020年<br>- (日本)12-2020年                                                                                                    | 1-9-8-1-                                                           | マイページ: お知らせ                                    |                                                                                                    |                                                                                                    |                |                  |         |
| <ul> <li> <ul> <li></li></ul></li></ul>                                                                                                    | <ul> <li>利用者情報の変更・カードの<br/>再発行</li> </ul>                          | <ul> <li>メッセージ</li> <li>テーム名:川崎青年野球</li> </ul> | E                                                                                                    |                                                                                                    |                |                  |         |
| ・ はコニーンロジェビ<br>・ プロゴニンロジェビ<br>・ 通信の中心のよびあつーな<br>・ ガロゴニンロジェビ<br>・ プロゴニンロジェビ<br>・ ガロゴニンロジェビ<br>・ ガロゴニンロジェビ<br>・ ガロゴニンロジェビ<br>・ ガロゴニンロジェビ<br>・ ガロゴニンロジェビ<br>・ ガロゴニンロジェビ<br>・ ガロゴニンロジェビ<br>・ ガロゴニンロジェビ<br>・ ガロゴニンロジェビ<br>・ ガロゴニンロジェビ<br>・ ガロゴニンロジェビ<br>・ ガロゴニンロジェビ<br>・ ガロゴニンロジェビ<br>・ ガロゴニンロジェビ<br>・ ガロゴニンロジェビ<br>・ ポロゴニンロジェビ<br>・ ポロゴニンロジェビ<br>・ パロゴニンロジェビ<br>・ パロゴニンロジェ<br>・ パロゴニンロジェ<br>・ パロゴニン                                                                                                    | <ul> <li>メールアトレスの確認・変更</li> </ul>                                  | チーム番号:6000052                                  |                                                                                                    |                                                                                                    |                |                  |         |
| • 1912/0-126<br>• 1922/0-126<br>• 1922/0                                                                                                    | <ul> <li>バスワードの変更</li> </ul>                                       | 有効期限:9999年12月                                  | 31日                                                                                                    |                                                                                                    |                |                  |         |
|                                                                                                    | <ul> <li>予約状況の一覧</li> </ul>                                        |                                                |                                                                                                    |                                                                                                    |                |                  |         |
| - 小田二小山田三丁田田山<br>- 小田二小山田三丁田田山<br>- 小田二小山田三丁田田山<br>- 小田二小山田山<br>- 小田二小山田山<br>- 小田二小山田山<br>- 小田二小山田山<br>- 小田二小山田山<br>- 小田二小山田山<br>- 小田二小山田山<br>- 小田二小山田山<br>- 小田二小山田山<br>- 小田二小山田山<br>- 小田二小山田山<br>- 小田二小山田山<br>- 小田二小山田山<br>- 小田二小山田山<br>- 小田二小山田山<br>- 小田二小山田山<br>- 小田二小山田山<br>- 小田二小山田<br>- 小田二小山田<br>- 小田二小山田<br>- 小田二小山田<br>- 小田二小山田<br>- 小田二小山田<br>- 小田二小山田<br>- 小田二小山田<br>- 小田二小山田<br>- 小田二小山田<br>- 小田二小山田<br>- 小田二小山田<br>- 小田二小山田<br>- 小田二小山田<br>- 小田二小山田<br>- 小田二小山田<br>- 小田二小山田<br>- 小田二小山田<br>- 小田二小山田<br>- 小田二小山田<br>- 小田二小山田<br>- 小田二小山田<br>- 小田二小山田<br>- 小田二小山田<br>- 小田二小山田<br>- 小田一<br>- 小田二小山田<br>- 小田二小山田<br>- 小田<br>- 小<br>- 小<br>- 小<br>- 小<br>- 小<br>- 小<br>- 小<br>- 小<br>- 小<br>- 小<br>- 小<br>- 小<br>- 小<br>- 小<br>- 小<br>- 小<br>- 小<br>- 小                                                                                                    | ・抽腸の申し込み状況の一覧                                                      |                                                |                                                                                                    |                                                                                                    |                |                  |         |
|                                                                                                    | <ul> <li>         ・ <u>         ・         ・         </u></li></ul> |                                                |                                                                                                    |                                                                                                    |                |                  |         |
|                                                                                                    | <ul> <li>予約申込件数</li> </ul>                                         | 予約                                             | _                                                                                                    |                                                                                                    |                |                  | 0       |
|                                                                                                    | <ul> <li>抽墨申込件数</li> </ul>                                         | -1015-2657-1648-01 17                          | 2                                                                                                    |                                                                                                    |                |                  |         |
| 第355-507 (1982-576)         第355-507 (1982-585)         第355-5657 (1982-585)                • 12.477-05-527,882<br>• 1252<br>• 1252<br>• 1252<br>• 1252<br>• 1252<br>• 1252<br>• 1253<br>• 1253<br>• 1253<br>• 1253<br>• 1253<br>• 1253<br>• 1253<br>• 1253<br>• 1255<br>• 1255                                                                                                    | <ul> <li>         ・         <u>申請中書類印刷         </u></li> </ul>     | *//882 114 9/J#/7/14PU/2                       | 1077<br>                                                                                                    |                                                                                                    |                |                  |         |
| 新築に入かりたますの         新潟(大阪)(大田本)         新潟(大阪)(大田本)         新潟(大阪)(大阪)(大田本)         新潟(大阪)(大阪)(大阪)(大阪)(大阪)(大阪)(大阪)(大阪)(大阪)(大阪)                                                                                                    |                                                                    | 施設名から探                                         | 9                                                                                                    | 利用日時から探す                                                                                                    |                | や人数から            |         |
| ・サンビアンかた32/1月至32         PMELHHOMME PERVLY */ 12122000-30C           ・サンビアンかた32/1月至32         1010日中         第2/1月2000-30C           シジェンルからのクタアリション<br>2023年3月13日         1010日中         第2/1月2000-30C           ・レビー         アビアンかた32/1月13日         マジェンから32/1月13日         1010日中           ・レビー         アビアンかた32/1月13日         マジェンから32/1月13日         1010日           ・ レビー         アビアンかた32/1月13日         マジェンから32/1月13日         東京           ・ レビー         アビアンかた32/1月13日         東京         中小         東京           ・ レビー         アビアンかた32/1月13日         東京         中小         東京           ・ レビー         アビアンかた32/1月13日         東京         中小         東京           ・ レビー         レビー         アビアンかた32/1月13日         東京         東小         東小           ・ レビー         レビー         レビー         アビアンかた32/1月13日         東小         東小           ・ レビー         レビー         レビー         レビー         東小         東小         東小           ・ レビー         レビー         レビー         レビー         オ小         東ア           ・ レビー         レビー         レビー         レビー         オ小         東ア           ・ レビー         レビー         レビー         レビー         オ小         東ア                                                                                                    | お気に入り施設予約                                                          | 184-140-04440-2014                             | 7.++ 1.20                                                                                                    | 20. M.                                                                                                    |                |                  |         |
|                                                                                                    | <ul> <li>サンビアンかわさき/音楽室</li> </ul>                                  | 机住141年0月總設于半月20                                | ノています。  卫生日                                                                                                    | axu-na                                                                                                    |                |                  |         |
| Last June (1) From Age     T レビアンからな / 第1 (金田) (日本)     State June (1) From Age     T レビアンからな / 第1 (金田) (日本)     State June (1) From Age     T レビアンからな / 第1 (金田) (日本)     State June (1) From Age     T レビアンからな / 第4 (日本)     State June (1) From Age     T レビアンからな / 第4 (日本)     State June (1) From Age     State June (1) From Age     T レビアンからな / 第4 (日本)     State June (1) From Age     State June (1) From Age     State June (1) Fr                                                                                                    | <ul> <li>教育文化会館/大ホール</li> </ul>                                    | 利用日時                                           | 12:                                                                                                    | 名/補約名                                                                                                    | 相信研            | 专机规理             | 詳細内容    |
|                                                                                                    | お気に入りからの予約申込>                                                      | 2016年11月30日 水理日                                |                                                                                                    |                                                                                                    |                |                  |         |
| EXEC_ADVRID         Distribution of the second second                                                                                                    | 設定変更·削除 >                                                          | 96年~129年                                       | サンビアンかわ                                                                                                    | 288/第1会議室                                                                                                    | 新講習 202        | 未納               | 灌択      |
| EXCLOSING         IMPOSITION         IMPOSITION         IMPOSITI                                                                                                    |                                                                    | 2016年12月9日 金曜日                                 | □[[1]]<br>□[[1]]<br>□[[1]] | -tare                                                                                                    | ( and the set  | +10              | awire   |
|                                                                                                    | お気に入り抽遺                                                            | 96年~218年30分                                    | 111-0420-010-14                                                                                                    |                                                                                                    | CHERRE         |                  | AREA    |
|                                                                                                    | - 總翌                                                               | 2016年12月10日 土曜日<br>10時~14時                     | サンビアンかも                                                                                                    | さき/第4交流室                                                                                                    | 医磷铝 地区         | 未納               | 選択      |
| - 100-10月1日日日日<br>- 2005-2010-2010年1月1日日日日<br>2014年12月1日日日日<br>2014年12月1日日日日<br>2014年12月1日日日日<br>2014年12月1日日日日<br>2014年12月1日日日日<br>二日日一10月1日<br>- 2015日<br>- 2015 | · <u>7223-</u>                                                     | 2016年12月10日 土曜日                                |                                                                                                    |                                                                                                    |                |                  |         |
| た気に入りからの油塗掛け     シー     2016年12月11日日曜日     10時~13時     平和徳ノ第1会講室     東朝     東京     東京     東京     東京     東京                                                                                                    | <ul> <li>国際交流センター</li> </ul>                                       | 14時~16時                                        | 桜川球場/桜                                                                                                    | 13:\$24番                                                                                                    |                | 未納               | 灌択      |
| ■ ■ ■ ■ ■ ■ ■ ■ ■ ■ ■ ■ ■ ■ ■ ■ ■ ■ ■                                                                                                    | お気に入りからの抽動申込 ><br>(1)(ウカモーA)(10) >                                 | 2016年12月11日 日曜日                                | 王和帝 / 2016                                                                                                    | 182                                                                                                    | ( an early )   | 主約               | 388 H C |
|                                                                                                    |                                                                    | 9時~12時                                         | 1.4%85/ 95.12                                                                                                    | 200.T.                                                                                                    |                | ~ 40             | 30.00   |
|                                                                                                    |                                                                    | 拍贏                                             | _                                                                                                    |                                                                                                    |                |                  | 0       |
| item 🛛                                                                                                    |                                                                    | a16207-0010-01-03-24                           |                                                                                                    |                                                                                                    |                |                  |         |
|                                                                                                    |                                                                    | *32.800 MID/804 C3285                          |                                                                                                    |                                                                                                    |                |                  |         |
| 計画<br>・抽屉の影響時に込み                                                                                                    |                                                                    | 新規抽選を申し込                                       |                                                                                                    |                                                                                                    |                |                  |         |
| 総正 ・<br>・他語の初期中に込み<br>■ 開始調査(例 とみて)                                                                                                    |                                                                    | TERS ACTION IN THE IS TO                       | 20.21 (#19) 1 (#                                                                                                    | 調(1)また 15 Jan 16 Jan 16 Jan | ~              |                  |         |
|                                                                                                    |                                                                    | がは●日の通道中し込み                                    | でしています。 理                                                                                                    | BOARD 1878 (0.700) - 10                                                                                                    | <u>م</u>       |                  |         |
| ○ ● ● ● ● ● ● ● ● ● ● ● ● ● ● ● ● ● ● ●                                                                                                    |                                                                    | 希望日時                                           | 抽選分類                                                                                                    | 館名/施設名                                                                                                    | 結果             | 申込み内容            | 利用料金    |
| 構築 ・ 地震の新聞使用し込み ・ 地震の新聞を売し込み になず。                                                                                                    |                                                                    | 2017年1月28日 土曜日<br>13時から17時まで                   | 室前市民館                                                                                                    | 宮前市民館/第3会議3                                                                                                    | 2 1680         | 白容確認             |         |
| (第二)     (第二)     (第三)     (第三)                                                                                                    |                                                                    | 2017年2月1日 水曜日                                  | サンビアンかわさき                                                                                                    | サンビアンかわさき/第                                                                                                    | 1会課室 抽屉(       | 白容確認             |         |

#### お気に入り施設の選択

| Facilities Reservation Sy<br>施設予約システム                                | rstem   |            | ユーザー:マニュアル個人 | さん 予約カート ログアウト                         |
|----------------------------------------------------------------------|---------|------------|--------------|----------------------------------------|
| *-1 74                                                               | ×-9     | こ利用ガイド     | 利用者登録 普致集件   | 文字サイズ変更 <mark>小 中</mark><br>FAQ お思い合わせ |
| ユーザーメニュー                                                             | お気に入    | りからの抽漏申しる  | እ <i>ቅ</i>   |                                        |
| <ul> <li>利用者情報の変更・カードの<br/>再発行</li> </ul>                            | お無に入    | リからの抽磨申し込み | 9をおこないます。    |                                        |
| <ul> <li>メールアドレスの確認・変更</li> <li>パマワードの変更</li> </ul>                  | 選択      | お知こ入り名     | 抽磨分類         | 毘/施設                                   |
| ・予約状況の一覧                                                             |         | 練習         | 川崎市民ブラザ      | 川崎市民ブラザ/練習室                            |
| <ul> <li>抽器の申し込み状況の一覧</li> <li>予約カートの専門・予約オモリ1</li> </ul>            | 0       | -          | テニスコート       | 大師テニスコート/大師テニス場1                       |
| 2                                                                    | 0       | -          | 国際交流センター     | 国際交流センター/第1会議室                         |
| <ul> <li>         · <u>TEPPiAIP</u>         · 抽個申込件数     </li> </ul> | 5 a a d |            | 411111       |                                        |
| <ul> <li>申請中書類印刷</li> </ul>                                          |         |            | 抽道の申し込みも     | 18283                                  |
| 1001-3 D405240                                                       |         |            |              | *** <sup>*</sup>                       |
|                                                                      |         |            |              |                                        |
| <ul> <li>         ・</li></ul>                                        |         |            |              |                                        |
| <u>お気に入りからの予約申込</u> >                                                |         |            |              |                                        |
| □□正接受"相關型 >                                                          |         |            |              |                                        |

### 日付と時間帯の選択

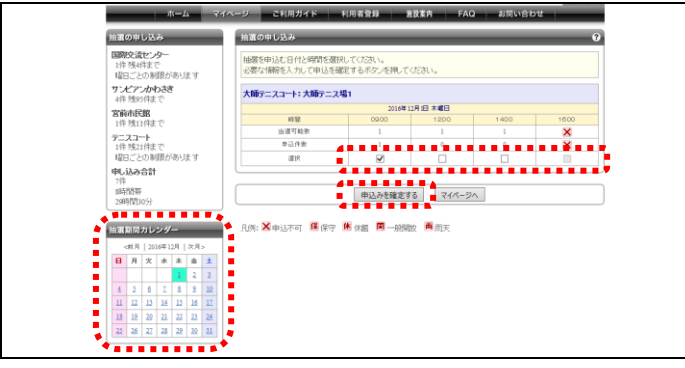

- ① マイページ画面を表示します。
- ② お気に入り抽選から
   お気に入りからの抽選申込をクリックします。
- ※直接お気に入り施設 を選択することもで きます。

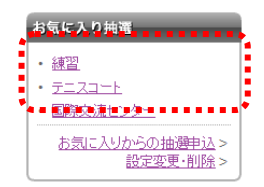

 ③ あらかじめお気に入り登録されている施設 が表示されます。
 抽選申込みをしたい施設の"選択"をクリッ クし、
 抽選の申し込みをおこなう
 をクリッ クします。

- ④ 抽選を申込む日付と時間帯をチェックし、
   申込みを確定するをクリックします。
- ⑤ 詳細情報を入力する画面が表示されます。
   <u>この後の操作は以下と同様です。</u>
   ▶参照先 4.1 抽選の申込み(20P) 操作⑥以降

## 4.5.2 設定変更·削除

## マイページ画面

| Facilities Reservation Sys<br>施設予約システム                                                                  | stem                                                        | ユーザー:マニュアル個人さん [      | 予約カートロジ | リアウト      |   |
|----------------------------------------------------------------------------------------------------|-------------------------------------------------------------|-----------------------|---------|-----------|---|
|                                                                                                    |                                                             |                       | Ż       | キサイズ変更 小中 | 1 |
| ホーム マイベ                                                                                                 | ージ ご利用ガイド                                                   | 利用者登録 施設案内            | FAQ お開い | 合わせ       |   |
| ユーザーメニュー                                                                                                | マイページ:お知らせ                                                  |                       | _       | _         | 0 |
| <ul> <li>         ・</li></ul>                                                                           | ○メッセージ<br>チーム名:川崎青年書刊団<br>チーム番号:6000052<br>有効期限:9999年12月31日 | 3                     |         |           |   |
| <ul> <li>         ・  <u>抽蔵の申し込み状況の一覧</u>         ・         ・         予約由一トの確認・予約申し込         </li> </ul> |                                                             |                       |         |           |   |
|                                                                                                    | 予約<br>・ 施設予約の新規申し込み                                         |                       | -       | -         | 8 |
| - INTINZISIAI                                                                                           | 施設名から探す                                                     | 利用日時から探す              |         | や人数から探す   |   |
| お気に入り施設予約<br>・ サンビアンかわささ/音楽室                                                                            | 現在14件の施設予約をして                                               | います。  <u>予約状況の一覧へ</u> |         |           |   |
| <ul> <li>         ·</li></ul>                                                                           | 利用日時                                                        | 館名/施設名                | 的情報     | 支払状況 詳細内  | 容 |
| お担に入りからの予約申込 ><br>総定変更・利除 >                                                                             | 2016年11月30日 水曜日<br>9時~12時                                   | サンビアンかわさき/第1会議室       |         | 未納 選択     |   |
| お気に入り抽躍                                                                                                 | 2016年12月9日 金曜日<br>9時~21時30分                                 | 平和館/第1会講室             | RINE    | 未納 選択     |   |
| · 練習                                                                                                    | 2016年12月10日 土曜日<br>10時~14時                                  | サンピアンかわさき/第4交流室       | -       | 未納 道択     |   |
| - <u>1=24</u>                                                                                           | 2016年12月10日 土曜日<br>14時~16時                                  | 桜川時場/桜川時場             |         | 未納 選択     |   |
| taition (Andrew Statistics)<br>(注意变变-和164 >=                                                            | 2016年12月11日 日曜日<br>9時~12時                                   | 平和舘/第1会講室             | -       | 未納 遥訳     |   |
| 4111111                                                                                                 |                                                             |                       |         |           |   |
|                                                                                                    | ·····································                       |                       | _       | _         | 0 |
|                                                                                                    | 新規抽講を用し込む                                                   |                       |         |           |   |

## 変更・削除する施設の選択

|                                                                                                    | 水ーム         マイハーン         C 利用カイト         利用素量用         自主点         F 川ス         自然         自然         日         日 </th <th>Facilities Reservation Sy<br/>施設予約システム</th> <th>stem</th> <th></th> <th>ユーザー:マニュ</th> <th>アル個人さん 予約カート ログア</th> <th>71</th>                                                                                                    | Facilities Reservation Sy<br>施設予約システム                                                                      | stem       |           | ユーザー:マニュ | アル個人さん 予約カート ログア | 71             |
|----------------------------------------------------------------------------------------------------|----------------------------------------------------------------------------------------------------|----------------------------------------------------------------------------------------------------|------------|-----------|----------|------------------|----------------|
| ホーム         マイスージ         CARBATAL         和田田子本         和田子本         和田子本 |                                                                                                    |                                                                                                    |            |           |          | 文字:              | オズ変更小中         |
|                                                                                                    | ユーザーメニュー         お気に入り詰直の一貫           ・ 防災は後期公園、シュージの<br>高気口         ・ たんアレスの感じます。           ・ シームアレスの感じます。         ・ ためにメリン登録を着めー気を発行しています。           ・ ジェンクレスの感じます。         ・ ためにメリン登録を着ゆうしています。           ・ 予加したの意見、予ジ用した。         ・ ためにメリン登録を<br>・ 予加したの意見、予ジ用した。           ・ 予加したの意見、予ジ用した。         ・ ボーク           ・ ボットの意見、予ジ用した。         ・ ボーク           ・ ボットの意見、予ジ用した。         ・ ボーク           ・ ボットの意見、予ジ用した。         ・ ボーク           ・ ボットの意見、予ジ用した。         ・ ボーク           ・ ボットの意見、予ジ用した。         ・ ボーク           ・ ボットの意見、予ジー         ・ ボーク           ・ ボットの意見、予ジー         ・ ボーク           ・ ボーク         ・ ボーク・ノボーク・ノボージョン・ノーボージ (加速)           ・ ボーク         ・ ボーク・ノボージー・ノボージ・ノーボージョン・ノー・ノボージョン・シー           ・ ボーク         ・ ボーク・ノボージー・ノボージョン・ジー・ノボージ (加速)           ・ ボーク         ・ ボーク・ノボージー           ・ ボーク         ・ ボーク・ノボージー・ノボージー・ノーボージ           ・ ボーク         ・ ボーク・ノー・バボージー・ノー・ノー・ノボージー・ノー・バボージー・ノー・ノー・バボージ           ・ ボーク         ・ ボーク・ノー・ノー・バボージー・ノー・ノー・バボージー・ノー・バボージ           ・ ボーク         ・ ボーク・ノー・ノー・バボージ・ノー・バボーシー・ノー・バボージー・ノー・バボージー・ノー・バージー・ノー・ノー・バージー・ノー・ノー・バボージー・ノー・バージ           ・ ボーク         ・ ボーク・ノー・バー・バージー・ノー・バージー・ノー・バージー・ノー・バボージー・ノー・バージー・ノー・バージー・ノー・バージー・ノー・バージー・ノー・バージー・ノー・バージー・ノー・バージー・ノー・バージー・ノー・ノー・バージー・ノー・バー・ノー・バージー・ノー・バー・シー・シー・ノー・バージー・ノー・バージー・シー・シー・シー・シー・                                                                                                    | ホーム マイハ                                                                                                    | <u>ب</u>   | ご利用ガイド    | 利用者登録    | 第設案内 FAQ お問い合    | 8 <del>0</del> |
|                                                                                                    |                                                                                                    | ユーザーメニュー                                                                                                   | お気に入       | り抽道の一覧    | _        |                  | _              |
|                                                                                                    | - ビーシスコンスの部分で変更<br>- シンスコンスの部分で変更<br>- ジェンスシンスター<br>- ジェンスシンスター<br>- ジェンスシンスター<br>- ジェンスシーズ<br>- ジェンスシーズの部分でプラインスター<br>- ジェンスシーズ<br>- ジェンスシーズ<br>- ジーズ<br>- ジェンスシーズ<br>- ジーズ<br>- ジーズ | <ul> <li>利用者情報の変更・カードの<br/>再発行</li> </ul>                                                                  | お気に入       | リ登録抽選の一覧を | 表示しています。 |                  |                |
| - 予約11520-1年     - 第21520-1年     - 第2152-1日     - 第2152-1日     - 第2152-1日     - 第2152-1日     - 第2152-1日     - 第2152-1日     - 第2152-1日     - 第2152-1日     - 第2152-1日                                                                                                    |                                                                                                    | <ul> <li>メールアドレスの確認・変更</li> <li>パスワードの変更</li> </ul>                                                        | 表示順        | お気に入り登録名  | 抽潮分類     | 第名/始設名           |                |
| ・ 協議の申込み拡大の一覧<br>・ 予約カーシの運送・予約申込み                                                                                                    | 9二スコート 大勝ウニスコート/大勝ウニスス - /大勝ウニスス - /大勝ウニスス - /大勝ウニスス - /大勝ウニスス - /大勝ウニスス - /大勝ウニスス - /大勝ウニスス - /大勝ウニスス - / (14) (14) (14) (14) (14) (14) (14) (14)                                                                                                    | ・ 予約状況の一覧                                                                                                  | <b>A V</b> | 練習        | 川崎市民ブラザ  | 川崎市民ブラザノ練習室      | 変更 削除          |
|                                                                                                    | △<br>- 国際交流センター/第1会議業 <u>金幣 期間</u><br>- 国際交流センター/第1会議業 <u>金幣 期間</u><br>- 国際交流センター/第1会議業 <u>金幣 期間</u>                                                                                                    | <ul> <li>         ・  <u>抽蛋の申し込み状況の一覧</u>         ・   子約由ートの確認・予約申し込     </li> </ul>                        | <b>A Y</b> | -         | テニスコート   | 大師テニスコート/大師テニス場1 | 変更 削除          |
| 「国際交流センター」 国際交流センター/第1会議室 ■ 変更 削                                                                                                    | - 1724UATAS                                                                                                    | <u>A</u>                                                                                                   | <u> </u>   | -         | 国際交流センター | 国際交流センター/第1会講室   | 変更 削除          |
| <ul> <li>         · 力利率以作数     </li> </ul>                                                                                                    | • 电航中者组织剧                                                                                                    | <ul> <li>         ・ <u>力を少む込件数</u>         ・         ・         <u>抽漫申込件数</u>         ・         </li> </ul> |            |           |          | •                |                |
| • 电陆中凿顶印刷                                                                                                    |                                                                                                    | <ul> <li> <u>申請中書類印刷</u> </li> </ul>                                                                       |            |           |          |                  |                |
| お気に入り施設予約                                                                                                    |                                                                                                    | <ul> <li>サンビアンかわさき/音楽室</li> <li>教育文化会観/大ホール</li> </ul>                                                     |            |           |          |                  |                |
| お気に入り 第25 50<br>- サンビアルカスジーズを変更<br>- 教育文化を成了たました。                                                                                                    | <ul> <li>サンビアンかわ込き/音楽室</li> <li>教育文化の親ノ大ホール</li> </ul>                                                                                                    | <u>お煎に入りからの予約申込</u> ><br>設定変更・削除>                                                                          |            |           |          |                  |                |
| お気は入り気法を約<br>- ジェビアンかた3度、定象変<br>- 原因文化の通道、大ホーム<br>- お助に入りたらの下が3回込。<br>                                                                                                    | - ビスピールわる2 (書称変)<br>- 昭寛文は急報 人大山へ<br>-<br>-<br>-<br>-<br>-<br>-<br>-<br>-<br>-<br>-                                                                                                    |                                                                                                    |            |           |          |                  |                |

- ① マイページ画面を表示します。
- お気に入り抽選から 設定変更・削除をクリックします。

3 お気に入り抽選の一覧が表示されます。
 変更もしくは削除をクリックします。

## ※変更の場合(お気に入り抽選の変更)

| Facilities Reservation Syst<br>施設予約システム                    | em           | ユーザー:マニュアル個人     | さん 予約カート ログアウト |     |
|------------------------------------------------------------|--------------|------------------|----------------|-----|
| +-1. 748-                                                  | ガートの日本ノビ     |                  | 文字サイズ変更 小      | P 7 |
|                                                            | CHIMINTE     | 431010208 80380  | FAG BIOCEDE    |     |
| 1-9-x=1-                                                   | お気に入り抽道の設定   |                  |                |     |
| <ul> <li>利用者情報の変更・カードの<br/>再発行</li> </ul>                  | お気に入りに登録している | 5抽選の内容変更をおこないます。 |                |     |
| <ul> <li>メールアドレスの確認・変更</li> </ul>                          |              |                  |                |     |
| <ul> <li>バスワードの変更</li> <li>予約は沢の一幅</li> </ul>              | 小お袖にもい際領域    | 10777            | 10.22          |     |
| ・抽墨の申し込み状況の一覧                                              |              |                  |                | •   |
| <ul> <li>予約カートの確認・予約申し込</li> </ul>                         | 01804573.40  | 7/Millio 200     | * 30元 じさよ セル   |     |
| <ul> <li>予約申込件数</li> </ul>                                 | 0BL/ 78835   | 川崎市民ブラザ/練習室      | ※変更できません       |     |
| <ul> <li>抽圖申込件数</li> <li>由計畫(新約(5))</li> </ul>             |              | 41.1.1           | L              |     |
| <ul> <li>重型共正型236日第1</li> </ul>                            |              | 変更する             | 5 <b>-</b>     |     |
| お気に入り施設予約                                                  |              |                  |                |     |
| <ul> <li>サンビアンかわさき/音楽室</li> </ul>                          |              |                  |                |     |
| <ul> <li>         ・         <u>教育文化会館/大ホール</u> </li> </ul> |              |                  |                |     |
| <u>お気に入りからの予約申込</u> >                                      |              |                  |                |     |
| ELECTION >                                                 |              |                  |                |     |
| 北京历入月前遭                                                    |              |                  |                |     |

### <u>変更の場合</u>

④ お気に入り抽選の設定が表示されます。 変更内容を入力し、変更するをクリックします。

<u>削除の場合</u> ④ OK をクリックします。

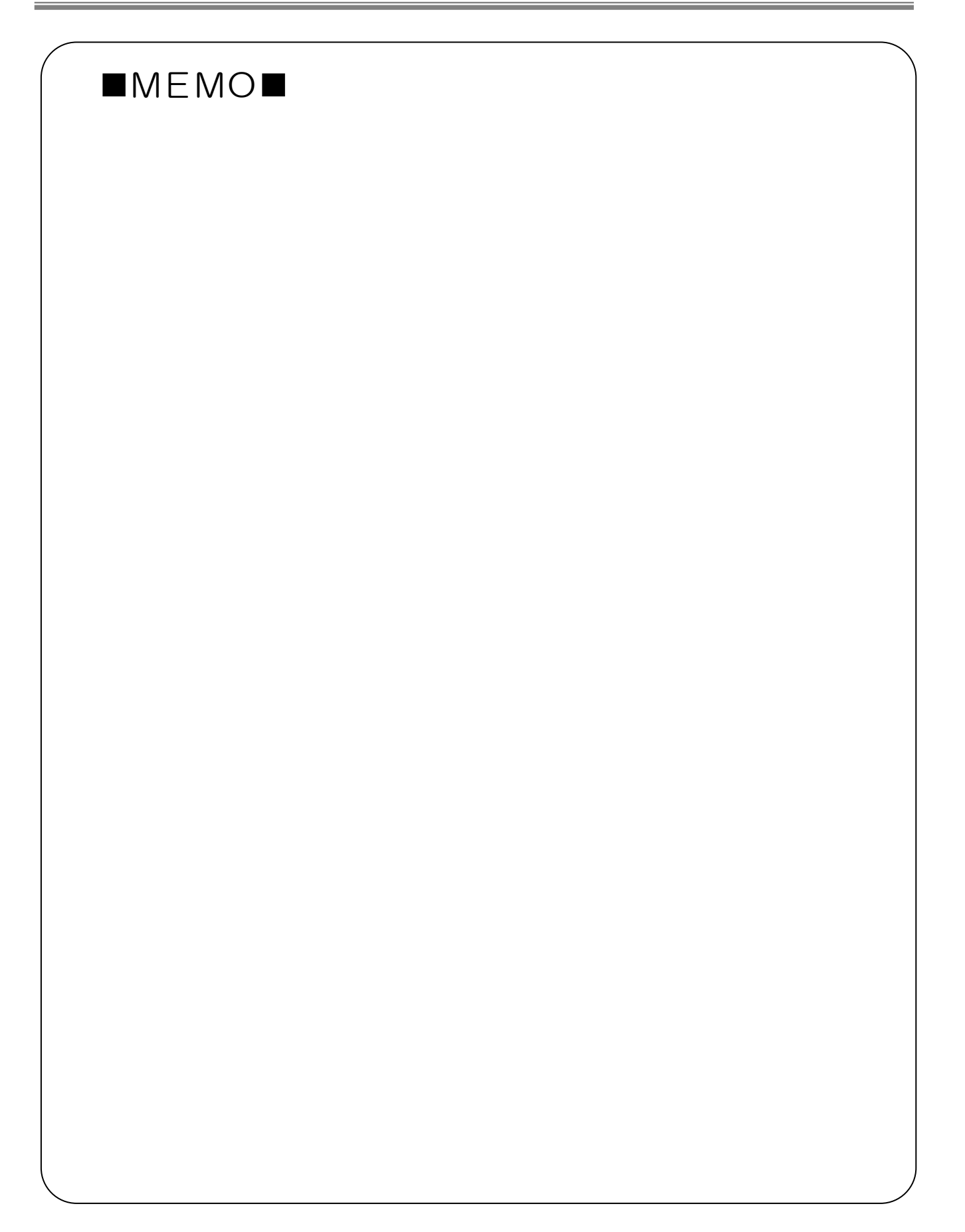

# 5. ユーザーメニュー

# 5.1 利用者情報の変更・カードの再発行

5.1.1 個人の利用者情報変更

## マイページ画面

| Facilities Reservation S<br>施設予約システム                                                                                                    | ystem                                                                                                | ユーザー:マニュアル個人さん                        | 予約カート  | ログアウト            |             |
|----------------------------------------------------------------------------------------------------|----------------------------------------------------------------------------------------------------|---------------------------------------|--------|------------------|-------------|
| *-17                                                                                                    | ページ ご利用ガイド                                                                                           | 利用者登録 第發家內                            | FAQ &  | 文字サイズ支更<br>同い合わせ | 小<br>中<br>大 |
| <ul> <li>コーダーメモス・一</li> <li>ドロネス体になった。</li> <li>ドロネス体になった。</li> <li>インスンードの意味</li> <li>インスンードの意味</li> <li>オンロドの一転</li> <li>オンロドの一転</li> <li>オンロドの一転</li> <li>オンロトンの電話・デジサム、込<br/>点</li> <li>オンロトンの電話・デジサム、込<br/>点</li> <li>オンロトンの電話・デジサム、込<br/>点</li> <li>オンロトンの電話・デジサム、込<br/>点</li> <li>オンロトンの電話・デジサム、込</li> <li>オンロトンの電話・デジサム、</li> <li>モンロトンの電話・デジサム、</li> <li>モンロトンの電話・</li> <li>モンロトンの電話・</li></ul> | マイページ:お知らせ<br>・メッセージ<br>デーム名:1)時音は専門<br>デーム名:5000052<br>有効規想:9999年12月<br>予約<br>・協設予約の都規申し込<br>施設あから書 | 回<br>11日<br>み<br>文<br><b>利用日間から振り</b> | 7) (   | 目的学人数から1         | 0           |
| お気に入り施設予約<br>                                                                                                    | 現在16件の施設予約を<br>利用日時                                                                                  | ごいます。  <u>予約状況の一覧へ</u><br>第名/焼設名      | 181MPR | 支払状況             | 詳細内         |
| お気に入り抽道<br>- 補型                                                                                                    | 2016年11月25日 金曜<br>日<br>9時~12時                                                                        | 川崎マリエンテニスコート/テニスコート<br>2              | 100 H  | 未納               | 遥択          |

### 利用者情報変更(個人)

|                                                   | ер сняять                              | RUNADO REEA FAO SEUSO                                                                                                    | -                   |
|---------------------------------------------------|----------------------------------------|----------------------------------------------------------------------------------------------------|---------------------|
| 1-9-X=1-                                          | ユーザー登録情報の変                             | (単語中)                                                                                                    | _                   |
| <ul> <li>         ・         ・         ・</li></ul> | 。再発行中國<br>再発行理由                        | □カード再発行申請を行う。<br>○ カード副失 ○ その危                                                                                                    | •••                 |
| · SIZI-FORE<br>· FRIERO-SE                        | -8:09:00A                              | ロカード第186年485193。                                                                                                    |                     |
| ・ 油製の申し込み状況の一覧<br>、 水のカームの知識、美いない。                | +FUB #1810C85+18102                    |                                                                                                    |                     |
| à.                                                | -1084@9                                | 1000288                                                                                                    |                     |
| 1939(2193)     1939(2193)     1939(2193)          | <氏名カジカナ( <mark>)2(用)</mark>            | 全角文字で入力)<br>マニュアルコウン                                                                                                    | [] 2394             |
|                                                   | □质名漂干( <mark>②●</mark> )               | (全角文字で入力)<br>マニコアル個人                                                                                                    | 0 255               |
|                                                   | • 電話委号(22 <b>月</b> )                   | (単角設平で入力)(利 0)-1234-3678 電話紛号・技帯電話の<br>(マギルのかと演<br> 044  -[111  -[1112                                                                       | N 1363              |
|                                                   | -ISB \$158 \$(2( <b>8</b> )            | (半角田平で入力)例 03-1234-5678<br>1844 111 2222                                                                                                    | 0.889               |
|                                                   | <050%(0.8)                             | 部使毎号(半角数学で入力)(約123-456)<br>210 (125-456)<br>(1所会発文字で入力)                                                                                      | 0 250               |
|                                                   |                                        | 12941 38691138<br>12942 (1994-0).00402<br>(2945 )                                                                                            |                     |
|                                                   | (市口市市市市市)(公開)                          | 🔹 anati O anata O anata O an                                                                                                    | 口 東美市               |
|                                                   | ·宝年月日(公開)                              | (半角は平で入力)<br>四項 (2000 年 1 月 1 日                                                                                                    | 口京売れ                |
|                                                   | (王公道)10年19                             | (全角文字で入力)                                                                                                    | 0 250               |
|                                                   | -建築先 通学先名称<br>カジカナ                     | (金角文字で人力)<br> が2対キシ                                                                                                    | □ \$ <b>\$</b> \$\$ |
|                                                   | -動換先、通学先名林                             | (近角文字で入力)<br>川崎市                                                                                                    | 0 222               |
|                                                   | ·封持先,诸学先期志备号                           | (半角数字で入力)例 03-1234-5678                                                                                                    | 0 272               |
|                                                   | - 動現先 通学先们用                            | 80学者時(1年期5年7年2人力)所111-13-501<br>210 - 5000 (2月時後期)<br>(1所5定発気学な人力)<br>(2月11) 明明(111-1351)<br>(2月11) 明明(111-1351)<br>(2月12)<br>(2月2)<br>(2月2) |                     |
|                                                   | -送付先任所                                 | 新学会号(40月83年75人力)(約123-4345)<br>                                                                                                    |                     |
|                                                   | *303.4898                              |                                                                                                    | 0.000               |
|                                                   | 《武督起汾(必清)                              | © DIERE © MX 300                                                                                                    |                     |
|                                                   | ogeneration (                          | 0 M17 0 M 69                                                                                                    |                     |
|                                                   | ○□/Ⅲ程序1                                | ○ #ik 〇 5년                                                                                                    |                     |
|                                                   | <##################################### | (平角設守で入力) 四日234-567<br>- 一 一 四金                                                                                                    |                     |
|                                                   | -口座勝号                                  | (半角数事で入力)                                                                                                    |                     |
|                                                   | -2.0106502                             | (全角文字で入力)                                                                                                    |                     |
|                                                   | 12000000000                            |                                                                                                    |                     |
|                                                   | 00@6#AL                                | ○279年87年、金月カナ、金月2日、ギ1↓・0/で入力)                                                                                                    |                     |
|                                                   |                                        |                                                                                                    |                     |

- ① マイページ画面を表示します。
- 2 ユーザーメニューから、
   利用者情報の変更・カードの再発行を クリックします。

- ③ ユーザー登録情報の変更が表示されます。
- ④ カードの再発行申請、削除申請の場合は、 該当項目をクリックします。
- ⑤ 利用者登録情報の変更の場合は、変更する 項目の"変更あり"をクリックし、修正し ます。
- ⑥ 変更内容を確認するをクリックします。

| ities Reservation System<br>約システム  | ユーザー:マニュアル個人さん 予約カート ログアウト                         |
|------------------------------------|----------------------------------------------------|
|                                    | 文字サイン                                              |
| ホーム マイページ ご利用ガイ                    | ド 利用者登録 施設案内 FAQ お問い合わせ                            |
| -メニュー ユーザー登録情                      | 服の変更確認                                             |
| 書情報の変更・カードの 日本                     |                                                    |
| ・利用者情報(基本作                         | 間)                                                 |
| <u>フードの変更</u><br>拡況の一覧<br>- 氏点もたわよ | 1000283                                            |
| 0年し込み状況の一覧                         | V= 17/V-12/V                                       |
| カートの確認・予約申し込                       | V_1/100                                            |
| 申込件数<br>申込件数                       | 044 111 2222                                       |
| <u>中書類に朝</u><br>のご言宅住所             | 平210-0000<br>住所1 神奈川県<br>住所2 川崎村川嶋区<br>住所3 co町     |
| ○利用者種別                             | 市内在住                                               |
| ○生年月日                              | 2000年1月1日                                          |
| ・主な活動内容                            |                                                    |
| ■ 建築売名料<br>カタカナ                    | ;<br>カワサキシ                                         |
| 财務先、通学先名科                          | ; 川崎市                                              |
| 。财務先、通学先電話                         | ·돌무                                                |
| o影物先、通学先住列                         | 〒210-0000<br>住所1神奈川県川崎市川崎区以下に掲載がふい場合<br>住所2<br>住所3 |
| 0送付先住所                             | 住所1<br>住所2<br>住所3                                  |
| <ul> <li>支払情報</li> </ul>           |                                                    |
| ◎支払方法                              |                                                    |
| ○金融機関区分                            |                                                    |
| ○□座種別                              |                                                    |
| ○金飛動開口一下                           |                                                    |
| ○□座番号                              |                                                    |
| ○金融機関名                             |                                                    |
| ○金融機関支店名                           |                                                    |
| ○□座名義人                             |                                                    |
| L                                  |                                                    |

### 利用者情報の変更完了

| 1 1 T 1                                                                                                    | 文字サイズ変更 小中                                                                                                |
|----------------------------------------------------------------------------------------------------|----------------------------------------------------------------------------------------------------|
| *-7                                                                                                    | シーン利用ガイド 利用者登録 無数条件 FAQ お向い合わせ                                                                            |
| ユーザーメニュー                                                                                                    | ユーザー登録情報の変更完了                                                                                             |
| <ul> <li>利用者情報の変更・カードの</li> </ul>                                                                                                    | ● 利用者登録後の手続きについて                                                                                          |
| 西光口<br>・メールアドレスの確認・変更                                                                                                    | 利用者登録完了後は、窓口にて手続きが必要です。                                                                                   |
| <ul> <li>バスワードの変更</li> </ul>                                                                                                    | <ul> <li>利用者登録は、利用する補額の窓口またはその施設の利用登録ができる他の施設の窓口で行ってくださ</li> </ul>                                        |
| <ul> <li>予約状況の一覧</li> <li>10月1日の一覧</li> </ul>                                                                                                    | い。<br>- 登録空口で「利用去受録由請書」に必要素運を行入のトー提示してくだねい。                                                               |
| <ul> <li>         ・ <u>田田の中し込み(XRの一覧</u>         ・         ・         ・</li></ul>                                                                                                    | <ul> <li>       ・ 複数の施設を利用する場合は、それぞれの施設ごとに登録手続きが必要です。最初の登録でお渡しした     </li> </ul>                          |
| A state of the second second s | カートに情報の情報を書き込みますので、重新の時間からすお持ちください。<br>・ 住所や連絡先など登録内容に変更があった場合は、登録窓口で変更手続きを行ってください。                       |
| <ul> <li>丁尼·J中3△1448</li> <li>抽磨申込件数</li> </ul>                                                                                                    | <ul> <li>・昭証番号を忘れた場合は、登録した窓口にお越ください。</li> <li>・ 窓口での水量後申請時に本人確認書類の不僅(利用者カードの有効期間切れなど)などによって登録が</li> </ul> |
| <ul> <li>         由統中書類印刷     </li> </ul>                                                                                                    | できない場合もあるので「御注意くだれ」。                                                                                      |
|                                                                                                    |                                                                                                    |
| ſ                                                                                                    | @15@C/10/                                                                                                 |
| L L                                                                                                    |                                                                                                    |
| ſ                                                                                                    | マイパージに戻る                                                                                                  |
|                                                                                                    |                                                                                                    |

⑦ 入力内容を確認し、利用者情報を変更する をクリックします。

- ⑧ 利用者情報の変更が完了します。
   申請書印刷をクリックします。
- ※変更後の最新の申請書を印刷し、必要事項を 記入の上、施設の窓口に提出します。
- ⑨ 印刷終了後、ウインドウを閉じて
   マイページに戻るをクリックします。

## 5.1.2 団体の利用者情報変更

## マイページ画面

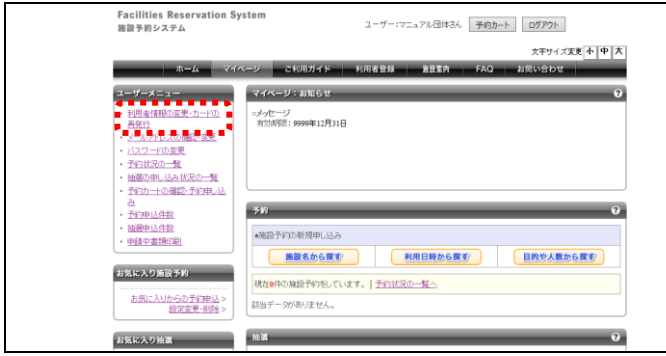

## 利用者情報変更(団体)

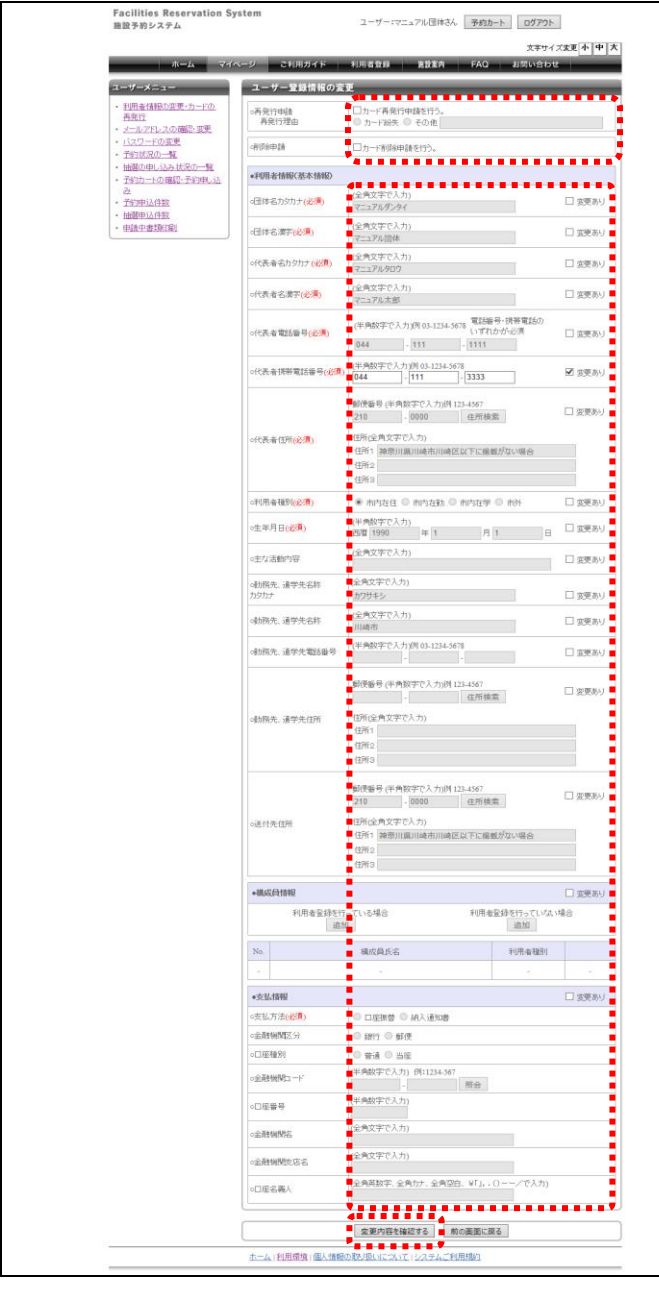

- ① マイページ画面を表示します。
- ② ユーザーメニューから、
   利用者情報の変更・カードの再発行を
   クリックします。

- ③ ユーザー登録情報の変更画面が表示されま す。
- ④ カードの再発行申請、削除申請の場合は、 該当項目をクリックします。
- ⑤ 利用者登録情報の変更の場合は、変更する 項目の"変更あり"をクリックし、修正し ます。
- ⑥ 変更内容を確認するをクリックします。

| Facilities Reservation System<br>施設予約システム                                                         |               | ユーザー:マニュアル団体さん 予約カート                                  | ログアウト    |
|---------------------------------------------------------------------------------------------------|---------------|-------------------------------------------------------|----------|
|                                                                                                   |               |                                                       | 文字サイズ変更小 |
| ホーム マイページ                                                                                         | ご利用ガイド        | 利用者登録 施設案内 FAQ おII                                    | い合わせ     |
| ユーザーメニュー ユーザ                                                                                      | ー登録情報の変       | 更確認                                                   |          |
| <ul> <li>利用者情報の変更・カードの<br/>再発行</li> </ul>                                                         | 120/11-4-1100 |                                                       |          |
| <ul> <li>メールアドレスの端辺・変更</li> <li>・バスワードの変更</li> <li>・バスワードの変更</li> </ul>                           | 8480354518482 |                                                       |          |
| <ul> <li>         ・ 予約状況の一覧         ・ 一覧体系         ・ 一覧体系         ・         ・         ・</li></ul> | #2:           | マニュアルクラファイ                                            |          |
| <ul> <li>         ・ 予約カートの確認・予約申し込         ・         ・         ・</li></ul>                        | Rti@tit       | 7-17/200                                              |          |
| <u>み</u><br>・予約申込件数 の代表者                                                                          | 52            | 7-371大郎                                               |          |
| <ul> <li>抽屉申込件数</li> <li>(代表者)     </li> </ul>                                                    | 取る毎号          | 044-111-1111                                          |          |
| • <u>申請中書類印刷</u>                                                                                  | 州電話錄号         | 044-111-3333                                          |          |
| o代表書                                                                                              | 护             | 〒210-0000<br>住所1 神奈川県川崎市川崎区以下に掲載がない場合<br>住所2<br>住所3   | 5        |
| ○利用書                                                                                              | 1691          | 市内在住                                                  |          |
| o生年月                                                                                              | 3             | 1990年1月1日                                             |          |
| ・主な活動                                                                                             | が 守           |                                                       |          |
| <ul> <li>動務先、<br/>カタカナ</li> </ul>                                                                 | 通学先名称         | カワサキシ                                                 |          |
| 嘲劝称先                                                                                              | 通学先名称         | 川崎市                                                   |          |
| ○ <b>服</b> 分形元.                                                                                   | 通学先電話番号       |                                                       |          |
| 动斑死                                                                                               | 通学先住所         | 钮所1<br>钮形2<br>钮所3                                     |          |
| 0送付先                                                                                              | IPf           | 17.210-0000<br>住所1 神奈川県川崎市川崎区以下に掲載がない場合<br>住所2<br>住所3 | 2        |
| No.                                                                                               |               | 構成員氏名                                                 | 利用者種     |
| -                                                                                                 |               |                                                       | -        |
| •支払働                                                                                              | 6             |                                                       |          |
| -支払方                                                                                              | ž             |                                                       |          |
| ○金融制                                                                                              | 10区分          |                                                       |          |
| ○□座種                                                                                              | Ŋ             |                                                       |          |
| ○金融制                                                                                              | ð⊐ —F         |                                                       |          |
| ○□座番                                                                                              | 9             |                                                       |          |
| ○金融制                                                                                              | 88            |                                                       |          |
| ○金融制                                                                                              | 数店名           |                                                       |          |
| ○□座名                                                                                              | 現人            |                                                       |          |
|                                                                                                   |               |                                                       |          |

## ⑦ 入力内容を確認し、利用者情報を変更する をクリックします。

## ⑧ 利用者情報の変更が完了します。 申請書印刷をクリックします。

## ※変更後の最新の申請書を印刷し、必要事項を 記入の上、施設の窓口に提出します。

⑨ 印刷終了後、ウインドウを閉じて
 マイページに戻るをクリックします。

## 利用者情報の変更完了

| *-4                                                                                         | ジ ご利用ガイド 利用者登録 篤致素内 FAQ お問い合わせ                                                                                                    |
|---------------------------------------------------------------------------------------------|----------------------------------------------------------------------------------------------------|
| ユーザーメニュー                                                                                    | ユーザー登録情報の変更完了                                                                                                    |
| <ul> <li>利用者情報の変更・カードの<br/>再発行</li> </ul>                                                   | ● 利用者登録後の手続きについて                                                                                                    |
| ・ メールアドレスの確認・変更                                                                             | 利用者登録完了協は、窓口にで手続きが必要です。                                                                                                    |
| <ul> <li>バスワードの変更</li> </ul>                                                                | <ul> <li>利用者登録は、利用する施設の窓口またはその施設の利用登録ができる他の施設の窓口で行ってくだ</li> </ul>                                                                                           |
| <ul> <li>         ・ <u>         ・ 対称の曲LiXみ状況の一覧</u>         ・         ・         ・</li></ul> | い。<br>・ 登録窓口で「利用者登録申請書」に必要事項を記入の上、提出してください。                                                                                                    |
| <ul> <li>予約カートの確認・予約申し込</li> </ul>                                                          | <ul> <li>         ・ 徴放の施設を利用する場合は、それぞれの施設ごとに至縁手続きか必要です。最初の至縁でお激しし         ・         ・         ・</li></ul>                                                   |
| 22<br>                                                                                      | <ul> <li>住所や運輸先など登録内容に変更があった場合は、登録窓口で変更手続きを行ってください。</li> </ul>                                                                                              |
| <ul> <li>抽题申込件数</li> </ul>                                                                  | <ul> <li> ・ 昭正番号を忘れた場合は、登却した窓口にお超ください。     <ul> <li>                  窓口での本登録申録時に本人確認書類の不備(利用者カードの有効規模切れなど)などによって登録                 </li> </ul> </li> </ul> |
| <ul> <li></li></ul>                                                                         | できない場合もあるので御注意ください。                                                                                                    |
|                                                                                             |                                                                                                    |
| ſ                                                                                           | (1) (1) (1) (1) (1) (1) (1) (1) (1) (1)                                                                                                    |
|                                                                                             |                                                                                                    |
| ſ                                                                                           | マイページに戻る                                                                                                    |
|                                                                                             | 411111                                                                                                    |
|                                                                                             | ▲ ■ ■ ■ ■ ■ ■ ■ ■ ■ ■ ■ ■ ■ ■ ■ ■ ■ ■ ■                                                                                                    |
|                                                                                             |                                                                                                    |
## 5.2 メールアドレスの確認・変更

## マイページ画面

| Facilities Reservation Sy<br>施設予約システム                                                                                                    | rstem                                                                   | ユーザー:マニュアル個人さん                   | 予約カート | ログアウト             |       |
|----------------------------------------------------------------------------------------------------|-------------------------------------------------------------------------|----------------------------------|-------|-------------------|-------|
| ホーム マイ                                                                                                    | ベージ ご利用ガイド                                                              | 利用者登録 施設案内                       | FAQ & | 文字サイズ変更<br>3問い合わせ | 小 中 大 |
| ユーザーメニュー           ・ 利用生活扱う変更・カードの<br>運営者           メールアトレスの通路: 変更           ・ プロパスター量           ・ 予約がたター量           ・ 香油の中し込みただター量           ・ 予約ホートの確認: 予約申し込 | マイページ:お知らせ<br>・メッセージ<br>チーム名:川崎青年975<br>チーム番号:6000052<br>有効期限:9999年12月: | 10<br>918                        |       |                   | 9     |
| み<br>• <u>予約申込件数</u><br>• 抽酸申込件数<br>• 申請中書類印刷                                                                                                    | <ul> <li>予約</li> <li>・施設予約の新規申し込</li> <li>施設名から課</li> </ul>             | み<br><b> う</b><br>利用日時から探す       |       | 目的や人数からま          | ?<br> |
| お気に入り施設予約<br>あ気に入りからの予約申込 ><br>設定変更・削除 >                                                                                                    | 現在16件の施設予約をし<br>利用日時                                                    | でいます。  <u>予約状況の一覧へ</u><br>館名/施設名 | 館情報   | 支払状況              | 詳細内容  |

## メールアドレスの確認・変更

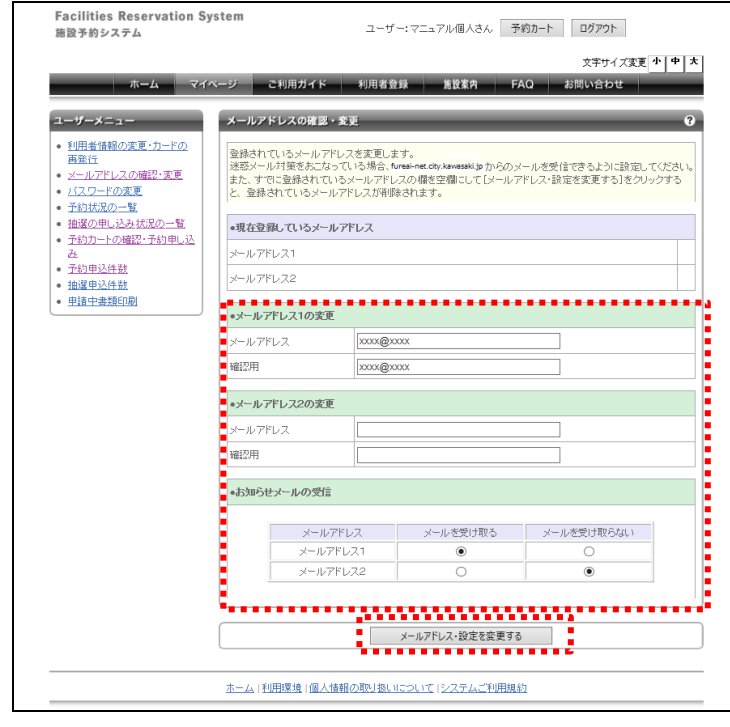

メールアドレスの確認・変更完了

| ホームマイ                                                                              | ページ ご利用ガイド 利用者登録 紫酸素内 FAQ お問い合わせ                                  |
|------------------------------------------------------------------------------------|-------------------------------------------------------------------|
| ユーザーメニュー ・ 野球場専用団体登録                                                               | メールアドレスの接座・支更<br>メールアドレスの波更が完てしました。                               |
| <ul> <li>利用者情報の変更・カードの<br/>再発行</li> <li>メールアドレスの確認・変更</li> <li>パスワードの変更</li> </ul> | 述感メール対策をあこなっている場合、www.measeup からのメールを安信できるように認定してください<br>マイバージに戻る |
| <ul> <li>予約状況の一覧</li> <li>抽選の申し込み状況の一覧</li> <li>予約本 しの増加 そか申し込</li> </ul>          |                                                                   |
| <ul> <li><u>」わりーレン編2: 」わり中した</u><br/>み</li> <li><u>予約申込件数</u></li> </ul>           |                                                                   |
| <ul> <li>抽選申込件数</li> <li>申請中書類印刷</li> </ul>                                        |                                                                   |

- ① マイページ画面を表示します。
- ② ユーザーメニューから、
   メールアドレスの確認・変更をクリックします。

③ 現在登録されているメールアドレスが表示 されます。 メールアドレスを変更する場合は、メール アドレス欄、確認用欄にメールアドレスを 半角英数字で入力します。

お知らせメールの受信で「メールを受け取る」を選択すると、メールでお知らせを受け取ることができます。

④ メールアドレス・設定を変更するをクリックします。

⑤ メールアドレスが変更されます。
 マイページに戻るをクリックします。

## 5.3 パスワードの変更

## マイページ画面

| Facilities Reservation Sy<br>施設予約システム | stem                                         | ユーザー:マニュアル個人さん                                                                  | 予約加一ト   | 07701             |          |
|---------------------------------------|----------------------------------------------|---------------------------------------------------------------------------------|---------|-------------------|----------|
| *-L <b>7</b> 40                       | ページ ご利用ガイド                                   | 利用者登録 第股案内                                                                      | FAQ ð   | 文字サイズ変更<br>5問い合わせ | 小中大      |
| ユーザーメニュー                              | マイベージ:お知らせ                                   |                                                                                 | _       | _                 | 0        |
|                                       | <br>・よったージ<br>デーム名:川崎貴福等技<br>デーム名:川崎貴福等技<br> | 回<br>2月<br>2月<br>2月<br>2月<br>2月<br>2月<br>2月<br>2月<br>2月<br>2月<br>2月<br>2月<br>2月 |         | 日的华人数から3          | 0        |
| お気に入り施設予約                             | 現在16件の施設予約を                                  | ています。  予約状況の一覧へ                                                                 |         | uni),,,,,u.u., or |          |
| お国に入りからの予修理込><br>総定変更・削除>             | 利用日時                                         | 館名/施設名                                                                          | 的种根     | 支払状況              | 詳細内<br>容 |
| お気に入り始選<br>・ 調査                       | 2016年11月25日 金曜<br>日<br>9時~12時                | 川崎マリエンテニスコート/テニスコート<br>2                                                        | <u></u> | 未納                | 灌択       |

## パスワードの変更

| <ul> <li>利用者情報の変更・カードの</li> </ul>                                  | バスワードの変更を行いま                                  | t                                  |                 |
|--------------------------------------------------------------------|-----------------------------------------------|------------------------------------|-----------------|
| <ul> <li>メールアドレスの確認・変更</li> <li>・ バスワードの変更</li> </ul>              | バスワード設定に関する注<br>・バスワードに使用可能な<br>・バスワードは4文字から1 | 京事項<br>文字は、半角数字です。<br>2文字で設定してください | е<br>Ла         |
| <ul> <li>         ・         ・         抽菌の申し込み状況の一覧     </li> </ul> | *現在のパスワードを入力                                  |                                    |                 |
| 予約カートの確認・予約申し込                                                     | 現在のバスワード (必須)                                 | ••••                               | (半角数字) □バスワード表示 |
| <ul> <li>予約申込件数</li> <li>抽測申込件数</li> </ul>                         | •折しいパスワードを入力                                  |                                    |                 |
| 申請中書類印刷                                                            | 戦しい「スワード <mark>(必須)</mark>                    | ••••                               | (半角数字)          |
|                                                                    | 御記用 (公領)                                      |                                    | (半角数字)          |

- ① マイページ画面を表示します。
- ② ユーザーメニューから、 パスワードの変更をクリックします。

- ③ 現在のパスワード、新しいパスワード、新しいパスワードの確認にパスワードを入力します。
- ※パスワードは画面に表示されません。 現在のパスワードの右側の「パスワード表 示」にチェックすると、パスワードを表示で きます。
- ※パスワードに使用可能な文字は半角数字で す。4~12文字で設定してください。
- パスワードを変更するをクリックします。
- パスワードが変更されます。
   マイページに戻るをクリックします。

| ホーム マイページ<br>メニュー<br>情報の変更・カードの<br>ドレ 2の 確認・変更<br>ードの変更                | 大学サイズ支王 小 中 天<br>こ利用ガイド   利用者登録 単語室内   FAQ   利用い合わせ  <br>フードの支王 |
|------------------------------------------------------------------------|-----------------------------------------------------------------|
| メニュー         バスワ           情報の変更・カードの         パスワ           アドレスの確認・変更 | ノードの変更<br>フードの変更が完てしました。<br>マイベージに更多                            |
| 200一覧<br>申し込み近20一覧<br>一トの確認・予約申し込<br>込件数<br>急弾印刷                       |                                                                 |
| 达<br>(达)<br>書)                                                         |                                                                 |

## 5.4 予約状況の一覧

## マイページ画面

| Facilities Reservation Sys<br>施設予約システム                                                                                                    | tem                                                                         | ユーザー:マニュアル個人さん                         | 予約カート  | 0 <b>77</b> 01    |                   |
|----------------------------------------------------------------------------------------------------|-----------------------------------------------------------------------------|----------------------------------------|--------|-------------------|-------------------|
| ホーム マイベ                                                                                                    | -ジ ご利用ガイド                                                                   | 利用者登録 施設家內                             | FAQ    | 文字サイズ変更<br>5問い合わせ | 사 ( <u></u> 中 ) 大 |
| <ul> <li>エーゾーメニュー</li> <li>・ ビリーメニュー</li> <li>・ ビリーメニュー</li> <li>・ ビリース (100) (100)</li></ul> | マイベージ:お知らせ<br>- メッセージ<br>デーム合:川崎貴年等預<br>デーム音号:600052<br>有効用限:9999年12月<br>予約 | Ю<br>ИВ                                |        |                   | 0                 |
| <ul> <li>・ 回転企業設定面目</li> <li>お気に入り施設予約</li> <li>お気に入りたらの予定担応&gt;</li> <li>設定支援・加速&gt;</li> </ul>                                                                                                    | 第数名から課<br>現在16件の施設予約名<br>利用日時                                               |                                        | REVADE | 目的や人数から表          | 新田内               |
| お気に入り抽漏<br>- 調型                                                                                                    | 2016年11月25日 金曜<br>日<br>9時~12時                                               | メモロン /REAT<br>川崎マリエンテニスコート/テニスコート<br>2 | ACM N  | 未納                | 容<br>灑択           |

## 予約状況の確認

| 1000 ALC: 10 ALC: 10 ALC: 10                                                     |                                                                                                    | 文字サイズ東東     | 1 ጥ ዋ    |
|----------------------------------------------------------------------------------|----------------------------------------------------------------------------------------------------|-------------|----------|
| 利用者登録 書設案件                                                                       | FAQ a                                                                                                    | 部に合わせ       |          |
|                                                                                  |                                                                                                    |             | _        |
| 増に表示しています。<br>をグックすると、各予約の詳細が参照でき<br>称の利用時点では金額が変更になる場合。<br>いて管理している入金状態を示しています。 | ます。<br>があります。                                                                                                    |             |          |
| 4   次の5件 >                                                                       |                                                                                                    | 1~5件表       | 示(16件中   |
| 館名/施設名                                                                           | 胞情報                                                                                                    | 支払状況        | 詳細内<br>容 |
| 川崎マリエンテニスコート/テニスコート<br>2                                                         | RECTO DE                                                                                                    | 未納          | 潂沢       |
| 中瀬サッカー広場/中瀬サッカー広場                                                                |                                                                                                    |             | 選択       |
| サンビアンかわさき/第1会議室                                                                  | REAL PARTY                                                                                                    | キャンセル料<br>納 | 選択       |
| 国際交流センター/第1会講室                                                                   | #10530                                                                                                    | キャンセル料<br>納 | 選択       |
| 国際交流センター/第1会議室                                                                   | MIN IN                                                                                                    | キャンセル科<br>納 | 灌択       |
| 4   次の5性>                                                                        |                                                                                                    | 1~5件表       | 示(16件中   |
|                                                                                  | 10日 6 5 3 4 まままの     10日 6 5 3 4 まままの     10つかったと、等すから用いたがあた     10つかったと、等すから用いたがあた     10つかったし、ませが考しています。     11 1 2002年3     10つかったし、ませが考し、     11 1 2002年3     11 1 2002年3     11 1 2002年3     11 1 2002年3     11 1 2002年3     11 1 2002年3     11 1 2002年3     11 1 2002年3     11 1 2002年3 |             |          |

## 予約詳細情報

|                                                                                                    | (夏小中   |
|----------------------------------------------------------------------------------------------------|--------|
| ホーム         マイハージ         ご利用ガイド         利用素食器         算算算所         子(A)         利用以合わせ           ユーザーメニュー         予約算算算備         予約算算算備         予約算算算備         予約算算算備         予約算算算備         予約算算算備         予約算算算備         予約算算算備         予約算算算備         予約算算算備         予約算算算備         予約算算算備         予約算算算備         予約算算算備         予約算算算備         予約算算算備         予約算算算備         予約算算備         予約算算備         予約算算備         予約算備         予約算備 <th></th> |        |
| コーゲーメニュー         予約1年指載           ・ 把意生抽脱の温度・カードの<br>用品は         ・・・・・・・・・・・・・・・・・・・・・・・・・・・・・・・・・・・・                                                                                                    | _      |
| ・ 15度主体部の原来した150。<br>白田立<br>・ ・ ・ ・ ・ ・ ・ ・ ・ ・ ・ ・ ・ ・ ・ ・ ・                                                                                                     |        |
|                                                                                                    |        |
|                                                                                                    | 「に入り登録 |
| <ul> <li>予約由一の確認・予約申し込&lt;</li> <li>利用日時</li> <li>2016年12月23日金曜日/ S時から10時まで</li> </ul>                                                                                                    |        |
| 8                                                                                                    |        |
| - <u>予約</u> 申込件数     利用目的     載念式野球                                                                                                    |        |
| <ul> <li>・ 抽練中込件数</li> <li>・ 申請中書類(F)(印)</li> <li>・ 申請中書類(F)(印)</li> <li>・ 申請中書類(F)(印)</li> <li>・ 申請中書類(F)(印)</li> <li>・ 申請中書類(F)(印)</li> <li>・ 申請中書類(F)(印)</li> <li>・ 申請中書類(F)(印)</li> <li>・ 申請申書類(F)(印)</li> <li>・ 申請申書類(F)(印)</li> <li>・ 申請申書類(F)(印)</li> <li>・ 申請申書類(F)(印)</li> <li>・ 申請申書類(F)(印)</li> <li>・ 申請申書類(F)(日)</li> <li>・ 申請申書類(F)(日)</li> <li>・ 申請申書面(F)(日)</li> <li>・ 申請申書面(F)(F)(F)(F)(F)(F)(F)(F)(F)(F)(F)(F)(F)(</li></ul>                                                                                                    |        |
| 利用人数(予定) 50人                                                                                                    |        |
| <b>支</b> 更 = 111년                                                                                                    | 変更     |
| 取得 可能(キャンセル限界日:2016年12月20日 火曜日23時59分)                                                                                                    | 取消     |
| 利用料金の目安 2500円                                                                                                    |        |

- ① マイページ画面を表示します。
- ユーザーメニューから、
   予約状況の一覧をクリックします。

③ 予約状況の一覧が表示されます。 内容を確認したい予約の選択をクリックします。

- ④ 予約詳細情報が表示されます。
   内容を確認後、戻るをクリックします。
- ※変更・取消を行うこともできます。 ▶ 参照先 3.3 予約の変更(13P) 3.4 予約の取消(15P)

※使用料を支払済みの予約および取消期間を 過ぎているものは取消できないため、取消・ 変更とも表示されません。

## 5.5 抽選の申し込み状況の一覧

## マイページ画面

| Facilities Reser<br>施設予約システム                                                 | vation System                                                                     | ユーザー:マニュアル個人さん           | 予約カート | 07701   |          |
|------------------------------------------------------------------------------|-----------------------------------------------------------------------------------|--------------------------|-------|---------|----------|
| 杰—————————————————————————————————————                                       | マイページ ご利用ガイド                                                                      | 利用发骨膜 装饰客会               | FAQ   | 文字サイズ変更 | <u> </u> |
| ユーザーメニュー                                                                     | マイページ:お知らせ                                                                        |                          | _     |         | 0        |
| <ul> <li>利用者情報の変更・2<br/>再発注</li> <li>メールアドレスの確認</li> <li>リスロードの定要</li> </ul> | <u>コードの</u><br><u>デーム名</u> :川崎青年野<br><u>・空東</u><br>デーム番号:600052<br>本が地形界・0000月11日 |                          |       |         |          |
| <ul> <li>         ・ バムシードロック表示         <ul> <li></li></ul></li></ul>         | 1500030: 99994120:<br>0-%                                                         | 591 B                    |       |         |          |
| - <u>1995</u><br>- <u>2</u><br>- <u>2</u> <u>約申込件数</u><br>- 油酸中込件数           | <b>3</b> 10                                                                       |                          | -     | _       | 0        |
| <ul> <li>         ・         ・         ・</li></ul>                            | <ul> <li>・補設予約の新規申し、</li> <li>施設名からま</li> </ul>                                   | とみ<br>取り 利用日時から探す        |       | 目的や人数から | RT.      |
| お気に入り加速すめ                                                                    | 現在16件の施設予約を<br>約申込 >                                                              | しています。  <u>予約状況の一覧へ</u>  |       |         |          |
| 設定変更                                                                         | <u>NIG全</u> > 彩(用日時                                                               | 館名/施設名                   | 胞情報   | 支払状況    | 詳細内<br>容 |
| お気に入り発達<br>- <u>練習</u>                                                       | 2016年11月25日 金曜<br>日<br>9時~12時                                                     | 川崎マリエンテニスコート/テニスコート<br>2 | ALM N | 未納      | 遥択       |

## 抽選申し込み状況の一覧

| Facilities Reservation Sy<br>施設予約システム                                     | ystem                          | ユーザー:                 | マニュアル個人さん 予約カート | ログ       | アウト           |              |
|---------------------------------------------------------------------------|--------------------------------|-----------------------|-----------------|----------|---------------|--------------|
| ホーム マイ                                                                    | ページ こ利用ガイド                     | 利用者登録                 | 施設案件 FAQ        | 文<br>お問い | キサイズ変更<br>合わせ | <u>ት</u> ዋ 1 |
| ユーザーメニュー                                                                  | 推選申し込み状況の一                     | ñ                     |                 | -        | _             | 6            |
| <ul> <li>利用者情報の変更・カードの<br/>再発行</li> <li>メールフレースの確認。空運</li> </ul>          | 抽磨申し込み状況の一<br>現在6件の抽磨申し込み      | 縦を表示しています。<br>必しています。 |                 |          |               |              |
| <ul> <li>バスワードの変更<br/>スペルドロの。新た</li> </ul>                                | <前の5件   1   2   法              | <u> の5年</u> >         |                 |          | 1~5件表         | 示(6件中)       |
| <ul> <li><u>1840次の一覧</u></li> <li>抽墨の申し込み状況の一覧</li> </ul>                 | 希望日時                           | 抽磨分類                  | 館名/施設名          | 結果       | 申込み内容         | 利用料金         |
| <ul> <li>予約カートの確認・予約申し込<br/>み</li> </ul>                                  | 2017年1月28日 土曜日<br>13時から17時まで   | 宫前市民館                 | 宮前市民館/第3会議室     | 抽褶的      | 内容確認          | 1.0          |
| <ul> <li>         ・ <u>予約申込件数</u>         ・         ・         ・</li></ul> | 2017年2月1日 水曜日<br>13時から17時まで    | サンビアンかわさき             | サンビアンかわさき/第1会議室 | 抽濁的      | 内容確認          |              |
| - HER & MARCHEN                                                           | 2017年2月3日 金曜日<br>9時から12時まで     | サンビアンかわさき             | サンビアンかわさき/第1会議室 | 抽躍的      | 内容確認          | 1.1          |
|                                                                           | 2017年2月5日 日曜日<br>18時から21時30分まで | サンビアンかわさき             | サンビアンかわさき/第1会議室 | 抽蛋的      | 内容確認          | ÷.           |
|                                                                           | 2017年2月7日 火曜日<br>13時から17時まで    | サンビアンかわさき             | サンビアンかわさき/第1会議室 | 抽躍的      | 内容確認          | ÷.           |
|                                                                           | <前の5件   1   2   次              | <u>の5件</u> >          |                 |          | 1~5件表         | 示(6件中)       |

## 抽選申し込み内容の確認

| Facilities Reservation S<br>施設予約システム                                                       | ystem              | ユーザー:マニュアル個人さん 予約カート ログアウト                              |
|--------------------------------------------------------------------------------------------|--------------------|---------------------------------------------------------|
| <b>#-</b> Ц 74                                                                             | ページ ご利用ガイ          | 文字サイズ変更 <u>小 中 大</u><br>ド 利用著登録 <u>差世</u> 変合 FAQ お隠い合わせ |
| ユーザーメニュー <ul> <li>         1日本情報の変更・カードの<br/>百会社<br/>・ イナーズントンの経営・原源      </li> </ul>      | 抽選申じ込み内容の          | 構成<br>確認のだきい。                                           |
| <ul> <li>シニルノトレスの増加する文</li> <li>パスワードの変更</li> <li>予約状況の一覧</li> <li>抽測の申し込み状況の一覧</li> </ul> | 宮前市民館/第3会 <br>利用日時 | 講室<br>2017年1月28日 土曜日 13時から17時まで                         |
| <ul> <li>予約カートの確認・予約申し込み、</li> <li>予約申込件数</li> </ul>                                       | 利用目的目的目的目的         | 手張(定員50名以下)                                             |
| <ul> <li>抽酒時込件款</li> <li>申請中書詳細口刷</li> </ul>                                               | 利用人取(丁定)           |                                                         |
|                                                                                            |                    | 推進申込み状況の一覧へ                                             |
|                                                                                            | ホーム 利用環境 値         | R人情報の取り扱いについて (システムご利用規約)                               |

- ① マイページ画面を表示します。
- ② ユーザーメニューから、
   抽選の申し込み状況の一覧をクリックします。

③ 抽選申し込み状況の一覧が表示されます。 内容を確認したい抽選の内容確認をクリックします。

- ④ 抽選申し込み内容の確認が表示されます。 内容を確認後、抽選申込み状況の一覧へを クリックします。
- ※取消を行うこともできます。 ▶参照先 4.3 抽選申込みの取消(23P)

## 5.6 予約カートの確認・予約申し込み

## マイページ画面

| Facilities Reservation Sys<br>施設予約システム                                                                                                    | tem                                                                         | ユーザー:マニュアル個人さん                   | 予約カート      | 0 <sup>0</sup> 701 |     |
|----------------------------------------------------------------------------------------------------|-----------------------------------------------------------------------------|----------------------------------|------------|--------------------|-----|
| *-4                                                                                                    | -ジ ご利用ガイド                                                                   | 利用者登録 施設案件                       | FAQ #      | 文字サイズ変更<br>3同い合わせ  | 小中大 |
| エーゾーメニュー     ・     ・     ・     ・     ・     ・     ・     ・     ・     ・     ・     ・     ・     ・     ・     ・     ・     ・     ・     ・     ・     ・     ・     ・     ・     ・     ・     ・     ・     ・     ・     ・     ・     ・     ・     ・     ・     ・     ・     ・     ・     ・     ・     ・     ・     ・     ・     ・     ・     ・     ・     ・     ・     ・     ・     ・     ・     ・     ・     ・     ・     ・     ・     ・     ・     ・     ・     ・     ・     ・     ・     ・     ・     ・     ・     ・     ・     ・     ・     ・     ・     ・     ・     ・     ・     ・     ・     ・     ・     ・     ・     ・     ・     ・     ・     ・     ・     ・     ・     ・     ・     ・     ・     ・     ・     ・     ・     ・     ・     ・     ・     ・     ・     ・     ・     ・      ・      ・      ・      ・      ・      ・      ・      ・      ・      ・      ・      ・      ・      ・      ・      ・      ・      ・      ・      ・      ・      ・      ・      ・      ・      ・      ・      ・      ・      ・      ・      ・      ・      ・      ・      ・      ・      ・      ・      ・      ・      ・      ・      ・      ・      ・      ・      ・      ・      ・      ・      ・      ・      ・      ・      ・      ・      ・      ・      ・      ・      ・      ・      ・      ・      ・      ・      ・      ・      ・      ・      ・      ・      ・      ・      ・      ・      ・      ・      ・      ・      ・      ・      ・      ・      ・      ・      ・      ・      ・      ・      ・      ・      ・      ・      ・      ・      ・      ・      ・      ・      ・      ・      ・      ・      ・      ・      ・      ・      ・      ・      ・      ・      ・      ・      ・      ・     ・      ・      ・      ・      ・     ・      ・      ・      ・      ・      ・      ・      ・      ・      ・      ・      ・      ・      ・      ・      ・      ・      ・      ・      ・      ・      ・      ・      ・      ・     ・      ・     ・     ・     ・     ・     ・     ・     ・     ・     ・     ・     ・     ・     ・     ・     ・     ・     ・     ・     ・     ・     ・     ・     ・     ・     ・     ・     ・     ・     ・     ・     ・     ・     ・     ・     ・     ・     ・     ・     ・     ・     ・     ・     ・     ・     ・     ・     ・     ・     ・ | マイベージ:お知らせ<br>。メパニージ<br>デームる:川崎貴は野打<br>デーム番号:600032<br>有効期間:9999年12月:<br>予約 | 10                               |            |                    | 0   |
| - 加加加中心了开放。<br>- 但后在中国工具行用)                                                                                                    | <ul> <li>施設予約の新規申し込</li> <li>施設名から探</li> </ul>                              | み<br>(す)<br>利用日時から探す             |            | 目的や人数から多           | R37 |
| お気に入り施設予約<br>- お気に入りからの予当時込 ><br>                                                                                                    | 現在16件の施設予約初。<br>利用日時                                                        | ごいます。  <u>予約状況の一覧へ</u><br>館名/施設名 | 膨耕         | 支払状況               | 詳細内 |
| お気に入り始速<br>- <u>通知</u>                                                                                                    | 2016年11月25日 金曜<br>日<br>9時~12時                                               | 川崎マリエンテニスコート/テニスコート<br>2         | <u>KMN</u> | 未納                 | 選択  |

## 予約カートの確認・予約申し込み

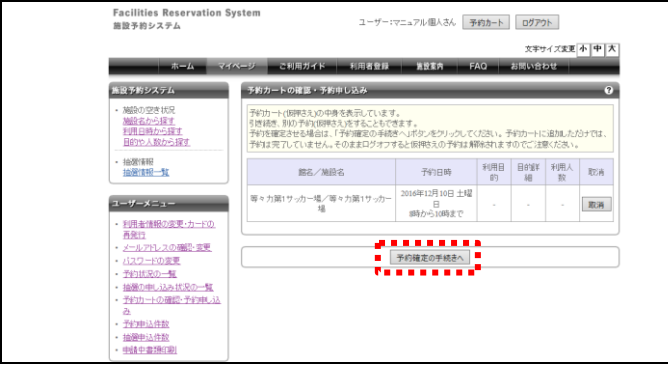

## ① マイページ画面を表示します。

② ユーザーメニューから、
 予約カートの確認・予約申し込みをクリックします。

③ 予約カートの内容が表示されます。
 予約を確定するため、予約確定の手続きへをクリックします。

## 詳細情報入力

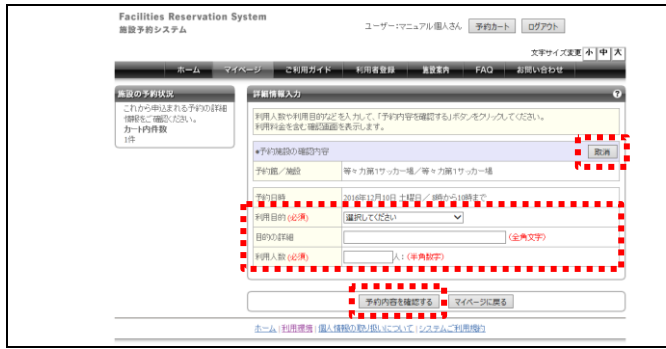

## ④ 予約の詳細情報を入力します。 <u>この後の操作は以下と同様です。</u> ▶参照先 3.1.1 施設名から探す(9P) 操作⑪以降

※詳細情報を入力せず、予約を取消するには 取消をクリックします。 カートの中から削除されます。

## 5.7 予約申込件数

## マイページ画面

| Facilities Reservation S<br>施設予約システム                                                                                                    | ystem                                                                     | ユーザー:マニュアル個人さん                   | 予約カート      | ログアウト             |          |
|----------------------------------------------------------------------------------------------------|---------------------------------------------------------------------------|----------------------------------|------------|-------------------|----------|
| *-14 74                                                                                                    | 「ページ ご利用ガイド                                                               | 利用者登録 第股案件                       | FAQ å      | 文字サイズ支更<br>5問い合わせ | <u> </u> |
| ユーザーメニュー         ・ !!!! きねほんでき !                                                                                                    | マイベージ:お知らせ<br>ペメセージ<br>デーム名:川崎青年野注<br>チーム番号:600052<br>有効原因:9999年12月<br>予約 | 169<br>348                       |            |                   | 0        |
| <ul> <li>         ・ 一日二日日日(日本)         ・ 一日日(日本)         ・ 一日日(日本)         ・ 一日日(日本)         ・ 一日日(日本)         ・ 一日日(日本)         ・ 一日日(日本)         ・ 一日日(日本)         ・ 一日(日本)         ・ 一日(日本)         ・ 一日(日本)         ・ 一日(日本)         ・ 一日(日本)         ・ 一日(日本)         ・ 一日(日本)         ・ 一日(日本)         ・ 一日(日本)         ・ 一日(日本)         ・ 一日(日本)         ・ 一日(日本)         ・ 一日(日本)         ・ 一日(日本)         ・ 一日(日本)         ・ 一日(日本)         ・ 一日(日本)         ・・・・・・・・・・・・・・・・・・・・・・・・・・・・・</li></ul> | <ul> <li>施設予約の新規申し込<br/>施設名から課</li> </ul>                                 | 33                               |            | 目的於人数から           |          |
| あ気に入り加支予約1回時込 ><br>約気に入り小らの予留時込 ><br>総定定要・前所 >                                                                                                    | 現在16件の施設予約を<br>利用日時                                                       | ています。  <u>予約状況の一覧へ</u><br>館名/施設名 | BIRTR      | 支払状況              | 詳細内<br>室 |
| お気に入り抽選<br>- 練習                                                                                                    | 2016年11月25日 金曜<br>日<br>9時~12時                                             | 川崎マリエンテニスコート/テニスコート<br>2         | <u>Kun</u> | 未納                | 灌択       |

## 予約制限の選択

| Facilities Reservation S<br>施設予約システム                                                       | ystem       | ユーザー:マニュアル/        | 国人さん 予約カート ログ | 701        |
|--------------------------------------------------------------------------------------------|-------------|--------------------|---------------|------------|
|                                                                                            |             |                    | 文             | ドサイズ変更 小中大 |
| *-4                                                                                        | パージ ご利用ガイド  | 利用者登録 第数           | 重内 FAQ お問い    | 3bt        |
| ユーザーメニュー                                                                                   | 予約申込件数      |                    |               | 6          |
| <ul> <li>利用者情報の変更・カードの<br/>再発行</li> </ul>                                                  | 予約制限        | 運択してください           | ~             |            |
| <ul> <li>メールアドレスの確認・要更</li> <li>バスワードの変更</li> <li>茶かけやワハー教</li> </ul>                      | [           |                    |               |            |
| <ul> <li>         ・ <u>1通び申し込み状況の一覧</u>         ・ 予約カートの確認。予約申し込         ・     </li> </ul> |             |                    |               |            |
| み<br>・ 予約申込件数                                                                              |             |                    |               |            |
| <ul> <li>抽選申込件数</li> <li>申請中書類印刷</li> </ul>                                                |             |                    |               |            |
|                                                                                            | ホール(利用環境)個人 | (結晶の)取り ほうしょていい アス | * 人 二手(開けの)   |            |

- ① マイページ画面を表示します。
- ユーザーメニューから、
   予約申込件数をクリックします。

③ 予約制限から施設名を選択します。

④ 選択した施設の予約申込の制限数と、月単 位の申込数が一覧で表示されます。

## 予約申込件数の確認

| 施設予約システム                                                                  |                  | ユーザー:マ  | ニュアル個人さん | 予約力一 | ト <b>ログア</b> | ウト    |                 |
|---------------------------------------------------------------------------|------------------|---------|----------|------|--------------|-------|-----------------|
|                                                                           |                  |         |          |      | 文字           | ナイズ変更 | <u>ት</u>   ዋ  7 |
| ホーム マイ                                                                    | ページ ご利用ガイ        | < 利用者登録 | 第股東內     | FAQ  | お問い合         | bt    | _               |
| ユーザーメニュー                                                                  | 予約申込件数           | _       | _        | _    | _            | -     | ?               |
| <ul> <li>利用者情報の変更・カードの<br/>再発行</li> </ul>                                 | 予約制限             | 野球場制限(含 | 1日申込可)   | ~    |              |       |                 |
| <ul> <li>メールアドレスの確認・変更</li> <li>バスワードの変更</li> </ul>                       |                  |         |          | 申込数  |              |       |                 |
| <ul> <li>予約状況の一覧</li> <li>1000000000000000000000000000000000000</li></ul> | 施設制限             | 制印度的    |          | 11月  | 12月          | 1月    | 2月              |
| <ul> <li>予約カートの確認・予約申し込<br/>み</li> </ul>                                  | 野球場制限(全日申<br>込可) | 1ヶ月     | 26件      | 1件   | 2/‡          | 0件    | 0件              |
| <ul> <li>予約申込件数</li> <li>抽選申込件数</li> </ul>                                |                  | •••••   |          |      |              |       |                 |
| and a first sets and with contrast                                        |                  |         |          |      |              |       |                 |

## 5.8 抽選申込件数

## マイページ画面

| Facilities Reservation Sys<br>施設予約システム                                                                                                    | Facilities Reservation System<br>施設予約システム                                                  |                                                    |       | 0 <b>070</b> 1    |             |
|----------------------------------------------------------------------------------------------------|--------------------------------------------------------------------------------------------|----------------------------------------------------|-------|-------------------|-------------|
| ホーム マイベ                                                                                                    | ージ ご利用ガイド                                                                                  | 利用者登録 第股案件                                         | FAQ å | 文字サイズ支更<br>3問い合わせ | <u> </u>    |
| エーゾーメニュー     ドリままは私の支援・ウードル)<br>古友に<br>・ パール・フィン・スの連続・支援<br>・ パンフレースの連続・支援<br>・ ビンズの支援<br>・ ビンズのスクレース<br>・ ビンズのコース<br>・ ビングロートクロ接近・予ジサール<br>の<br>・ ペロートロ<br>・ ペロートロ<br>・ ペロ<br>・ ペロ<br>・ ペ | マイベージ:お知らせ<br>oメッセージ<br>デーム名:川崎貴年野野<br>デーム名:明崎貴年野野<br>チーム音号:600052<br>有効期間: 9999年12月<br>予約 | 10                                                 |       |                   | 0           |
| お気に入り施設予約                                                                                                    | <ul> <li>・施設予約の新規申し込</li> <li>施設名から算</li> <li>現在16件の施設予約を</li> </ul>                       | いみ<br>「チーク」<br>利用日時から探す<br>しています。  <u>予約状況の一覧へ</u> |       | 目的や人数から参          | <b>1</b> 37 |
| お気に入りからの予知知込><br>設定変更・削除><br>お気に入り始速                                                                                                    | 利用日時<br>2016年11月25日 金曜                                                                     | 館名/施設名<br>川崎マリエンテニスコート/テニスコート                      | BINK  | 支払状況              | 詳細内<br>容    |
| - 3832                                                                                                    | 日<br>9時~12時                                                                                | 2                                                  | 8:03  | 未納                | 遥沢          |

## 抽選分類の選択

| エーム マイヘージ こい用ガイト 11用名加 加速点 FA2 加速い合わせ      エークーズニュー      ・ 11月を加加 20月ガイト 11用名加 加速点 FA2 加速い合わせ      加速の合わせ      ・ 11月の日本 11月の日本 11月日本 11月の日本 11月の日本 11月の日本 11月の日本 11月の日本 11月の日本 11月日本 11月日本 | Facilities Reservation S<br>施設予約システム                                                                                                    | System      | 2-ザー:マニ: | アル個人さん 予 | 約カート ログアウト        |                |
|----------------------------------------------------------------------------------------------------|----------------------------------------------------------------------------------------------------|-------------|----------|----------|-------------------|----------------|
|                                                                                                    | <u>т-</u> д र.                                                                                                    | イベージ ご利用ガイド | 利用者登録    | 施設東内 FA  | 文字サイズ支更<br>お問い合わせ | *  <b>中</b>  大 |
|                                                                                                    | ユーザーメニュー                                                                                                    | 抽選申込件数      |          |          |                   | 8              |
| <ul> <li>・ 追望的人性数</li> <li>・ 由量や激烈の副</li> </ul>                                                                                                    | 再発行     「「」     「」     「」     「」     「」     「」     「」     「」     「」     「」     「」     「」     「」     「」     「」     「」     「」     「」     「」     「」     「」     「」     「」     「」     「」     「」     「」     「」     「」     「」     「」     「」     「」     「」     「」     「」     「」     「」     「」     「」     「」     「」     「」     「」     「」     「」     「」     「」     「」     「」     「」     「」     「」     「」     「」     「」     「」     「」     「」     「」     「」     「」     「」     「」     「」     「」     「」     「」     「」     「」     「」     「」     「」     「」     「」     「」     「」     「」     「」     「」     「」     「」     「」     「」     「」     「」     「」     「」     「」     「」     「」     「」     「」     「」     「」     「」     「」     「」     「」     「」     「」     「」     「」     「」     「」     「」     「」     「」     「」     「」     「」     「」     「」     「」     「」     「」     「」     「」     「」     「」     「」     「」     「」     「」     「」     「」     「」     「」     「」     「」     「」     「」     「」     「」     「」     「」     「」     「」     「」     「」     「」     「」     「」     「」     「」     「」     「」     「」     「」     「」     「」     「」     「」     「」     「」     「」     「」     「」     「」     「」     「」     「」     「」     「」     「」     「」     「」     「」     「」     「」     「」     「」     「」     「」     「」     「」     「」     「」     「」     「」     「」     「」     「」     「」     「」     「」     「」     「」     「」     「」     「」     「」     「」     「」     「」     「」     「」     「」     「」     「」     「」     「」     「」     「」     「」     「」     「」     「」     「」     「」     「」     「」     「」     「」     「」     「」     「」     「     「」     「」     「」     「     「」     「」     「     「」     「」     「     「」     「」     「     「」     「」     「」     「」     「」     「」     「」     「」     「」     「」     「」     「」     「」     「」     「」     「」     「」     「」     「」     「     「」     「」     「     「」     「     「」     「     「」     「     「」     「     「     「     「     「     「     「     「      「      「      「      「      「      「      「      「      「      「      「      「      「      「 |             | 選択して伏さい  |          |                   |                |

## ① マイページ画面を表示します。

 ユーザーメニューから、 抽選申込件数をクリックします。

③ 抽選分類から抽選分類名を選択します。

抽選申込件数の確認

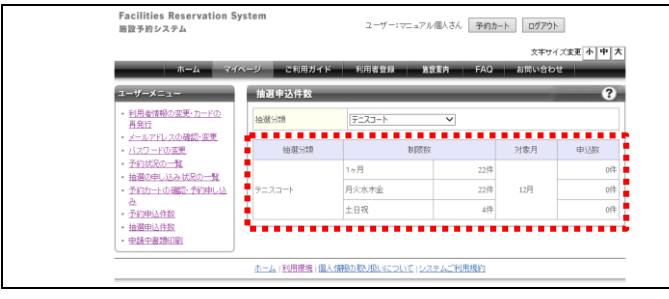

④ 施設単位に設定されている抽選申込の制限
 数と、対象月の申込数が一覧で表示されます。

## 5.9 申請中書類印刷

## マイページ画面

| F                     | Facilities Reservation Syst<br>自設予約システム                                                                                                    | em                                                                   | ユーザー:マニュアル個人さん                         | 予約カート        | DJ701             |                |
|-----------------------|----------------------------------------------------------------------------------------------------|----------------------------------------------------------------------|----------------------------------------|--------------|-------------------|----------------|
|                       | *-L <b>7</b> 1%-                                                                                                    | ジ ご利用ガイド                                                             | 利用者登録 第股室内                             | FAQ å        | 文字サイズ変更<br>5問い合わせ | <u> </u>       |
| -<br>-<br>-<br>-<br>- | エザーメニュー<br>新規設備税の支援・カードの<br>再発設<br>イールアドレスの価約・支援<br>はスクードの支援<br>学校に扱の一覧<br>学校になっ一覧<br>学校になっ一覧<br>学校によった成長の一覧<br>学校によった成長の一覧<br>学校によった成長の一覧<br>学校によったの<br>表<br>と、一覧<br>のののののののののののののののののののののののののののののののののののの | マイベージ:お知らせ<br>ッメッセージ<br>チーム名:川崎青年野荘<br>チーム書号:600052<br>有効期限:9999年12月 | 169<br>34 B                            |              |                   | 0              |
|                       | - 12月9日3月25日<br>- 台湾県は15日<br>- 昭永中島2月1日<br>                                                                                                    | <ul> <li>・検設予がり)新規申し込<br/>施設名から課<br/>現在16件の施設予約を</li> </ul>          | しみ<br>(す) 利用日時から優す<br>しています。  予約状況の一覧へ | <b>F</b> ) ( | 目的や人数から           |                |
| 1                     | お気に入りからの予律申込 ><br>設定変更・削除 >                                                                                                    | 利用日時<br>2016年11月25日 金曜<br>日<br>9時~12時                                | 総名/施設名<br>川崎マリエンテニスコート/テニスコート<br>2     | BSTREER      | 支払状況<br>未納        | 詳細内<br>安<br>運択 |

## 申請中書類の印刷一覧

| Facilities Reservation System<br>施設予約システム                                                                                                    |                                                | ユーザー:マニュアル             | 個人さん 予約カー  | トログアウト  |       |
|----------------------------------------------------------------------------------------------------|------------------------------------------------|------------------------|------------|---------|-------|
|                                                                                                    |                                                |                        |            | 文字サイズ支3 | * + * |
| ホーム マイベージ                                                                                                    | ご利用ガイド                                         | 利用者登録 第1               | stagen FAQ | お問い合わせ  | _     |
| ユーゾーメニュー         日           ・ビ見見体部の支充したいの<br>高気T         日           ・メームクトンの構成支援         日           ・ノンクトンの構成支援         日           ・ノンクトンの構成支援         日           ・ゴロジアレクス度         日           ・ゴロジアレクス度         日           ・ゴロジアレクス度         日           ・ゴロジレクス         日           ・ゴロジレクス         日           ・ゴロジレクス         日           ・ゴロジレクス         日           ・ゴロシング会         日           ・ゴロシング会         日           ・ゴロシング会         日 | 道中書類印刷<br>Rの出力が可能です。<br>用者登録申請書<br>用者カード再発行応頼書 |                        |            |         | ?     |
| <u></u>                                                                                                    |                                                | 取用いこついて シス             | テムご利用規約    |         |       |
| 富士通市 建設了新たステムに 関するお問い合<br>〒123-4567 富士連市中央区中央一丁目2番3号<br>Copyright (C) City of Fugitus                                                                                                    | <b>わせ先</b><br>う/Tel:012-345-6789/E             | Mail:mail@city.fujitu. | ia.        |         |       |

## 印刷画面(例:利用者カード再発行依頼書)

|                                                                                                    |                                                                                                    | 日朝市へ共体部に用売金にフラルギ                                    | 川田新力」と王政治は読み                                                                                 | 接关型4号                            |  |
|----------------------------------------------------------------------------------------------------|----------------------------------------------------------------------------------------------------|-----------------------------------------------------|----------------------------------------------------------------------------------------------|----------------------------------|--|
| 0.00000000000000000000000000000000000                                                                                                    | あて先)月崎市長                                                                                                    |                                                     |                                                                                              |                                  |  |
| • # B       * 0x6 # 11 # 12 B         * # B C *       • 0.4 C DB* DP*4 # BMB         # # C *       • 0.4 C DB* DP*4 # BMB         # # C *       • 0.4 C DB* DP*4 # BMB         # # C *       • 0.4 C DB* DP*4 # BMB         # # C *       • 0.4 C DB* DP*4 # BMB         # # C *       • 0.4 C DB* DP*4 # BMB         # # D*       • 0.4 C DB* DP*4 # BMB         # # D*       • 0.4 C D*         D * C *       0.4 C D* D*         # # D*       • 0.4 C D*         D * C *       0.4 C D*         D * C *       0.4 C D*         D * C *       0.4 C D*         D * C *       0.4 C D*         D * C *       0.4 C D*         D * C *       0.4 C D*         D * C *       0.4 D*         D * C *       0.4 D*         D * C *       0.4 D*         D * C *       0.4 D*         D * C *       0.4 D*         D * C *       0.4 D*         D * C *       0.4 D*         D * C *       0.4 D*         D * C *       0.4 D*         D * C *       0.4 D*         D * C *       0.4 D*         D * C *       0.4 D*         D * C *                                                                                                    | のとおり川崎市公共施設利用子                                                                                                    | 約シスタム利用書カードの再発行を目開します。                              |                                                                                              |                                  |  |
| X II C       III. CIBI CPRIARMENT         SEXTERNI LETERESIDATE       SEXTERNI LETERESIDATE         SEXTERNI LETERESIDATE       SEXTERNI LETERESIDATE                                                                                                    | ≠ iā ⊟ **                                                                                                    | 2016 年 11 月 28 日                                    |                                                                                              |                                  |  |
| 242 (1 J 201 K 1 2 C C M K 1 2 C C M K 1 2 C C | <u>≇ 26 G 9</u> ■18人                                                                                                    | コ団体 ロ野球場市用団体                                        |                                                                                              |                                  |  |
| Product         1000/2017         1000/2017         1000/2017         1000/2017         1000/2017         1000/2017         1000/2017         1000/2017         1000/2017         1000/2017         1000/2017         1000/2017         1000/2017         1000/2017         1000/2017         1000/2017         1000/2017         1000/2017         1000/2017         1000/2017         1000/2017         1000/2017         1000/2017         1000/2017         1000/2017         1000/2017         1000/2017         1000/2017         1000/2017         1000/2017         1000/2017         1000/2017         1000/2017         1000/2017         1000/2017         1000/2017         1000/2017         1000/2017         1000/2017         1000/2017         1000/2017         1000/2017         1000/2017         1000/2017         1000/2017         1000/2017         1000/2017         1000/2017         1000/2017         1000/2017         1000/2017         1000/2017         1000/2017         1000/2017         1000/2017         1000/2017         1000/2017         1000/2017         1000/2017         1000/2017         1000/2017         1000/2017         1000/2017         1000/2017         1000/2017         1000/2017         1000/2017         1000/2017         1000/2017         1000/2017         1000/2017         1000/2017         1000/2017         1000/2017                                                                                                    | 2029000000000000                                                                                                    | 用意注め場合のみ                                            |                                                                                              |                                  |  |
| 100     100     200     200       0     0     0     0       2     0     0     0       2     0     0     0       2     0     0     0       2     0     0     0       2     0     0     0       2     0     0     0       1     0     0     0       1     1     0     0       1     1     0     0       1     1     0     0       1     1     0       1     0     0       1     0     0       1     0     0       1     0     0       1     0     0       1     0     0       1     0     0       1     0     0       1     0     0       1     0     0       1     0     0       1     0     0       1     0     0       1     0       1     0       1     0       1     0       1     0       1     0       1                                                                                                    | 田 作 6<br>チーム 6                                                                                                    |                                                     |                                                                                              |                                  |  |
| B T G M M         + 20-500         + 20-500           B T G M M         + 20-500         + 20-500           B T G M M         - 2000 g + 1 A + B         - 2000 g + 1 A + B           Strip B         -0-500 K         - 2000 g + 1 A + B           D - 100 K         D - 100 K         - 2000 g + 1 A + B           M M M         - 2000 g + 1 A + B         - 2000 g + 1 A + B           D - 100 K         D - 100 K         - 2 A + B           M M M M                                                                                                    | 料用者(代表書)<br>及 6<br>アニュアル                                                                                                    | L 397 & 39 シ<br>個人                                  |                                                                                              |                                  |  |
| E # JD         **         1000 # # JA   B           Revise         OD-FBE: DEORE         )           D-FBE: I         0         0         0         0         0         0         0         0         0         0         0         0         0         0         0         0         0         0         0         0         0         0         0         0         0         0         0         0         0         0         0         0         0         0         0         0         0         0         0         0         0         0         0         0         0         0         0         0         0         0         0         0         0         0         0         0         0         0         0         0         0         0         0         0         0         0         0         0         0         0         0         0         0         0         0         0         0         0         0         0         0         0         0         0         0         0         0         0         0         0         0         0         0         0         0         0 </td <td>章 電信 新<br/>● 電信 新<br/>● 第月1回日</td> <td>cc<br/> 納恵川崎区〇〇町</td> <td></td> <td></td>                                                                                                    | 章 電信 新<br>● 電信 新<br>● 第月1回日                                                                                                    | cc<br> 納恵川崎区〇〇町                                     |                                                                                              |                                  |  |
| RAYING         DD-FBX         DE-GAX         D           1         0.0-FBX         0.0         0.0         0.0         0.0         0.0         0.0         0.0         0.0         0.0         0.0         0.0         0.0         0.0         0.0         0.0         0.0         0.0         0.0         0.0         0.0         0.0         0.0         0.0         0.0         0.0         0.0         0.0         0.0         0.0         0.0         0.0         0.0         0.0         0.0         0.0         0.0         0.0         0.0         0.0         0.0         0.0         0.0         0.0         0.0         0.0         0.0         0.0         0.0         0.0         0.0         0.0         0.0         0.0         0.0         0.0         0.0         0.0         0.0         0.0         0.0         0.0         0.0         0.0         0.0         0.0         0.0         0.0         0.0         0.0         0.0         0.0         0.0         0.0         0.0         0.0         0.0         0.0         0.0         0.0         0.0         0.0         0.0         0.0         0.0         0.0         0.0         0.0         0.0         0.0                                                                                                    | 至年月日 **                                                                                                    | 2000年1月1日                                           |                                                                                              |                                  |  |
| D-fett         1         0         0         0         0         0         0         0         0         0         0         0         0         0         0         0         0         0         0         0         0         0         0         0         0         0         0         0         0         0         0         0         0         0         0         0         0         0         0         0         0         0         0         0         0         0         0         0         0         0         0         0         0         0         0         0         0         0         0         0         0         0         0         0         0         0         0         0         0         0         0         0         0         0         0         0         0         0         0         0         0         0         0         0         0         0         0         0         0         0         0         0         0         0         0         0         0         0         0         0         0         0         0         0         0         0 <td>再発行理由 ロカード級</td> <td>矢 ロその他(</td> <td></td> <td>2</td>                                                                                                    | 再発行理由 ロカード級                                                                                                    | 矢 ロその他(                                             |                                                                                              | 2                                |  |
| 10         248-744-251, COS1, A.S. BERMER UP-Set Libratic (\$ 1/27/COS.)           Alter Gales 11, Cos1, A.S. Bermel OP-Set Cos1, CE 12, VICTOR.)           Alter Gales 11, Cos1, A.S. Bermel OP-Set Cos1, CE 12, VICTOR.)           Alter Gales 11, Cos1, A.B. Bermel OP-Set Cos1, CE 12, VICTOR.)           Alter Gales 11, Cos1, A.B. Bermel OP-Set Cos1, CE 12, ALBERT 1, COs1, CE 12, ALBERT 2, VICTOR 4, COs1, CE 12, ALBERT 2, VICTOR 4, COs1, CE 12, ALBERT 2, VICTOR 4, COs1, CE 12, ALBERT 2, VICTOR 4, COs1, CE 12, ALBERT 2, VICTOR 4, COs1, CE 12, ALBERT 2, VICTOR 4, COs1, CE 12, ALBERT 2, VICTOR 4, COs1, CE 12, ALBERT 2, VICTOR 4, COs1, CE 12, ALBERT 2, VICTOR 4, COs1, CE 12, ALBERT 2, VICTOR 4, COs1, CE 12, ALBERT 2, VICTOR 4, COs1, CE 12, ALBERT 2, VICTOR 4, CE 12, ALBERT 2, VICTOR 4, VICTOR 4, ALBERT 2, VICTOR 4, VICTOR 4, VIC                                                                                                    | D-F@@ 1 0                                                                                                    | 0 0 2 8 3                                           |                                                                                              |                                  |  |
| Net Week では、2040年のでは2015年ません。0~10年900月が定意れます。     NA ##05080について     NA ##05080について     NA ##05080年のは、2015年ません。0~10年00月が10月10日の     Control Table 1000000000000000000000000000000000000                                                                                                    | <ol> <li>大路内のみだしい</li> </ol>                                                                                                    | にだれいまた、連邦通知がある場合は開発に 感受つけ                           | 755.01.                                                                                      |                                  |  |
| CURRENT           CURRENT           CURRENT <th colspan<="" td=""><td>再発行依頼書では、<br/>主2: 個人情報の取扱い<br/>ド時市個人情報(4)<br/>かつ場新の初島で</td><td>室舗内容の変更は出来ません。カード番号のみが変更;<br/>こへいて<br/>適応利処び標連する法令等を遵守し、個人情報の取得及<br/>意理し、適正に考察することで、個人情報を保護します。</td><td>されます。<br/>2741期を確正に行うとともに、個人時期を安全</td><td></td></th>                                                                                                    | <td>再発行依頼書では、<br/>主2: 個人情報の取扱い<br/>ド時市個人情報(4)<br/>かつ場新の初島で</td> <td>室舗内容の変更は出来ません。カード番号のみが変更;<br/>こへいて<br/>適応利処び標連する法令等を遵守し、個人情報の取得及<br/>意理し、適正に考察することで、個人情報を保護します。</td> <td>されます。<br/>2741期を確正に行うとともに、個人時期を安全</td> <td></td> | 再発行依頼書では、<br>主2: 個人情報の取扱い<br>ド時市個人情報(4)<br>かつ場新の初島で | 室舗内容の変更は出来ません。カード番号のみが変更;<br>こへいて<br>適応利処び標連する法令等を遵守し、個人情報の取得及<br>意理し、適正に考察することで、個人情報を保護します。 | されます。<br>2741期を確正に行うとともに、個人時期を安全 |  |
| BORRE         Refm (R)         Refm (R) <t< td=""><td></td><td>&lt;川崎市使用標</td><td>&gt;</td><td></td></t<>                                                                                                    |                                                                                                    | <川崎市使用標                                             | >                                                                                            |                                  |  |
|                                                                                                    | 意口受付客<br>兆<br>程<br>■                                                                                                    | 受付日付印 受付書 運用センター                                    | (本人論記書本合紹介~ K<br>전화(今月記<br>전 (中國) (中國) (中國) (中國) (中國) (中國) (中國) (中國)                         | ,                                |  |
|                                                                                                    |                                                                                                    |                                                     |                                                                                              |                                  |  |

- ① マイページ画面を表示します。
- ユーザーメニューから、
   申請中書類印刷をクリックします。

- ③ 申請中書類の印刷一覧が表示されます。
   印刷したい書類名をクリックします。
- ※申請中書類の印刷一覧は、ログインした 利用者の申請中の状況により表示されるボ タンが異なります。
- ・利用者登録申請書:利用者登録申請書を印刷 する(申請書を施設窓口に提出し、承認され るまで表示される)
- ・

   ・
   回座振替納付依頼:

   □座振替納付依頼を印刷
   する(利用者登録の支払方法が「□座振替」
   の場合に表示される)
- 団体構成員名簿兼委任状:団体構成員名簿兼 委任状を印刷する(団体登録、野球場専用団 体登録の場合に表示される)
- ・団体構成員変更依頼書兼委任状:団体構成員 変更依頼書兼委任状を印刷する(団体登録、 野球場専用団体登録で、登録内容に変更があった場合に表示される)
- ・団体(チーム)代表者変更依頼書:団体(チ ーム)代表者変更依頼書を印刷する(団体登 録、野球場専用団体登録で、代表者に変更が あった場合に表示される)
- 利用者カード再発行依頼書:利用者カード再 発行依頼書を印刷する
- ④ 書類が表示され、印刷することができます。

## 6. 野球場専用団体登録

6.1 野球場専用団体メニューを表示する

代表者 メンバー マイページ画面 Facilities Reservation System ① マイページ画面を表示します。 ユーザー:川崎 花子さん 予約カート ログアウト 施設予約システム 文字サイズ変更小中大 ホーム マイページ ご利用ガイド 利用者登録 施設案内 FAQ お問い合わせ ② 野球場専用団体登録をクリックします。 マイページ:お知らせ ユーザーメニュー 
 <u>野球場専用団体登録</u>

 <u>則用者情報の変更サートの</u>
 メッセージ 有効期限: 2019年11月23日 再発行 ※代表者又はチームメンバーが、個人利用者で サエロ
 メールアドレスの確認・変更
 バスワードの変更
 予約状況の一覧 ログインすると野球場専用団体登録が表示 抽選の申し込み状況の一覧 されます。 • 予約カートの確認・予約申し込 予約 予約申认件数 ※野球場専用団体でログインすると 抽選申込件数
 申請中書類印刷 ●捕殺予約の新規申し込み 野球場専用団体登録が表示されます。 施設名から探す 利用日時から探す 目的や人数から探す ※一般団体利用者でログインすると お気に入り施設予約 現在0件の施設予約をしています。| 予約状況の一覧へ <u>お気に入りからの予約申込</u>> 設定変更・削除<br />> 野球場専用団体登録は表示されません。 該当データがありません。 抽選 お気に入り抽選 <u>お気に入りからの抽選申込</u>> 設定変更・削除> ●抽選の新規申し込み 新規抽選を申し込む

## 野球場専用団体メニュー

| Facilities Reservation Sy<br>施設予約システム                                                                                                    | stem       | ユーザー:ノ                 | 川崎 花子さん | 予約カート | <ul> <li>ログアウト</li> </ul> |     |
|----------------------------------------------------------------------------------------------------|------------|------------------------|---------|-------|---------------------------|-----|
|                                                                                                    |            |                        |         |       | 文字サイズ変列                   | モート |
| ホームマイク                                                                                                    | ページ ご利用ガイド | 利用者登録                  | 施設案内    | FAQ   | お問い合わせ                    |     |
| 野球場専用団体メニュー           ・         チームを登録する           ・         チームに参加する           代表者が未成年等の場合は、イン         マーネ・かからのシステムへの赤金           別は出来せん、施設窓口まであ越ください。         ください。 | 野球場専用団体メ   | ニ ユ ー<br>-よりメニューを選んでくた | itu.    |       |                           |     |

③ 野球場専用団体メニューが表示されます。

※野球場専用団体メニューは、ログインした利 用者により表示されるメニューが異なりま す。

## 野球場専用団体メニューについて

ログインした利用者と、そのときの状況により、表示されるメニューが異なります。 各メニューの内容、操作対象者、使用するログインIDは以下のとおりです。

|                  |                           |      | ログー         | YンID        | יות - ב |
|------------------|---------------------------|------|-------------|-------------|---------|
| メニュー名            | 内容                        | 対象者  | 個人<br>利用者番号 | 野球場<br>専用団体 | 記載頁     |
| チームを登録する         | チーム(野球場専用団体)の登録<br>を行います  | 代表者  | •           |             | 43P     |
| チームに参加する         | チームへの参加申請を行います            | メンバー | •           |             | 45P     |
| メンバーを承認する        | メンバーからのチーム参加申請<br>を承認します  | 代表者  |             | •           | 46P     |
| メンバーを否認する        | メンバーからのチーム参加申請<br>を否認します  | 代表者  |             | •           | 48P     |
| メンバーを除籍する        | メンバー登録されている利用者<br>を除籍します  | 代表者  |             | •           | 50P     |
| チームの更新手続き<br>をする | チームの有効期限を更新します            | 代表者  |             | •           | 52P     |
| チームを廃止する         | チームを廃止します                 | 代表者  |             | •           | 54P     |
| 登録内容照会           | チーム登録内容(メンバーなど)<br>を照会します | 代表者  |             | •           | 55P     |
| チームから脱退する        | チームからの脱退を行います             | メンバー | •           |             | 56P     |

## 6.2 チームを登録する

代表者

## 野球場専用団体メニュー Facilities Reservation System 画像すめシステム ユーザー:川崎 花子さん 予約カート ログアウト 文本サイズ変更 小 中 ス ホーム マイページ ご利用ガイド 利用者登録 意意素育 FAQ お同い合わせ 野球場専用団体メニュー ・ オームを登録する ・ オームを登録する アペート・からジェティーへのある 新出出来すせん。施設窓口までああ

- ① チームを登録するをクリックします。
- ※ログインしている個人利用者が野球場専用 団体(チーム)の代表又はメンバーでない場 合に、チームを登録するが表示されます。

## 利用者情報の入力

| Facilities Reservation Sy<br>施設予約システム                 | stem          | ユーザー:川崎 花子さん   予約カート   ログアウト                |
|-------------------------------------------------------|---------------|---------------------------------------------|
| ホーム マイ・                                               | ページ ご利用ガイド    | 文字サイズ変更 <u>オー中</u><br>利用者登録 施設案内 FAQ お問い合わせ |
| 野球場専用団体メニュー                                           | 新規利用者登録       | e                                           |
| <ul> <li><u>チームを登録する</u></li> <li>チームに参加する</li> </ul> | ●利用団体情報の登録(野  | ☞場専用団体の方向け)                                 |
| 代表者が未成年等の場合は、イン                                       | -登録種別         | 野球場専用団体                                     |
| ターネットからのシステムへの本意<br>潮は出来ません。施設窓口までお越<br>人ださい。         | oチーム名フリガナ(必須) | (全角文字で入力)                                   |
|                                                       | 。チーム名         | (全角文字で入力)                                   |
|                                                       | oバスワード(必須)    | (半角数字で入力) ロバスワード表示<br>(確認用)                 |
|                                                       |               | 登録内容を確認する 前の画面に戻る                           |

## チームの情報を入力し、 登録内容を確認するをクリックします。

チーム名フリガナ:チーム名をカタカナで入 カする(必須)

チーム名:チーム名を入力する

- パスワード:パスワードを入力する(必須) パスワードの確認:パスワードを再入力する (必須)
- ③ 入力内容を確認し、利用者情報を登録する をクリックします。

## 入力内容の確認

| Facilities Reservation Sys<br>施設予約システム | stem                                      | ユーザー:川崎 花子さん   予約カート   ログアウト                          |
|----------------------------------------|-------------------------------------------|-------------------------------------------------------|
| ホーム マイヘ                                | ージ ご利用ガイド                                 | 文字サイズ変更 <u>小 中 大</u><br>利用者登録 <u>第股案</u> 角 FAQ お問い合わせ |
| 野球場専用団体メニュー                            | ユーザー登録情報の確認<br>下記の登録情報を確認の<br>●利用団体情報の登録( | 2<br>D上、「利用者情報を登録する」ボタンを押してください。                      |
| 録は出来ません。施設窓口までお越<br>ください。              | <ul> <li>○登録種別</li> </ul>                 | 野球場専用団体                                               |
|                                        | ○チーム名フリガナ                                 | カワサキセイネンヤキュウダン                                        |
|                                        | ○チーム名                                     | 川崎青年野球団                                               |
|                                        | ッパスワード                                    | ****                                                  |
|                                        |                                           | 利用者情報を登録する                                            |

## 利用者登録完了

| Facilities Reservation Sy<br>施設予約システム | ystem ユーザー:川崎 花子さん 予約カート ログアウト                                                                             |  |  |  |  |  |
|---------------------------------------|----------------------------------------------------------------------------------------------------|--|--|--|--|--|
| ホーム マイ                                | 文字サイズ変更 <u>小 中 大</u><br>ページ ご利用ガイド 利用者登録 <u>首覧案</u> 内 FAQ お問い合わせ                                           |  |  |  |  |  |
| 野球場専用団体メニュー<br>チーム名:川崎青年野球団           | 利用者登録完了                                                                                                    |  |  |  |  |  |
| チーム番号:6000066                         | <ul> <li>●利用者登録後の手続きについて</li> <li>利用者登録が完了しました。</li> <li>利用者番号を火バイーに連続して、各火バーからチームへの参加を行ってください。</li> </ul> |  |  |  |  |  |
|                                       | ● <b>チー</b> ム名                                                                                             |  |  |  |  |  |
|                                       | 川崎青年野球団                                                                                                    |  |  |  |  |  |
|                                       | eチーム番号                                                                                                    |  |  |  |  |  |
|                                       | 0000000<br>・バスワード                                                                                          |  |  |  |  |  |
|                                       | ****                                                                                                    |  |  |  |  |  |
|                                       |                                                                                                    |  |  |  |  |  |
|                                       | 本-4~                                                                                                    |  |  |  |  |  |

④ 利用者登録が完了します。

※チーム番号が発行されます。 代表者は、チームに参加する利用者へ、チー

ム番号を通知します。 代表者は、チーム番号とパスワードでログインして、これ以降の操作(メンバー承認・否認・除籍、チームの更新手続き・廃止、登録 内容の照会)を行います。

## ※代表者が未成年の場合の利用者登録完了

| Facilities Reservation Syste<br>施設予約システム | em ユーザー:川崎 さきこさん 予約カート ログアウト                                        |
|------------------------------------------|---------------------------------------------------------------------|
|                                          | 文字サイズ変更小中大                                                          |
| ホーム マイベー                                 | ジ ご利用ガイド 利用者登録 施設案内 FAQ お問い合わせ                                      |
| 野球場専用団体メニュー                              | 利用者登録完了                                                             |
| レズ してい からいのの57                           | ● 利用者登録後の手続きについて                                                    |
| 了一 <u>了册号:0000007</u>                    | 利用者登録が完了しました。<br>代表者が未成年者の場合は、インターネットからのシステムへの本登録は出来ません。 施設窓口までお越べた |
|                                          | です。本登録申請の方法はこちら                                                     |
| 1                                        | チーム名                                                                |
|                                          | 川崎ベースボールガールズ                                                        |
|                                          | ●チーム番号                                                              |
|                                          | 6000067                                                             |
|                                          | •パスワード                                                              |
|                                          | ****                                                                |
|                                          |                                                                     |
|                                          | ■請書印刷 その他、申請に必要な書類は各種申請書ダウンロード画面から申請書をダウン<br>□ードして準備してください。         |
|                                          | <b>ホームへ</b>                                                         |

代表者が未成年の場合、左のような画面が表示されます。

本登録申請の方法はこちらを確認し、施設窓口 での本人登録が必要となります。

### 6.3 チームに参加する メンバー 野球場専用団体メニュー Facilities Reservation System ① チームに参加するをクリックします。 ユーザー:神奈川 夏子さん 予約カート ログアウト 施設予約システム 文字サイズ変更小中大 ホーム マイページ ご利用ガイド 利用者登録 施設案内 お問い合わせ 野球場専用団体メニュー 野球場専用団体メニュー ※ログインしている個人利用者が野球場専用 チェムを登録する チェムに参加する 代表者が未成年等の場合は、イ 団体(チーム)の代表又はメンバーでない場 野球場専用団体メニューよりメニューを選んでください。 合に、チームに参加するが表示されます。 ターネットからのシステムへの本登 録は出来ません。施設窓口までお越 しください。 ホーム |利用環境 | 個人情報の取り扱いについて |システムご利用規約

- ② 検索条件に参加するチーム番号を入力し、
   検索するをクリックします。
- ※代表者から通知されたチーム番号を入力し ます。
- ③ 野球場専用団体情報を確認し、
   参加をクリックします。
- ※既に参加申請を行っている場合は、状態が 「申請中」となり、取下げが表示されます。 代表者に承認される前に参加取下げをする には取下げをクリックします。
- ④ OKをクリックすると、参加申請が完了します。

## 45

## 野球場専用団体の検索

| Facilities Reservation Sys<br>施設予約システム                                                                                                    | tem 고                                                                | ーザー:神奈川 夏子さん 予約カー                | -                    |
|----------------------------------------------------------------------------------------------------|----------------------------------------------------------------------|----------------------------------|----------------------|
| <u>ホーム</u> マイヘ                                                                                                    | ージ ご利用ガイド 利用者                                                        | 着登録 施設案内 FAQ                     | 文字サイズ変更 小 中 大 お問い合わせ |
| 野球爆専用団体メニュー<br>・ <u>チールを容録する</u><br>・ <u>チールに変加する</u><br>・ <u>チームに変加する</u><br>・ <u>チームに変加する</u><br>・<br>・<br>・<br>・<br>・<br>・<br>・<br>・<br>・<br>・ | 野球場専用団体検索           ●野球場専用団体検索           ●野球場専用団体検索           ●デーム番号 | (実施)(中方) (実施)(中方) (特定する) 前の画面に戻る | <b>9</b>             |

## 野球場専用団体の情報

| Facilities Reservation System<br>施設予約システム                                                                                              |                                                      | ユーザー:神      | 奈川 夏子さん                    | 予約力- | - ト <b>ログアウ</b> ト |         |     |
|----------------------------------------------------------------------------------------------------|------------------------------------------------------|-------------|----------------------------|------|-------------------|---------|-----|
|                                                                                                    |                                                      |             |                            |      |                   | 文字サイズ変更 | 小中大 |
| ホームマイベ                                                                                                    | -ジ ご                                                 | 利用ガイド       | 利用者登録                      | 施設案内 | FAQ               | お問い合わせ  | _   |
| 野球場専用団体メニュー<br>・ <u>テームを登録する</u><br>・ <u>テームに参加する</u><br>パームに参加する<br>パームに使用するのものは、イン<br>ターネットからのシステムへの本金<br>踏は出来ません。施設窓口まであ越<br>くんでさい。 | 野球場専           •野球場専           ・テーム客           ・テーム名 | 用団体情報 用団体情報 | 60000066<br>川崎青年野球団<br>未参加 | 前の画面 | 戻る                |         |     |

## 参加申請の確認

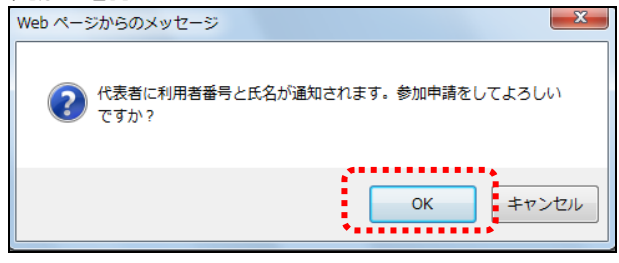

## 6.4 メンバーを承認する

代表者

## 野球場専用団体メニュー Facilities Reservation System 施設す約システム ユーザー:川崎青年野村団さん アメロケーズを運 の マイハージ マイハージ マイハージ マイハージ マイハージ マイハージ マイハージ マイハージ マイハージ マイハージ マイハージ マイハージ マイハージ マイハージ マイハージ マイハージ マイハージ マイハージ マイハージ マイハージ マイハージ マイハージ マイハージ マイハージ マイカージ マイカージ マイカージ マイカージ マイカージ マイカージ マイカージ マイカージ マイカージ アーム アーム アーム アーム アーム アーム アーム アーム アーム アーム アーム アーム アーム

## ユーザー登録情報の確認

| Facilities Reservation System<br>施設予約システム                                                |                |                  | ユーザー:川崎青年野球団さん 予約カート ログフ   | ウト                             |  |
|------------------------------------------------------------------------------------------|----------------|------------------|----------------------------|--------------------------------|--|
| ホーム マイヘ                                                                                  | <i>いージ こ</i>   | 利用ガイド            | 文字<br>利用者登録                | サイズ変更 <mark>小 中 大</mark><br>わせ |  |
| 野球場専用団体メニュー<br>チーム名:川崎青年野球団                                                              | ユーザーミ          | 診験情報の確認          |                            |                                |  |
| ナーム番号:6000066                                                                            | ●利用者情          | 祤(基本情報)          |                            |                                |  |
| <ul> <li>メンバーを否認する</li> </ul>                                                            | 登録種別           |                  | 野球場専用団体                    |                                |  |
| <ul> <li><u>チームを廃止する</u></li> <li>         ・         ・         <u>登録内容照会</u> </li> </ul> | チーム番号          | 5                | 6000066                    |                                |  |
| 利用予定の予約または未納の予約がある場合は、チャルの情報の変                                                           | チーム名つ          | リガナ              | カワサキセイネンヤキュウダン             |                                |  |
| 更やチームを廃止することはできま<br>せん。また、代表者が未成年齢の場                                                     | チーム名           |                  | 川崎青年野球団                    |                                |  |
| 合は、インターネットからのシステム<br>への本登録は出来ません。施設窓<br>口までお越ください。                                       | 対象者にチ<br>•メンバー | ェックしてください。<br>情報 |                            |                                |  |
|                                                                                          | 選択 No          | 利用者番号            | メンバー氏名                     | 現在の状態                          |  |
|                                                                                          |                | 1000523          | 神奈川 夏子                     | 申請中                            |  |
|                                                                                          | 2              | 1000524          | 神奈川 春子                     | 申請中                            |  |
|                                                                                          | 3              | 1000525          | 日本 一郎                      | 申請中                            |  |
|                                                                                          | 4              | 1000526          | 日本 次郎                      | 申請中                            |  |
|                                                                                          | 支払方法           | 使用料の             | 引落口座または納入通知書の引落口座または送付先にない | lます。                           |  |
|                                                                                          |                |                  | 変更内容を確認する 前の画面に戻る          |                                |  |

## ユーザー登録情報の変更確認

| Facilities Reservation Sys<br>施設予約システム       | cilities Reservation System<br>設予約システム |           |     | ユーザー:川崎青年野球団さん   | 予約カート    | ログアウト                  |
|----------------------------------------------|----------------------------------------|-----------|-----|------------------|----------|------------------------|
| ホーム マイベ                                      | ージ                                     | ご利用ガイ     | ۲   | 利用者登録 施設案内       | FAQ #    | 文字サイズ変更 小 中 大<br>問い合わせ |
| 野球場専用団体メニュー                                  | 2-                                     | ザー登録情報    | 服の変 | 更確認              | _        |                        |
| チーム番号:6000066<br>・ メノバーを承認する                 | ●利用                                    | 者情報(基本情   | 戫)  |                  |          |                        |
| <ul> <li>メンバーを否認する</li> </ul>                | 登録種                                    | 重另刂       |     | 野球場専用団体          |          |                        |
| <ul> <li><u>チームを廃止する</u></li> <li></li></ul> | チーム                                    | 番号        |     | 6000066          |          |                        |
| 利用予定の予約または未納の予約がある場合は、チームの情報の変               | チーム名フリガナ                               |           |     | カワサキセイネンヤキュウダン   |          |                        |
| 更やチームを廃止することはできま<br>せん。また、代表者が未成年等の場         | チーム名                                   |           |     | 川崎青年野球団          |          |                        |
| 合は、インターネットからのシステム<br>への本登録は出来ません。施設窓         | اريده                                  | ●ズノバー情報   |     |                  |          |                        |
| 山までお越しくたさい。                                  | No.                                    | 利用者番号     |     | メンバー氏名           |          | 手続き内容                  |
|                                              | 1                                      | 1000523   | 神奇  | 到 夏子             |          | 承認                     |
|                                              | 2                                      | 1000524 神 |     | 利用 春子            |          | 承認                     |
|                                              | 3                                      | 1000525   | 87  | 本 一郎             |          | 承認                     |
|                                              | 4                                      | 1000526   | 日本  | 5. 次郎            |          | 承認                     |
|                                              | 支払力                                    | 7法 使      | 用料の | 別落口座または納入通知書の引落ロ | コ座または送付き | しになります。                |
|                                              |                                        |           |     | 承認する 前の画面(       | に戻る      |                        |

① メンバーを承認するをクリックします。

②利用者登録情報の基本情報と申請中のメンバー情報が表示されます。
 承認するメンバーをチェックし、
 変更内容を確認するをクリックします。

③ 選択したメンバーの手続き内容が「承認」
 になっていることを確認し、
 承認するをクリックします。

## ユーザー登録情報の変更完了

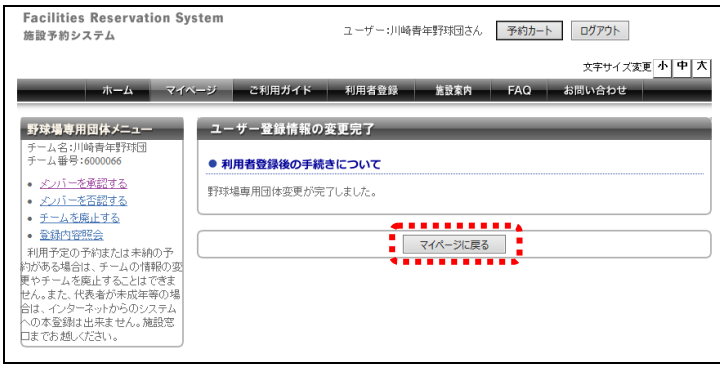

## ※承認されたメンバーのログイン後の画面

| Facilities Reservation Sys<br>施設予約システム                                                                                                    | stem                                                                                                    | ユーザー:神奈川 春子さん  | 予約カート       | ログアウト                               |
|----------------------------------------------------------------------------------------------------|----------------------------------------------------------------------------------------------------|----------------|-------------|-------------------------------------|
| ホーム マイベ                                                                                                    | ージ ご利用ガイド 利                                                                                                    | J用者登録 施設案内     | FAQ ಕ       | 文字サイズ変更 <mark>小 中 大</mark><br>問い合わせ |
| ユーザーメニュー           野豆生塩専用団体登録           利用素信税の変更・カードの<br>酒会行           メールアドレスの確認・変更           いスワードの変更           アムが広久の一覧           市協力・の確認・予約中し込<br>さ           さ           アがかたの確認・予約中し込<br>さ           さ           市が中からの確認・予約中し込<br>さ           さ           市が中したの確認・予約中し込<br>さ           さ           市が中したの確認・予約中し込<br>さ           さ           市が中したの           市場望中込行数 | マイページ: お知らせ     デーム名:川崎青年野球団     デーム名:川崎青年野球団     デーム音号: 600006     市が期間: 2019年11月23日     デームかつの方知つうせ     参加申請を承認しました。     確認     予約     ・施設予約の新潟申し込み |                |             | e<br>^<br>v                         |
| <ul> <li>         ・ 申請中書預印刷         お気に入り施設予約          お気に入り加らの予約申込 &gt;          お気に入り加らの予約申込 &gt;          設定変更・削除 &gt;         </li> </ul>                                                                                                    | 機酸名から築す<br>現在0件の施設予約をしています<br>該当データがありません。                                                                                                    | <u>利用日時から課</u> | ø)          | 目的や人数から探す                           |
| お気に入り抽選<br>                                                                                                    | <ul> <li>抽選●</li> <li>・抽選の新規申し込み</li> <li>新規抽選を申し込む)</li> <li>現在0件の抽選申し込みをしてい</li> </ul>                                                              | ます。 抽発の申し込み状況の | <u>D一覧へ</u> | 0                                   |

④ 選択したメンバーが承認され、利用者変更 処理が完了します。

承認されたメンバーが承認後初めてログイン すると、左のような画面が表示されます。(1 回のみ)

チームからのお知らせで、参加申請が承認され たことが確認できます。

確認をクリックするとメッセージは表示され なくなります。

## 6.5 メンバーを否認する

代表者

## 野球場専用団体メニュー And マイヘージ ご利用ガイド 利用者登録 監認本向 FAQ お問い合わせ アイス支更 小 中 ス マイヘージ ご利用ガイド 利用者登録 監認本向 FAQ お問い合わせ 野球場専用団体メニュー アム名川崎県守野酒 アム名明崎県守野酒 アム名明崎県守野酒 アム名明崎県守野酒 アム名明崎県守野酒 アム名明崎県守野酒 アムの書物である。 マイヘージ ご利用ガイド 利用者登録 監認本向 FAQ お問い合わせ 野球場専用団体メニュー アム名明崎県守野酒 アムの書物である。 マイハージ こ利用ガイド 利用者登録 を認本向 FAQ お問い合わせ 野球場専用団体メニュー アムの書が見ないます。 アレラムの書称のである。 マイン・ションの目的である。 マイン・ションの目前のである。 マイン・ションのしている 「お店」 アレラムの言称のである。 マイン・ションのしている 「お店」 マイン・ションのしている 「お店」 アレラムの言称のである。 マイン・ションのしている 「お店」 アレラムの目前のである。 マイン・ションのしている 「お店」 アレラムの目前のである。 マイン・ションのしている 「お店」 アレラムの目前のである。 マイン・ションのしている 「お店」 アレラムの目前のである。 マイン・ションのしている 「お店」 アレラムの目前のである。 マイン・ションの目前のである。 マイン・ションの目前のである。 マイン・ションの目前のである。 マイン・ションの目前のである。 マイン・ションの目前のである。 マインの目前のである。 マインの目前のである。 マインの目前のである。 マインの目前のである。

## ユーザー登録情報の確認

| Facilities Reservation Sys<br>施設予約システム                              | on System          |                | ユーザー:川崎春年野球団さん 予約カート ログア                         | ウト                             |  |
|---------------------------------------------------------------------|--------------------|----------------|--------------------------------------------------|--------------------------------|--|
| ホーム マイベ                                                             | ージ ごれ              | 用ガイド           | 文字<br>利用者登録 施設案内 FAQ お問い合                        | サイズ変更 <mark>小 中 大</mark><br>わせ |  |
| 野球場専用団体メニュー<br>チーム名:川崎青年野球団                                         | ユーザー登録             | 精報の確認          |                                                  |                                |  |
| ナーム番号:6000066                                                       | ●利用者情報             | (基本情報)         |                                                  |                                |  |
| <ul> <li>メンバーを否認する</li> </ul>                                       | 登録種別               |                | 野球場専用団体                                          |                                |  |
| <ul> <li><u>チームを廃止する</u></li> <li>         ・ 登録内容照会     </li> </ul> | チーム番号              |                | 6000066                                          |                                |  |
| 利用予定の予約または未納の予約がある場合は チームの情報の変                                      | チーム名プリガナ           |                | カワサキセイネンヤキュウダン                                   |                                |  |
| 更やチームを廃止することはできま<br>サイ また 伏素者が去成ケ第の場                                | チーム名               |                | 川崎青年野球団                                          |                                |  |
| 合は、インターネットからのシステム<br>への本登録は出来ません。施設窓<br>口までお越しください。                 | 対象者にチェ・<br>●メンバー情報 | ックしてください。<br>服 |                                                  |                                |  |
|                                                                     | 避护 No.             | 利用者番号          | メンバー氏名                                           | 現在の状態                          |  |
|                                                                     | ✓ 1                | 1000525        | 日本 一郎                                            | 申請中                            |  |
|                                                                     | 2                  | 1000526        | 日本 次郎                                            | 申請中                            |  |
|                                                                     | 支払方法               | 使用料の           | 1)時口座または納入道知書の引降口座または送付先になり<br>変更内容を確認する 前の画面に戻る | \$ <b>7</b> .                  |  |
|                                                                     |                    | •              | **********                                       | )                              |  |

## ユーザー登録情報の変更確認

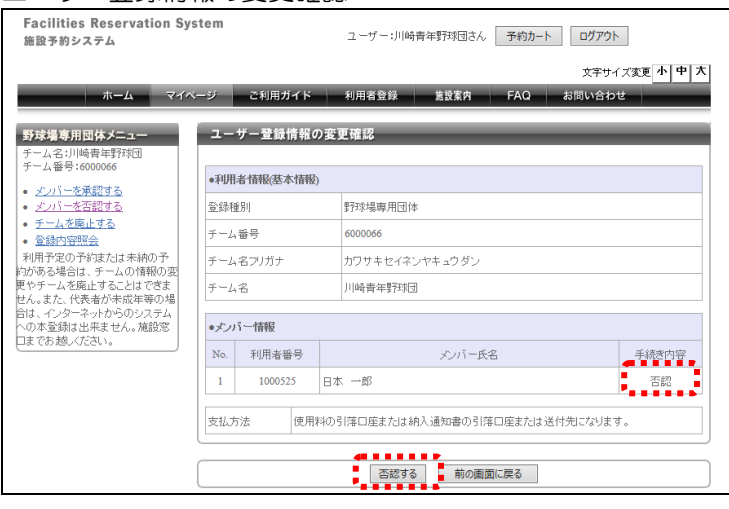

① メンバーを否認するをクリックします。

②利用者登録情報の基本情報と申請中のメンバー情報が表示されます。
 否認するメンバーをチェックし、
 変更内容を確認するをクリックします。

 ③ 選択したメンバーの手続き内容が「否認」 になっていることを確認し、
 否認するをクリックします。

## ユーザー登録情報の変更完了

| Facilities Reservation Sy<br>施設予約システム                                                                                                    | またのコーゲー:川崎青年野坊団さん 予約カート ログアウト                                        |
|----------------------------------------------------------------------------------------------------|----------------------------------------------------------------------|
| ホーム マイ <b>パ</b>                                                                                                    | 文字サイズ変更 <mark>小中大</mark><br>ページ こ利用ガイド 利用者登録 <u>第</u> 設案内 FAQ お同い合わせ |
| 野球場専用団体メニュー<br>チーム名:川崎青年野球団<br>チーム番号:600066                                                                                                    | ユーザー登録情報の変更完了<br>● 利用者登録後の手続きについて                                    |
| <ul> <li>シンパーを否認する         <ul> <li>・ <u>ゲンパーを否認する</u> </li> <li>・ <u>ゲームを廃止する</u> </li> <li>・ <u>登録内容照会</u> </li> </ul> <ul> <li>・ 到田予定の予約すたけま物の予         </li> </ul> </li> </ul> | 野球嶋専用団体変更が完了しました。           マイハージに戻る                                 |
| わかある場合は、テームの情報のフ<br>取やチームを廃止することはできま<br>せん。また、代表者が朱成年等の場<br>合は、インターネットからのシステム<br>への本登録は出来ません。施設窓<br>口までお越っださい。                                                                     |                                                                      |

## ※否認されたメンバーのログイン後の画面

| Facilities Reservation System<br>施設予約システム                                                                                                    | ユーザー:日本 一郎さん 予約カート ログアウト                             |
|----------------------------------------------------------------------------------------------------|------------------------------------------------------|
| ホーム マイページ ご利用ガイド                                                                                                    | 文字サイズ変更 <mark>小 中 大</mark><br>利用者登録                  |
|                                                                                                    | 0                                                    |
| ・100         100         100         749           ・方法申込合数         ・施設・自然であった         ・施設・日本         ・施設・日本         ・施設・日本           ・地話申点に作家         ・施設・日本         ・施設・日本         ・施設・日本         ・施設・日本         ・施設・日本           お気に、ハウニの予約         ・現在の件の施設・予約でしてい         ・施設・日本         ・施設・日本         ・施設・日本         ・施設・日本 | 利用日時から繋ず)         目的や人数から繋ず)           ます。  予約状況の一覧へ |
| <u>設定変更・別除</u> ><br>お気に入り結選<br><u>お気に入りたうの抽選申込</u> ><br>設定変更・別除>                                                                                                    | ② Cいます。  抽蛋の申し込み状況の一覧へ                               |

④ 選択したメンバーが否認され、利用者変更 処理が完了します。

否認されたメンバーが否認後初めてログイン すると、左のような画面が表示されます。(1 回のみ)

チームからのお知らせで、参加申請が否認され たことが確認できます。

確認をクリックするとメッセージは表示され なくなります。

## 6.6 メンバーを除籍する

代表者

# 野球場専用団体メニュー Facilities Reservation System 画家教システム ユーザー:川崎青年野村団さん 文中サイズ支更 ・ ハーム マイページ このサード ・ ハーム マイページ このサード ・ ハーム マイページ この日用ガイド ・ ハーム マイページ この日用ガイド ・ ハーム マイページ この日用ガイド ・ ハーム マイページ この日用ガイド アート ・ ハーム マイページ この日用ガイド ・ ハーム マイページ この日用ガイド ・ アーム マイページ この日用ガイド ・ アーム マイページ ・ マイページ ・ マイページ ・ アーム ・ アーム ・ アーム ・ アーム ・ アーム ・ アーム ・ アーム ・ アーム ・ アーム ・ アーム ・ アーム ・ アーム ・ アーム <t

## ユーザー登録情報の確認

| Facilities Reservation System<br>施設予約システム                                    |                                  | ユーザー:川崎青年野球団さん 予約カート ログフ        | 7ウト                            |  |
|------------------------------------------------------------------------------|----------------------------------|---------------------------------|--------------------------------|--|
| ホーム マイベ                                                                      | ージ ご利用ガイド                        | 文字<br>利用者登録 施設案内 FAQ お問いら       | サイズ変更 <mark>小 中 大</mark><br>わせ |  |
| チーム名:川崎青年野球団<br>チーム番号:600066<br>・ <u>メノバーを承認する</u><br>・ メバーを不認する             | <ul> <li>●利用者情報(基本情報)</li> </ul> |                                 |                                |  |
| <ul> <li>メンバーを除籍する</li> <li>チニムを廃止する</li> </ul>                              | 登跡種別<br>チーム番号                    | \$7137场傅用団体<br>6000066          |                                |  |
| <ul> <li></li></ul>                                                          | チーム名フリガナ<br>チーム名                 | カワサキセイネンヤキュウダン<br>川崎青年野球団       |                                |  |
| 更やチームを廃止することはできま<br>せん。また、代表者が未成年等の場<br>合は、インターネットからのシステム<br>への本登録けせ来ません 雑路容 | 対象者にチェックしてください<br>• メンバー情報       | '<br>'o                         |                                |  |
| しまでお越しください。                                                                  | 選択 No. 利用者番号                     | メンバー氏名                          | 現在の状態                          |  |
|                                                                              | 1 1000523                        | 神奈川 夏子                          | 参加中                            |  |
|                                                                              | 2 1000524                        | 神奈川 春子                          | 参加中                            |  |
|                                                                              | 支払方法 使用料                         | D引落口座または納入通知書の引落口座または送付先にない<br> | lます。                           |  |
|                                                                              |                                  | 変更内容を確認する 前の画面に戻る               |                                |  |

## ユーザー登録情報の変更確認

| Facilities Reservation Sy:<br>施設予約システム                        | stem         | ユーザー:川崎青年野球団さん 予約カート ログアウト                   |  |  |
|---------------------------------------------------------------|--------------|----------------------------------------------|--|--|
| ホーム マイヘ                                                       | ージ ご利用ガイド    | 文字サイズ支更 <u>小中大</u><br>利用者登録 第25条件 FAQ お問い合わせ |  |  |
| 野球場専用団体メニュー<br>チーム名:川崎青年野球団<br>チーム毎号:600066                   | ユーザー登録情報の語   | <b>安更確</b> 認                                 |  |  |
| ・マバーを承認する                                                     | ●利用者情報(基本情報) |                                              |  |  |
| <ul> <li>メンバーを否認する</li> </ul>                                 | 登録種別         | 野球場専用団体                                      |  |  |
| <ul> <li><u>メンバーを除詰する</u></li> <li><u>チームを廃止する</u></li> </ul> | チーム番号        | 6000066                                      |  |  |
| <ul> <li></li></ul>                                           | チーム名フリガナ     | カワサキセイネンヤキュウダン                               |  |  |
| 約6万名場合は、チームの情報の変                                              | チーム名         | 川崎青年野球団                                      |  |  |
| せん。また、代表者が未成年等の場合は、インターネットからのシステム                             | ●メンバー情報      |                                              |  |  |
| への本意録は出来ません。施設窓<br>口までお越しください。                                | No. 利用者番号    | メンバー氏名 手続き内容                                 |  |  |
|                                                               | 1 1000523 ?  | 際川 夏子 防糖 ·                                   |  |  |
|                                                               | 支払方法使用料      | の引降口座または納入通知書の引降口座または送付先になります。               |  |  |
|                                                               |              | 除籍する 前の画面に戻る                                 |  |  |

① メンバーを除籍するをクリックします。

② 利用者登録情報の基本情報と参加中のメンバー情報が表示されます。 除籍するメンバーをチェックし、 変更内容を確認するをクリックします。

 ③ 選択したメンバーの手続き内容が「除籍」 になっていることを確認し、
 除籍するをクリックします。

## ユーザー登録情報の変更完了

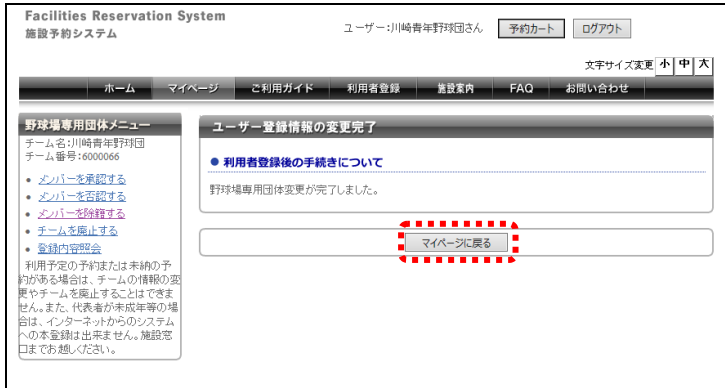

## ※除籍されたメンバーのログイン後の画面

| Facilities Reservation Sy<br>施設予約システム                                                                 | stem ユーザー:神奈川 夏子さん 予約カート ログアウト                                                                                                 |
|----------------------------------------------------------------------------------------------------|----------------------------------------------------------------------------------------------------|
| ホーム マイ                                                                                                | 文子サイズ変更 <mark>小 中 大</mark><br>ページ ご利用ガイド 利用者登録 整設案件 FAQ お問い合わせ                                                                 |
| ユーザーメニュー                                                                                              | マイヘージ:お知らせ     0       ッシャピージ<br>:Papeling: maxima 18 20<br>:テームからのお知らせ<br>所能しました。     10       評価しました。     10       確認     10 |
| ・ <u>たむ申込住故</u> ・ <u>抽選申込住故</u> ・ 申請中書進印刷           お気に入り施設予約           ・ 売店に入りからの予約申込 ><br>給空車事・創修 > |                                                                                                    |
| お気に入り始調<br>あ気に入りからの始調申込 ><br>設定改更・削除 >                                                                | 抽躍                                                                                                    |

④ 選択したメンバーが除籍され、利用者変更 処理が完了します。

除籍されたメンバーが除籍後初めてログイン すると、左のような画面が表示されます。(1 回のみ)

チームからのお知らせで、除籍されたことが確認できます。

確認をクリックするとメッセージは表示され なくなります。

## 6.7 チームの更新手続きをする

## メニュー画面

| Facilities Reservation Sys<br>施設予約システム                                                                                                    | ユーザー:川崎青年野球団さん         予約カート                                                                                                    |
|----------------------------------------------------------------------------------------------------|----------------------------------------------------------------------------------------------------|
| ホーム マイヘ                                                                                                    | 文中サイズ変更 <mark>小 中 大</mark><br>ージ ご利用ガイド 利用者登録 施設素件 FAQ お問い合わせ                                                                                                    |
| <ul> <li>ユーザーメニュー</li> <li>野珍地専用団体登録。</li> <li>バスワニドの変更</li> <li>予約15次の一覧</li> <li>予約カートの確認:予約サレル</li> <li>み</li> <li>予約カートの確認:予約サレル</li> <li>み</li> <li>予約申込件数</li> <li>抽塗申込件数</li> </ul> | マイページ: お知らせ         0           c>/vビージ         デーム名:   崎青生野坊団           デーム名:   崎青生野坊団         ・           チーム名:   崎青生野坊団         ・           またなり: 一の市効地解放!終了します。         ・           ふれるいネットの市利加解放!? します。         ・           ふれるいネットの市利加解放!? します。         ・           など知らてくさね。         さか出日本の地解放!? します。           などれの「でさない。         さかれの市内地解放!? します。           などれの「くさない。         などしてくさない。           ない出日本の土の市内地解放!? します。         ・           水石の市内地解放!? します。         ・           などれの日本の土の市内地解放!? します。         ・           などれの日本の土の市内地解放!? します。         ・           などれの日本の土の市内・         ・           などれの日本の土の市内・         ・           などれの日本の土の中で、         ・           などれの日本の土の中の土の中の土の中の土の中の土の中の土の中の土の中の土の中の土の中の土の |
| お気に入り施設予約<br>お気に入りからの予約書込 ><br>設定変更・削除 ><br>お気に入り洗道                                                                                                    |                                                                                                    |
| お気に入り施設予約         お気に入りからの予が理込>         設定変更・削除>         お気に入り洗園         設定変更・削除>                                                                                                    | 予約         ②           •施設予約の新規申し込み            ▲酸金から気が         利用日時から気が           目的や人気から気が         現石日中の施設予約をしています。           現石日中の施設予約をしています。         予約拡充の一覧へ           該当データがありません。                                                                                                    |

## 野球場専用団体メニュー

| Facilities Reservation System<br>施設予約システム                                                                                                    | ユーザー:川崎青年野球団さん 予約カート ログアウト                              |
|----------------------------------------------------------------------------------------------------|---------------------------------------------------------|
| ホーム マイページ ご利用                                                                                                    | 文守サイズ変更 <mark>オ 中</mark> オ<br>ガイド 利用者登録 施設案内 FAQ お問い合わせ |
| 野球場専用団体メニュー         野球場専用団体           デーム名3/10時年時野団         デーム日等:000005           ・ <u>シンパーを不認する</u> ・           ・ <u>シンパーを不認する</u> ・           ・ <u>シンパーを不認する</u> ・           ・ <u>シンパーを不認する</u> ・           ・ <u>シンパーを不認する</u> ・           ・ <u>シンパーを不認する</u> ・           ・ <u>シンパーを不認する</u> ・           ・ <u>シンパーを不認する</u> ・           ・ <u>シンパーを不認する</u> ・           ・ <u>シームの変加する</u> ・           ・ <u>シームの変加する</u> ・           ・ <u>シームの多切手はなる</u> ・           ・ <u>アームの変加する</u> ・           ・ <u>シームの多切目の日本の         ・           ・ <u>アームの変加する</u>         ・           ・ <u>アームの時間での</u>         ・           ・ シーシーシッシッシッシュ         ・           ・ シーシーシッシッシュ         ・           ・ シーシッシッシュ         ・           ・ シーシッシッシュ         ・           ・ ・         ・           ・ ・         ・           ・         ・           ・         ・           ・         ・           ・         ・           ・         ・           ・         ・           ・         ・   </u> | 団体メニュー<br>\$メニューよりメニューを選んでけたい。                          |
| <u>ホーム</u>  利用環                                                                                                    | 度」個人情報の取り扱いについて、システムご利用規約                               |

## ユーザー登録情報の確認

| Facilities Reservation Sy<br>施設予約システム                                                                                                    | stem ユーザー:川崎青年野球団さん 予約カート ログアウト                                |
|----------------------------------------------------------------------------------------------------|----------------------------------------------------------------|
| ホーム マイハ                                                                                                    | 文字サイズ変更 <mark>小 中 大</mark><br>ニージ ご利用ガイド 利用者登録 施設案内 FAQ お問い合わせ |
| 野な場覧用団体メニュー<br>テーム名:川崎県は野田団<br>テーム名:川崎県は野田団<br>テーム名を読むる<br>シノバーを否認する<br>シノバーを否認する<br>シノバーを否認する<br>マームの服用を読を支する<br>テームの服用を読を支する<br>子ームの服用を読を支する<br>子ームの服用を読を支する<br>和用子をの予約または未納の予<br>的がる場合は、チームの情報の変<br>取りテームを振じすることにできま<br>セん、また、代表的が成成単単の場<br>じた、パク・キットからのジステム<br>ハの本意識は出来ません。施設窓<br>コまであ越ください。 | ユーザー登録情報の変更                 ・有効期限の更新                           |
|                                                                                                    | ホーム  利用環境   個人情報の取り扱いについて  システムご利用規約                           |

 有効期限が近くなると、ログイン後の「マ イページ:お知らせ」に有効期限が近いこ とを知らせるメッセージが表示されます。

代表者

チームの更新手続きをするをクリックします。

③ 有効期限の更新内容を確認し、
 更新を行うをクリックします。

## ユーザー登録情報の変更完了

| Facilities Reservation Sy<br>施設予約システム                                                                                             | ユーザー:川崎青年野球団さん         予約カート         ログアウト                     |
|----------------------------------------------------------------------------------------------------|----------------------------------------------------------------|
| ホーム マイヘ                                                                                                    | 文字サイス変更 <mark>小 中 大</mark><br>ヘージ ご利用ガイド 利用者登録 施設案件 FAQ お同い合わせ |
| 野球場専用団体メニュー<br>チーム名:川崎青年野球団<br>チーム番号:6000065                                                                                      | ユーザー登録情報の変更完了<br>● 利用者登録後の手続きについて                              |
| <ul> <li><u>メンバーを承認する</u></li> <li><u>メンバーを否認する</u></li> <li><u>メンバーを除籍する</u></li> </ul>                                          | 野球場専用団体変更が完了しました。                                              |
| <ul> <li><u>チームの更新手続きをする</u></li> <li><u>チームを廃止する</u></li> <li><u>登録内容照会</u></li> </ul>                                           | रग्र-% हुइ                                                     |
| 利用予定の予約または未納の予<br>約がある場合は、デームの情報の変<br>更やテームを廃止することはてきま<br>せん。また、代表者が未成年等の場<br>合は、インターネットからのシステム<br>への本を登録は出来ません。施設窓<br>口までお越ください。 |                                                                |

④ 有効期限が更新され、変更処理が完了しま す。

## 6.8 チームを廃止する

代表者

## 野球場専用団体メニュー Facilities Reservation System 施設予約システム ユーゲー:川崎青年野球団ぶん アキルタブイズ変更 ホーム マイヘージ ご利用ガイド 利用者会録 施設室前 FAQ オーム マイヘージ ご利用ガイド 利用者会録 海球場等用団体メニュー チーム 2010年10日 野球場専用団体メニュー デーム 2010年30日 アーム 2010年30日 アーム 2010年30日 <t

## ① チームを廃止するをクリックします。

② チーム登録廃止の内容を確認し、 廃止を行うをクリックします。

### 野球場専用団体メニュー ユーザー登録情報の変更 チーム名2川崎青生野村団 チーム部号:600066

ユーザー登録情報の確認

施設予約システム

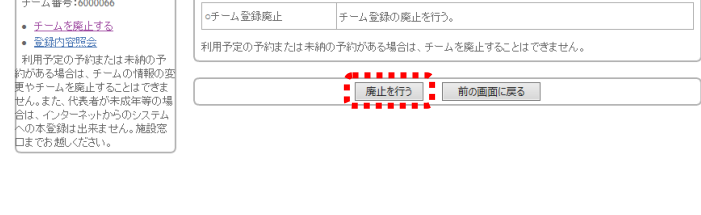

ホーム マイページ ご利用ガイド 利用者登録 施設案内 FAQ お問い合わせ

ユーザー:川崎青年野球団さん 予約カート ログアウト

文字サイズ変更小中大

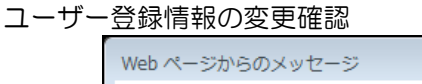

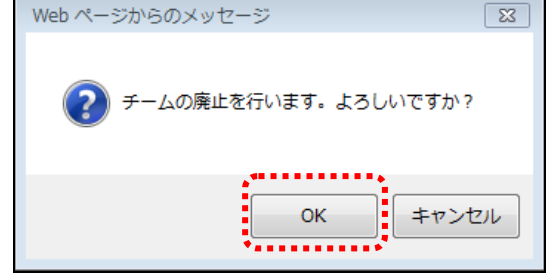

 ③ OKをクリックすると、チームの廃止が完 了します。

## 6.9 登録内容照会

代表者

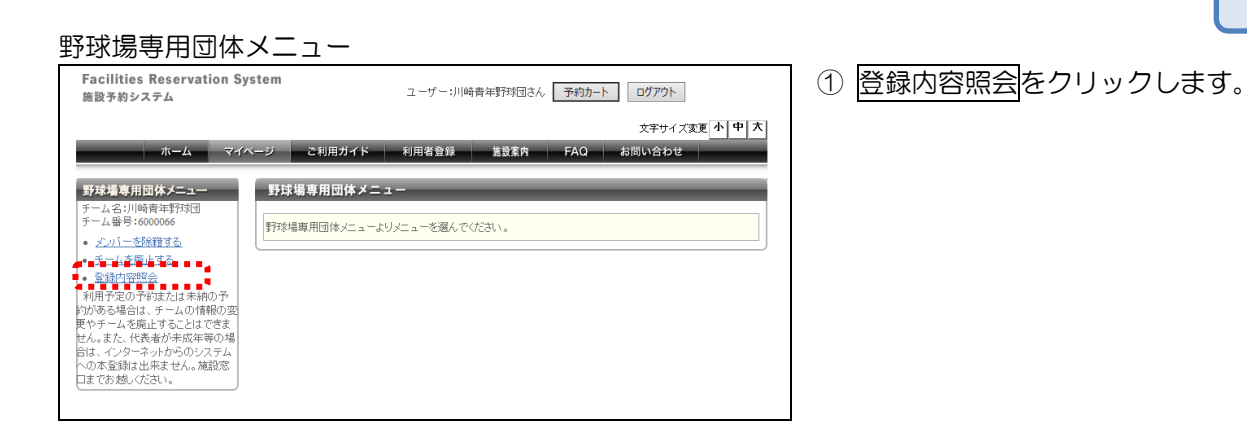

## ユーザー登録情報の確認

| Facilities Reservation System<br>施設予約システム |     |      | ユーザー:川崎青年野:     | 球団さん        | 予約カート | ログアウ  |               |                              |
|-------------------------------------------|-----|------|-----------------|-------------|-------|-------|---------------|------------------------------|
| <b>ホーム</b> マイベ                            | ージ  | 21   | 利用ガイド           | 利用者登録 態調    | 受案内   | FAQ   | 文字サ・<br>お問い合わ | 「ズ変更 <mark>小 中 大</mark><br>せ |
| 野球場専用団体メニュー<br>チーム名:川崎吉年野球団               | t   | /一登) | 録情報の確認          | _           | -     | -     | -             | _                            |
| チーム番号:6000066<br>・ メノバーを除籍する              | ●利用 | 者  辞 | <b>B</b> (基本情報) |             |       |       |               |                              |
| <ul> <li><u>チームを廃止する</u></li> </ul>       | 申請日 | 3    |                 | 2016年11月27日 | 登録日   |       | 2016          | 年11月27日                      |
| <ul> <li> <u> </u></li></ul>              | 登録  | 重別   |                 | 野球場専用団体     |       |       |               |                              |
| 約がある場合は、チームの情報の変<br>更やチームを廃止することはできま      | チーノ | 番号   |                 | 6000066     |       |       |               |                              |
| せん。また、代表者が未成年等の場合は、<br>インターネットからのシステム     | チール | 名フリ  | ガナ              | カワサキセイネンヤキュ | ウダン   |       |               |                              |
| への本登録は出来ません。施設窓<br>口までお越しください。            | チーノ | 名    |                 | 川崎青年野球団     |       |       |               |                              |
|                                           | •×) | バー情  | 報               |             |       |       |               |                              |
|                                           | No. | 代表   | 利用者番号           | メンバー氏名      |       | 現在の状態 | 利用停止          | 有効期限                         |
|                                           | 1   | 0    | 1000522         | 川崎 花子       |       | 参加中   | 無             | 2019年11月23日                  |
|                                           | 2   |      | 1000523         | 神奈川 夏子      |       | 参加中   | 無             | 2019年11月23日                  |
|                                           | 3   |      | 1000524         | 神奈川 春子      |       | 参加中   | 無             | 2019年11月23日                  |
|                                           |     |      |                 |             |       |       |               |                              |

② 利用者情報の基本情報とメンバー情報が表示されます。 登録内容を確認します。 6.10 チームから脱退する

メンバー

## 野球場専用団体メニュー

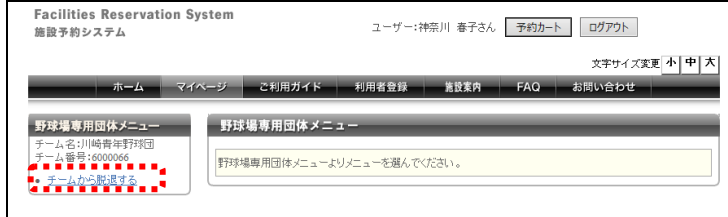

## ① チームから脱退するをクリックします。

## 野球場専用団体情報

| Facilities Reservation<br>施設予約システム          | System      | ユーザー:神奈川 春子さん 予約カート ログアウト                           |
|---------------------------------------------|-------------|-----------------------------------------------------|
| ホームマ                                        | イページ ご利用ガイド | 文字サイズ変更 <mark>小 中 大</mark><br>利用者登録 施設案件 FAQ お問い合わせ |
| 野球場専用団体メニュー<br>チーム名:川崎青年野球団<br>チーム番号:600066 | 野球場専用団体情報   | 16                                                  |
| • 7-4//20069-2                              | ・チーム番号      | 6000066                                             |
|                                             | 0チーム名       | 川崎青年野球団                                             |
|                                             | o状態         | 参加中                                                 |
|                                             |             | 創題 前の画面に戻る                                          |

② 野球場専用団体情報を確認し、 脱退をクリックします。

## ユーザー登録情報の変更確認

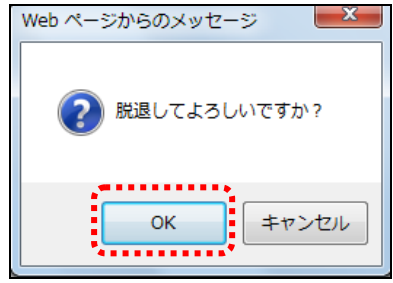

③ OKをクリックすると、脱退が完了します。

## 7. トップ画面

## 7.1 利用者登録

7.1.1 個人の利用者情報登録

## トップ画面

| Facilities Reservation 5<br>施設予約システム                                                                                                    | System                                                                                       | 予約カート ログアウト                                                                            |
|----------------------------------------------------------------------------------------------------|----------------------------------------------------------------------------------------------|----------------------------------------------------------------------------------------|
| ホーム マ<br>レ<br>ログインする<br>システムを用した<br>通知時の定義のよう<br>なまます。                                                                                                    | イベージ 2利用ガイド 利用電空線 #<br>= お知らせ<br>2005年1日 (1995年17) (1995年17)<br>(1995年17)                    | 文字サイズ変革 今 中 大<br>豊富有 FAQ お死い合わせ                                                        |
| 開幕版<br>編集に満作手道でお<br>強いいただける機器<br>版の開始予約システ<br>ムです。                                                                                                    | 日面迎の受き状況検測                                                                                   | :杜莱博祥一英                                                                                |
| ホート     ケータイ版     アン・     ボン・     ボン     ボン・     ボン・ | 施設の変き状況を様々な方法で検索し、予約を<br>おこなうことができます。<br>予約をするにはログインが必要です。<br>(2)施設名から) (2)利用日時から(2)目的な人数から) | 抽選スケジュールと抽選対象施設を確認すること<br>ができます。抽選のできる利用者は、申し込みの<br>際にログインが必要です。<br>と抽選スなジュニジ と推選対象施設; |
| 各種申請書<br>施設開放予定                                                                                                    |                                                                                              | ボタイン (本) (本) (本) (本) (本) (本) (本) (本) (本) (本)                                           |

## 新規利用者登録

| 新規利用者登録                     | 新規利用者管題                                                                                                    |
|-----------------------------|----------------------------------------------------------------------------------------------------|
| <ul> <li>新規利用者量錄</li> </ul> | ●利用者登録と利用者カード                                                                                                    |
|                             | 「e-Fazes」を利用するには、利用者登録(無料)が必要です。                                                                                                    |
|                             | い、<br>・ ジョンロングや明色な好や特徴がたら効率等体記入の上、特別してくただい。<br>・ 物かの加速され何でな場合によったすべれての加速にごと認識を経行から買って、用かり返途でお近した。<br>・ 例かっ加速がでな知られてまたがかったがある、お気ないごの皮を非感を行ってくただい。<br>・ 個証毎号を空けた年品は、全別した空ににお思しただとい。<br>● 回義毎番について                                                                                                    |
|                             | 「よわwm」では、原用おりAA」にご定義なが明確でます。<br>・ の調整を一考知の後し、起発にに、現実すれかり「ご用活動後付付料量」にと認識を見なえる上、<br>ち込みを追診時間には出してください。<br>・ 金融時間には出してください。<br>・ 金融時間のに、時間、この開始が可能となます。<br>・ 回帰時目は、時間、た日の男月からの日での日か追診時間のが非常日の場合は営営素日ンとなます。<br>・ 代表で見ていた。<br>・ 代表でした。<br>・ の見からしていた。<br>・ の見からしていた。<br>・ の見た。<br>・ の見からしていた。<br>・ の見からしていた。<br>・ の見からしていた。<br>・ の見からしていた。<br>・ の見からしていた。<br>・ の見からしていた。<br>・ の見からしていた。<br>・ の見からしていた。<br>・ の見からしていた。<br>・ の見からしていた。<br>・ の見からしていた。<br>・ の見からしていた。<br>・ の見からしていた。<br>・ の見からしていた。<br>・ の見からしていた。<br>・ の見からしていた。<br>・ の見からしていた。<br>・ のまた。<br>・ のまた。<br>・ のまた。<br>・ のまた。<br>・ のまた。<br>・ のまた。<br>・ のまた。<br>・ のまた。<br>・ のまた。<br>・ のまた。<br>・ のまた。<br>・ のまた。<br>・ のまた。<br>・ のまた。<br>・ のまた。<br>・ のまた。<br>・ のまた。<br>・ のまた。<br>・ のまた。<br>・ のまたまままた。<br>・ のまたまたまた。<br>・ のまたまたまた。<br>・ のまたまたまた。<br>・ のまたまたまたまた。<br>・ のまたまたまたまた。<br>・ のまたまたまたまたまたまた。<br>・ のまたまたまたまたまたまたまた。<br>・ のまたまたまたまたまたまたまたまたまたまた。<br>・ のまたまたまたまたまたまたまたまたまたまたまたまたまたまたまたまたまたまたまた |
|                             |                                                                                                    |

- ① トップ画面を表示します。
- ② 利用者登録をクリックします。

③ 新規利用者登録が表示されます。
 内容を確認後、
 個人の方の利用者登録をクリックします。

## 個人利用者の登録

| 日若登録            | 田古谷鍋                  |                                                                                                    |
|-----------------|-----------------------|----------------------------------------------------------------------------------------------------|
| 利用者登録           |                       | v (statut)                                                                                                    |
| • <b></b>       | 計解吸) 豆球(個人)。          | )月回177)<br>全角文字で入力)                                                                                                    |
| •氏名7            | 1977才(北)(1977年)       |                                                                                                    |
| 0氏名)            | 第字(必須)                | (全角文字で入力)                                                                                                    |
| 。電話智            | \$号(必須)               | (半角数字で入力)例 03-1234-5678 電話番号・携帯電話のいずれかが必須                                                                                                   |
| o找带着            | 副部号(必須)               | (半角数字で入力)例 03-1234-5678                                                                                                    |
| ○二 自习           | 2住所(必須)               |                                                                                                    |
| の利用者            | 新穂別の必須)               |                                                                                                    |
|                 |                       | (半角数字で入力)                                                                                                    |
|                 | 1 LI (357R)           |                                                                                                    |
| 0125            | リード <mark>(必須)</mark> |                                                                                                    |
| <br>  •主な浣      | 動内容                   | (@#sum)<br>(全角文字で入力)                                                                                                    |
| ○重力務分           | 1、通学先名称               | (全角文字で入力)                                                                                                    |
| カタカナ (の産力深分)    | 5、通学先名称               | (全角文字で入力)                                                                                                    |
|                 | 1. 通学先雷钰最是            | (半角数字で入力)例 03-1234-5678                                                                                                    |
| 38///957        | い /型丁/し号の留与           |                                                                                                    |
| ○重力 <b>7</b> 務分 | 七、通学先住所               | 郵便番号(半角数字で入力))例123-4567<br>                                                                                                    |
| 。送付夕            | 七住所                   | - (一) (学術数学で入力)例123-4567 - (一) (生所検索) - (一) (生所検索) - (一) (生所検索) - (一) (生所検索) - (一) (生所検索) - (一) (生所 (生) (生) (生) (生) (生) (生) (生) (生) (生) (生) |
| لر-لاه          | アドレス1                 | PCのアドレスを入力してください。(半角英数字記号で入力)<br>□ 申込等の確認メールを通知する。                                                                                          |
| 0メール            | アドレス2                 | 携帯電話のアドレスを入力してください。(半角英数字記号で入力)<br>□ 申込等の確認メールを通知する。                                                                                        |
| •支払†            | 春報                    |                                                                                                    |
| 。支払う            | 5法(必須)                | ◉ 口座振替 ○ 納入通知書                                                                                                    |
| ◦ 金膏餅           | 機区分                   | ○ 銀行 ○ 郵便                                                                                                    |
| ○□座和            | 重別                    | ○ 普通 ○ 当座                                                                                                    |
| 0金爵姓            | "十一口到第                | (牛用奴子)で入力) (例:1234-567<br>- <u>照会</u>                                                                                                    |
| ○□座署            | 8号                    | (半角数字で入力)                                                                                                    |
| ○金青蚨            | 報関名                   | (全角文字で入力)                                                                                                    |
| ○金商財            | 網技店名                  | (全角文字で入力)                                                                                                    |
| 0口座?            | 名義人                   |                                                                                                    |
|                 |                       |                                                                                                    |

④ 個人利用者の情報を入力し、
 登録内容を確認するをクリックします。

<u>利用者情報の登録(個人の方向け)★=必須</u> ★氏名カタカナ:氏名をカタカナで入力

- ★氏名漢字:氏名を漢字で入力
- ★電話番号:電話番号を入力
- ★携帯電話番号:携帯電話番号を入力 ※電話番号、携帯電話番号いずれか必須
- ★ご自宅住所:郵便番号、住所1(都道府県)、 住所2(市区郡)、住所3(町村番地)
- ★利用者種別:市内在住、市内在勤、市内在学、 市外から選択
- ★生年月日:生年月日を入力
- ★パスワード:パスワードを入力
- ・主な活動内容:主な活動内容を入力
- 勤務先、通学先名称カタカナ:勤務先、通学先の 名称をカタカナで入力
- ・勤務先、通学先名称:勤務先、通学先の名称を 入力
- 勤務先、通学先電話番号:勤務先、通学先の電話 番号を入力
- 勤務先、通学先住所:勤務先、通学先の郵便番号、
   住所1(都道府県)、住所2(市区郡)、住所3(町村番地)を入力
- ・送付先住所:送付先の郵便番号、住所1(都道府県)、
   住所2(市区郡)、住所3(町村番地)を入力

※郵便番号を入力し、住所検索をクリックすると 住所が検索可

- メールアドレス1:PCのメールアドレスを入力
- ・メールアドレス 2:携帯電話のメールアドレスを 入力

## 支払い情報★=必須

- ★支払方法:□座振替、納入通知書から選択
- ・ 金融機関区分:銀行、郵便から選択
- 口座種別: 普通、当座から選択
- ・金融機関コード:金融機関コード、支店コードを 入力
  - ※金融機関コードと支店コードを入力し、<u>照会を</u> クリックすると、金融機関名と金融機関支店名 の検索可
- 口座番号: 口座番号を入力
- ・ 金融機関名: 金融機関名を入力
- ・ 金融機関支店名: 金融機関支店名を入力
- □座名義人: □座名義人を入力

| Facilities Reservatior<br>施設予約システム | 1 System                                                                                                    |                                                       | (E | う登録内容を確認 | 認し、利用者は | 情封  |
|------------------------------------|----------------------------------------------------------------------------------------------------|-------------------------------------------------------|----|----------|---------|-----|
| S & 7 97 7 7 7 M                   |                                                                                                    |                                                       |    |          |         | гэт |
| *-4                                | マイページ ご利用ガイド                                                                                                    | -<br>利用素登録 第登客告 FAQ お問い合わせ                            | •  | をクリックしる  | ます。     |     |
| 6 10 S I III W 10 III              | 7-1-95550000                                                                                                    |                                                       |    |          |         |     |
| - 個人利用委員時                          | and the second second s |                                                       |    |          |         |     |
|                                    | 下記の登録情報を確認の上、                                                                                                    | 「利用者情報を登録する」ボタンを押してください。                              |    |          |         |     |
|                                    | ●利用者情報の登録(個人の                                                                                                    | 方向け〉                                                  |    |          |         |     |
|                                    | 。氏名カダカナ                                                                                                    | カフサキタロウ                                               |    |          |         |     |
|                                    | ○氏名潔字                                                                                                    | 川崎太郎                                                  |    |          |         |     |
|                                    | -電話番号                                                                                                    | 044-123-1234                                          |    |          |         |     |
|                                    | o携带電話番号                                                                                                    | 090-1111-2222                                         |    |          |         |     |
|                                    | 。ご自宅住所                                                                                                    | 〒210-0013<br>(田府1 沖奈川県<br>(田所2 川崎市川崎区<br>(田所2 ○○町〇一〇) |    |          |         |     |
|                                    | o利用者種別                                                                                                    | 市内在住                                                  |    |          |         |     |
|                                    | ○生年月日                                                                                                    | 1990年10月11日                                           |    |          |         |     |
|                                    | ッパスワード                                                                                                    | ××××                                                  |    |          |         |     |
|                                    | ○主な活動内容                                                                                                    |                                                       |    |          |         |     |
|                                    | o動預先、通学先名称<br>カタカナ                                                                                                    |                                                       |    |          |         |     |
|                                    | 喻加强先、通学先名称                                                                                                    |                                                       |    |          |         |     |
|                                    | 喻物務先、通学先電話番号                                                                                                    |                                                       |    |          |         |     |
|                                    | 。勃務先、這学先住所                                                                                                    | 但所1<br>位所2<br>位所3                                     |    |          |         |     |
|                                    | o递付先住所                                                                                                    | 但所1<br>但所2<br>但所3                                     |    |          |         |     |
|                                    | ○メールアドレス1                                                                                                    |                                                       |    |          |         |     |
|                                    | 0メールアドレス2                                                                                                    |                                                       |    |          |         |     |
|                                    | <ul> <li>支払情報</li> </ul>                                                                                                    |                                                       |    |          |         |     |
|                                    | 0支払方法                                                                                                    | 口度接替                                                  |    |          |         |     |
|                                    | ○全融制間区分                                                                                                    | \$BIT                                                 |    |          |         |     |
|                                    | ○□座種別                                                                                                    | 普通                                                    |    |          |         |     |
|                                    | ◎金融機関コード                                                                                                    | 0001-001                                              |    |          |         |     |
|                                    | ○□座番号                                                                                                    | 12345678                                              |    |          |         |     |
|                                    | ○全融機関名                                                                                                    | <b>○</b> ○銀行                                          |    |          |         |     |
|                                    | ○全融機関支店名                                                                                                    | OO支店                                                  |    |          |         |     |
|                                    | ○□座名職人                                                                                                    | カフサキシロウ                                               |    |          |         |     |
|                                    | Ľ                                                                                                    |                                                       | J  |          |         |     |

## 利用者登録完了

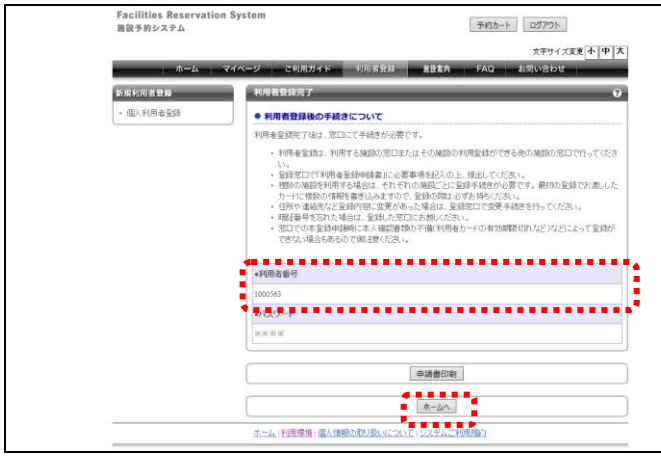

⑥ 個人利用者登録が完了します。
 利用者番号が表示されます。
 利用者登録完了後は、窓口にて手続きが必要です。

<u>ホームへ</u>をクリックしてトップ画面に戻り ます。

必要に応じて<u>申請書類印刷</u>をクリックし、 申請書類を印刷します。

※川崎市公共施設利用予約システム利用者登録申請 書と川崎市口座振替納付(自動払込)依頼書が印 刷できます。

申請書に必要事項を記入し、預金口座のある金融 機関の窓口へ、「預金通帳」「通帳の届出印」とと もに持参し、申請書に金融機関受付の押印を受け ます。

この際、金融機関から申請書の1枚目「本人控」 と2枚目「川崎市提出用」が返却されます。 返却された申請書の1枚目と2枚目を、施設の窓 へ提出します。提出時には、氏名・住所・生年月 日等を証明する書類を持参してください。 申請書の1枚目「本人控」が返却され、利用者力

ードが発行されます。

## 7.1.2 団体の利用者情報登録

## トップ画面

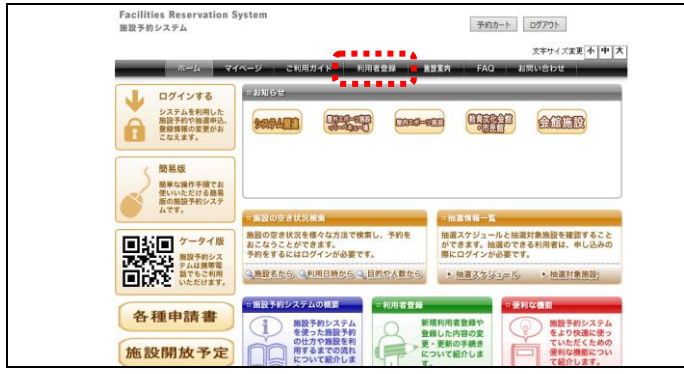

## 新規利用者登録

| Facilities Reservat<br>施設予約システム | ion system 予約カート ログアウト                                                                                                    |
|---------------------------------|----------------------------------------------------------------------------------------------------|
|                                 | 文字サイズ変更 小中大                                                                                                    |
| -A                              | マイページ ご利用ガイド 利用者登録 施設集内 FAQ お問い合わせ                                                                                                    |
| 新規利用者登録                         | 新規利用者登録 🛛 😡                                                                                                    |
| • 新規利用者登録                       | ● 利用者登録と利用者カード                                                                                                    |
|                                 | 「#-Paren」を利用するには、利用者登録(無料)が必要です。                                                                                                    |
|                                 | <ul> <li>・ 利用電源語、・利用する構成のにはだいはている場合の特別にあができる他のが構成が良いていまっている。</li> <li>・ 自然では「利用を登録的な」と考えていたの構成、としないそれであい、</li> <li>・ 服務の構成を得知する場合は、それでいたの構成、としなが予考してあい。</li> <li>・ 服務の構成を得知よるでは、これのないの構成、としなが予考してあい。</li> <li>・ 服務や着紙やきない、使用ないていたが、</li> <li>・ 服務や着紙やきない、使用ないたいの様に、これのない。</li> <li>・ 服務や着紙やきない、使用ないたいの様に、</li> <li>・ 服務や着紙やきない、</li> <li>・ 服務・者やきない、</li> <li>・ 服務・者やない、</li> <li>・ 服務・者やない、</li> <li>・ 服務・者やない、</li> <li>・ 服務・者やない、</li> <li>・ 服務・者やない、</li> <li>・ 服務・者やない、</li> <li>・ 服務・者やない、</li> <li>・ 服務・者やない、</li> <li>・ 服務・者やない、</li> <li>・ 服務・者やない、</li> <li>・ 服務・者やない、</li> <li>・ 服務・者やない、</li> <li>・ 服務・者やない、</li> <li>・ (</li> <li>・ (</li> <li>・ (</li> <li>・ (</li> <li>・ (</li> <li>・ (</li> <li>・ (</li> <li>・ (</li> <li>・ (</li> <li>・ (</li> <li>・ (</li> <li>・ (<!--</td--></li></ul> |
|                                 | 「6-Perunでは、使用やわ続入に口道装置が相同できます。<br>・口度研修で、発気の生きは、支援的に、成大行かの口度接触時付装持着」に必要事項を記入の上、取<br>500-あると時間に、注意してなおい。<br>・直接時間への起気がら引っ入月にに、口度振動が可能となります。<br>・可請用目に、利用した口を図かのの目(2005年間)のなどのはなり、<br>・の構成時代の本語ののの目(2005年の)のは、2005年期間の本語の本語のは感な注意変更自どなります。<br>の構成する場合により加速口面から解描ができなかった場合、翌ヶ月の20日に再度引き指とされます。)<br>● 登集窓口一覧                                                                                                    |
|                                 | 利用主要線化の時代構築の一般です                                                                                                    |
|                                 | 1111110-000000 1100-0000000 - 20.5.7.9.0                                                                                                    |
|                                 |                                                                                                    |
|                                 | 输入60月00利用者查算 团体60月00利用者登録                                                                                                    |
|                                 | ホーム・利用環境・個人情報の取り取いこついて、システムご利用規定                                                                                                    |

- ① トップ画面を表示します。
- ② 利用者登録をクリックします。

③新規利用者登録が表示されます。 内容を確認後、 団体の方の利用者登録をクリックします。

## 団体利用者の登録

|            |                             | 文字サイズ変更                                                                                                    |
|------------|-----------------------------|----------------------------------------------------------------------------------------------------|
| <b>ホーム</b> | マイページ ご利用ガイド                | 利用者登録 施設案内 FAQ お問い合わせ                                                                                                    |
| 新規利用者登録    | 新規利用者登録                     |                                                                                                    |
| • 団体利用者登録  | •利用団体情報の登録(団体               | の方向け)                                                                                                    |
|            | ○団体名力タカナ(必須)                | (全角文字で入力)                                                                                                    |
|            |                             | ▲<br>全角文字で入力)                                                                                                    |
|            | ○団体名演子(必須)                  |                                                                                                    |
|            | o代表者名力タカナ <mark>(必須)</mark> | (全角文字で入力)<br>                                                                                                    |
|            | o代表者名漢字(必須)                 | (全角文字で入力)                                                                                                    |
|            |                             |                                                                                                    |
|            | の代表者 电話番号(205県)             |                                                                                                    |
|            | o代表者携帯電話番号(必須)              |                                                                                                    |
|            | o代表者位所(必須)                  | 報復番号(半角数学で入力)例123-4567<br>]<br>当所(全角文学で入力)<br>団所1<br>「」<br>「」<br>「」<br>「」<br>「」<br>「」<br>「」<br>「」<br>「」<br>「」                                                                                                    |
|            |                             |                                                                                                    |
|            | ○利用者種別(必須)                  | ● 市内社任 ○ 市内石動 ○ 市内在学 ○ 市外<br>「半角数字で入力」                                                                                                    |
|            | ○生年月日(必須)                   | 1.1 (1005-5-5/22))<br>西暦 年月 日                                                                                                    |
|            | oバスワード(必須)                  | 半角数字で入力) □パスワード表示 (確認用)                                                                                                    |
|            | ○主な活動内容                     | (全角文字で入力)                                                                                                    |
|            | 。勤務先、通学先名称                  | -<br>(全角文字で入力)                                                                                                    |
|            | カタカナ                        |                                                                                                    |
|            | •勤務先、通学先名称                  |                                                                                                    |
|            | 。勤務先、通学先電話番号                | 2半角数字で入力)例 03-1234-5678                                                                                                    |
|            | 。财務先、通学先住所                  | ジ使毎号(半角於字で入力)例123-4567<br>                                                                                                    |
|            | o送付先住所                      | 勝傑番号(半角数字で入力))例123-4557<br>在所検索<br>近所(全角文字で入力))<br>近所1<br>近所2<br>近所2<br>近所2<br>近所2<br>近所2<br>1 第71<br>1 第73<br>1 第73<br>1 第73<br>1 第73<br>1 第73<br>1 第73<br>1 第73<br>1 第73<br>1 第73<br>1 第75<br>1 第75<br>1 1<br>1 1 |
|            | 0メールアドレス1                   | PCのアドレスを入力してください。(半角英数字記号で入力)<br>□ 申込等の確認メールを通知する。                                                                                                    |
|            | oメールアドレス2                   | は帯電話のアドレスを入力してください。(半角英数字記号で入力)                                                                                                    |
|            |                             | □ 申込等の確認メールを道知する。                                                                                                    |
|            | •構成員情報                      |                                                                                                    |
|            | 利用者登録を行<br>道力               | らている場合 利用者登録を行っていない場合<br>加 道加                                                                                                    |
|            | No.                         | 構成員氏名 利用者種別                                                                                                    |
|            | -                           |                                                                                                    |
|            | ●支払情報                       |                                                                                                    |
|            | ○支払方法( <mark>必須)</mark>     | ● 口座振替 ○ 納入通知書                                                                                                    |
|            | ○金融機関区分                     | 銀行 ○ 郵便                                                                                                    |
|            | ○□座種別                       | - 普通 ○ 当座<br>                                                                                                    |
|            | ○金融機関コード                    | 11十戸987年(ハノJ)19911234-307<br>                                                                                                    |
|            | 0口座番号                       | (T-7:BAT-C/A))                                                                                                    |
|            | ○金融機関名                      | 1至用又子 ((人刀)<br>                                                                                                    |
|            | ○金融懶闌支店名                    | <u>キロネティヘハリ</u><br>1<br>                                                                                                    |
|            | ○□座名職人                      |                                                                                                    |
|            |                             | 41111111                                                                                                    |

④ 団体利用者の情報を入力し、
 登録内容を確認するをクリックします。
 必要に応じて構成員情報を登録します。

<u>利用団体情報の登録(団体の方向け)★=必須</u> ★団体名カタカナ:団体名をカタカナで入力

- ★団体名漢字:団体名を漢字で入力
- ★代表者名カタカナ:代表者名をカタカナで入力
- ★代表者名漢字:代表者名を漢字で入力
- ★代表者電話番号:電話番号を入力
- ★代表者携帯電話番号:携帯電話番号を入力 (電話番号、携帯電話番号いずれか必須)
- ★代表者住所:郵便番号、住所1(都道府県)、 住所2(市区郡)、住所3(町村番地)
- ★利用者種別:市内在住、市内在勤、市内在学、 市外から選択
- ★生年月日:代表者の生年月日を入力
- ★パスワード:パスワードを入力
- ・主な活動内容:主な活動内容を入力
- 勤務先、通学先名称カタカナ:勤務先、通学先の 名称をカタカナで入力
- 勤務先、通学先名称:勤務先、通学先の名称を 入力
- ・勤務先、通学先電話番号:勤務先、通学先の電話 番号を入力
- ・勤務先、通学先住所:勤務先、通学先の郵便番号、住所1(都道府県)、住所2(市区郡)、住所3(町村番地) を入力
- ・送付先住所:送付先の郵便番号、住所 1(都道府県)、 住所 2(市区郡)、住所 3(町村番地)を入力
  - ※郵便番号を入力し、住所検索をクリックすると 住所が検索可
- ・メールアドレス1:PCのメールアドレスを入力
- ・メールアドレス 2:携帯電話のメールアドレスを 入力

## 支払い情報★=必須

- ★支払方法:□座振替、納入通知書から選択
- ・ 金融機関区分:銀行、郵便から選択
- ・口座種別:普通、当座から選択
- ・金融機関コード:金融機関コード、支店コードを 入力
- ※金融機関コードと支店コードを入力し、照会を クリックすると、金融機関名と金融機関支店名 の検索可
- 口座番号: 口座番号を入力
- ・ 金融機関名: 金融機関名を入力
- ・ 金融機関支店名:金融機関支店名を入力
- ・ 口座名義人: 口座名義人を入力

## 構成員情報

## •構成員情報

利用者登録を行っている場合

```
利用者登録を行っていない場合
追加
```

## ※利用者登録を行っている場合

|                 | 7.44 21 200044.412 |                           |
|-----------------|--------------------|---------------------------|
| <del>т-</del> д | マイページ ご利用カイト       | 利用有金鲸 高数条件 FAQ お問い合わせ     |
| 新規利用者登録         | 構成員登録              |                           |
| • 団体利用者登録       | •構成員情報登錄           |                           |
|                 | 利用者番号              | (半角数字で入力)                 |
|                 | 構成員名カタカナ           | (全角文字で入力)                 |
|                 | 構成員名漢字             | (全角文字で入力)                 |
|                 | 利用者種別              | ● 市内在住 ○ 市内在動 ○ 市内在学 ○ 市外 |
|                 | 有效期限               | (半角数字で入力)<br>西暦 年 月 日     |
|                 |                    |                           |

## ※利用者登録を行っていない場合

| Tre-1     | マイベージーン利用サイド            | 文字サイズ支通 ない おおから ちょうちょう                                       |
|-----------|-------------------------|--------------------------------------------------------------|
| -A-A      | マイページ こ利用ガイト            | NHATEN BERM FAU SINUEDE                                      |
| 新规利用者登録   | 構成員登録                   |                                                              |
| * 团体利用者运动 | +構成員情報登録                |                                                              |
|           | ◎氏名为9为ナ(必須)             | (全角文字で入力)                                                    |
|           | ○氏名演字( <del>必須</del> )  | (全角文字で入力)                                                    |
|           | ○電話番号(必須)               | (半角数字で入力)例 03-1234-5678 電話番号・摂帯電話のいずれかが必                     |
|           | ·携带電話錄号(必須)             | (半角数字で入力)例 03-1234-5678                                      |
|           | 。ご自宅住所( <del>後</del> 溝) | 御使御号(学舟数字に入力)川 13-1497<br>                                   |
|           | ·利用者種別(必須)              | ● 市内在住 ○ 市内在動 ○ 市内在学 ○ 市外                                    |
|           | ◎生年月日( <del>必須)</del>   | (半角数字で入力)<br>西暦 年 月 日                                        |
|           | ◆動務先、通学先名林<br>カタカナ      | (全角文字で入力)                                                    |
|           | •動務先、道学先名称              | (全角文字で入力)                                                    |
|           | 动務先、通学先電話番号             | (半角散宇で入力)例 03-1234-5678                                      |
|           | 承胡祝先、通学先住所              | 制使毎号(产典数字€入力)(月123.4597<br>④ ④ ● ● ● ● ● ● ● ● ● ● ● ● ● ● ● |
|           |                         | 41115                                                        |

構成員情報★=必須

同時に構成員を登録する場合は、以下の手順で追加 します。

「利用者登録を行っている場合」の<u>追加</u>をクリック すると、構成員登録が表示されます。

各項目を入力し、追加をクリックします。

新規利用者登録に戻ります。

- •利用者番号:利用者番号を入力
  - ・構成員名カタカナ:構成員名をカタカナで入力
  - ・構成員名漢字:構成員名を漢字で入力
- 利用者種別:市内在住、市内在勤、市内在学、
   市外から選択する
- ・ 有効期限: 有効期限の年月日を入力

「利用者登録を行っていない場合」の<u>追加</u>をクリックすると、構成員登録が表示されます。

各項目を入力し、追加をクリックします。

新規利用者登録に戻ります。

★氏名カタカナ:氏名をカタカナで入力 ★氏名漢字:氏名を漢字で入力 ★電話番号:電話番号を入力 ★携帯電話番号:携帯電話番号を入力 ※電話番号、携帯電話番号のいずれか必須 ★ご自宅住所:郵便番号、住所1(都道府県)、 住所2(市区郡)、住所3(町村番地)を入力 ※郵便番号を入力し、住所検索をクリックする と、住所の検索可 ★利用者種別:市内在住、市内在勤、市内在学、 市外から選択 ★生年月日:生年月日を入力 勤務先、通学先名称カタカナ:勤務先、通学先 の名称をカタカナで入力 ・ 勤務先、 通学先名称: 勤務先、 通学先の名称を 入力 ・勤務先、通学先電話番号:勤務先、通学先の電 話番号を入力 ・勤務先、通学先住所;勤務先、通学先の郵便番 号、住所1(都道府県)、住所2(市区郡)、住 所3(町村番地)を入力

| 「acilities Reservation Sys<br>曲波予約システム | tem            | 予約カートロ                                              | グアウト       |      |         | · · · · · · · · · · · · · · · · · · · |
|----------------------------------------|----------------|-----------------------------------------------------|------------|------|---------|---------------------------------------|
|                                        |                | *                                                   | 文字サイズ変更 小中 | 5 登録 | 禄内容を確認し | 、利用者情報を                               |
| ****                                   | -9 こ利用ガイト      | 利用有双环 高致系列 FAQ 43回0                                 | nene       | たノ   | シリックレキオ |                                       |
| 規利用者登録                                 | ユーザー登録情報の確認    |                                                     |            | 2    | ノリックしょり | 0                                     |
| • 団体利用者登録                              | 下記の登録情報を確認の上、  | 「利用者(関係を登録する」ボタンを押してください。                           |            |      |         |                                       |
|                                        | ●利用団体情報の登録(団体  | の方向け)                                               |            |      |         |                                       |
|                                        | ◎団体名力タカナ       | カワサキマルマルカイ                                          |            |      |         |                                       |
|                                        | o団体名漢字         | 川崎〇〇会                                               |            |      |         |                                       |
|                                        | の代表者名力タカナ      | カワサキイチロウ                                            |            |      |         |                                       |
|                                        | 0代表来乐念         | 1186-08                                             |            |      |         |                                       |
|                                        | -/03 */******* | 7/198 BP                                            |            |      |         |                                       |
|                                        | 01000 Made 9   | 046-123-1234                                        |            |      |         |                                       |
|                                        | o代表者住所         | 1999-111-222<br>〒216-0011<br>住所1 神奈川県<br>住所3 ○○町○一〇 |            |      |         |                                       |
|                                        | o利用者種別         | 市内在住                                                |            |      |         |                                       |
|                                        | ○生年月日          | 1980年10月10日                                         |            |      |         |                                       |
|                                        | 0177-F         |                                                     |            |      |         |                                       |
|                                        | 「本た子動の変        |                                                     |            |      |         |                                       |
|                                        | ·1.3.630710    |                                                     |            |      |         |                                       |
|                                        | カタカナ           |                                                     |            |      |         |                                       |
|                                        | •勤務先、通学先名称     |                                                     |            |      |         |                                       |
|                                        | 《财務先、通学先電話番号   |                                                     |            |      |         |                                       |
|                                        | ogs開先、通学先住所    | 住所1<br>住所2<br>住所3                                   |            |      |         |                                       |
|                                        | o递付先住所         | 住所1<br>住所2<br>住所3                                   |            |      |         |                                       |
|                                        | ッメールアドレス1      |                                                     |            |      |         |                                       |
|                                        | ッメールアトレス2      |                                                     |            |      |         |                                       |
|                                        | No.            | 構成員氏名                                               | 利用者種別      |      |         |                                       |
|                                        | 1 川崎花子         |                                                     | 市内在住       |      |         |                                       |
|                                        |                |                                                     |            |      |         |                                       |
|                                        | •支払情報          |                                                     |            |      |         |                                       |
|                                        | の支払方法          | 口座振替                                                |            |      |         |                                       |
|                                        | o金融機関区分        | \$0017                                              |            |      |         |                                       |
|                                        | ○□座種別          | 普通                                                  |            |      |         |                                       |
|                                        | ○全酸機関コード       | 0001-001                                            |            |      |         |                                       |
|                                        | ○□座垂号          | 12345678                                            |            |      |         |                                       |
|                                        | ○金融機関名         | 00銀行                                                |            |      |         |                                       |
|                                        | ○金融機関支店名       | <b>O</b> O支店                                        |            |      |         |                                       |
|                                        | 0口座名義人         | カワサキイチロウ                                            |            |      |         |                                       |
|                                        | Ľ              |                                                     |            |      |         |                                       |
|                                        |                | 利用者情報を登録する 前の周囲に戻る                                  |            |      |         |                                       |

## 利用者登録完了

| Facilities Res<br>施設予約システム  | ervation System 予約カート ログアウト                                                                                                    |
|-----------------------------|----------------------------------------------------------------------------------------------------|
|                             | 文字サイズ変更本中大                                                                                                    |
| 16                          | ーム マイページ ご利用ガイド、利用者登録 施設素件 FAQ お問い合わせ                                                                                                    |
| 新規利用者登録                     | 利用者發展完了                                                                                                    |
| <ul> <li>団体利用者室録</li> </ul> | ● 利用者登録後の手続きについて                                                                                                    |
|                             | 利用者登録完了領は、窓口にて手続きが必要です。                                                                                                    |
|                             | <ul> <li>・ 「なるはあ」、作用する価格がのによりなよりの構成の「作用はないできる他の価格」のとして行うくとなっ<br/>・ 「お客につく行う場合はないます」であった。<br/>・ 物語のは酸化利用するに含まし、すけれの構成というにお見れませんが、使用したのであった。<br/>うけっては物化の情報を知られますのでき、含まれないます。<br/>かっては物化の情報を見いますのでき、含まれないます。<br/>・ 利用するものです。<br/>・ 利用するものです。<br/>・ 利用するものです。<br/>・ 利用するものです。<br/>・ 利用するものです。<br/>・ 日本のです。<br/>・ 日本ののです。<br/>・ 日本のです。<br/>・ 日本のです。<br/>・</li></ul> |
|                             | ▲利用者器号                                                                                                    |
|                             | 5000236                                                                                                    |
|                             | *                                                                                                    |
|                             |                                                                                                    |
|                             |                                                                                                    |
|                             | 中却會把口哈                                                                                                    |
|                             | <u>π-ω</u>                                                                                                    |
|                             | ホーム・利用環境・個人情報の取り扱いについて「システムニ利用機約                                                                                                    |

⑥ 団体利用者登録が完了します。利用者番号が表示されます。

利用者登録完了後は、窓口にて手続きが 必要です。

ホームへをクリックしてトップ画面に戻ります。

必要に応じて申請書類印刷をクリックし、 申請書類を印刷します。

※川崎市公共施設利用予約システム利用者登録申請書と川崎市口座振替納付(自動払込)依頼書が印刷できます。 ●参照先 5.9 申請中書類印刷(40P)

## 7.2 施設案内

## トップ画面

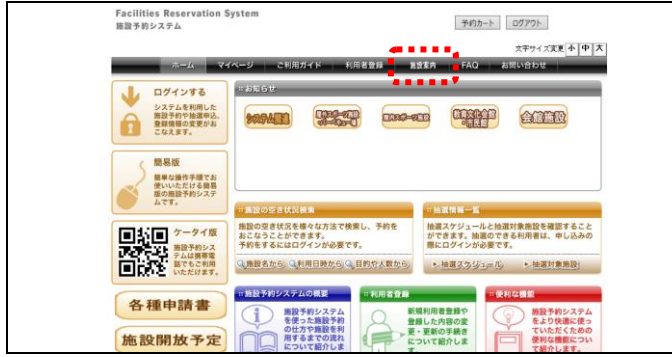

## 施設一覧

| Facilities Reservation S<br>施設予約システム                    | System                  |            |                                    |              |                                                   |                           |      |              |
|---------------------------------------------------------|-------------------------|------------|------------------------------------|--------------|---------------------------------------------------|---------------------------|------|--------------|
|                                                         |                         |            |                                    |              |                                                   | 文字サ                       | イズ変更 | <u>ት</u> 🕈 አ |
| ホームマ・                                                   | イベージ ご利用                | ガイド        | 利用者登録                              | 施設案内         | FAQ a                                             | 8間い合わ                     | ott  |              |
| 施設種別                                                    | 館一覧<br>会館施設             | -          |                                    | _            | _                                                 | -                         | -    |              |
| - <u>キュー場</u><br>- 屋内フボーツ施設                             | 館名                      | 地域         | 所在地                                | 電話番号         | 利用時間                                              | 支払方<br>法                  | 利用目的 | II¥48        |
| <ul> <li>・ <u>教育文化会館</u>・市民館</li> <li>・ 会館施設</li> </ul> | 国際交流セン<br>ター            | 中原区        | 〒211-0033 川崎<br>市中原区木月紙<br>園町2番2号  | 044-435-7000 | 9時00分~21<br>時00分。使用時<br>間こよ 準備と<br>後片付けの時間<br>を含む | □座振<br>替不可<br>能(現金<br>のみ) |      | 詳細           |
|                                                         | サンピアンかわ<br>さき           | 川崎区        | 〒210-0011 川崎<br>市川崎区富士見2<br>丁目5番2号 | 044-222-4416 | 9時00分~21<br>時30分                                  | □座振<br>替不可<br>能(現金<br>のみ) |      | 詳細           |
|                                                         | 平和馆                     | 中原区        | 〒211-0021 川崎<br>市中原区木月住<br>吉町33番1号 | 044-433-0171 | 9時00分〜21<br>時30分。常設展<br>示場は17時ま<br>で              | □座振<br>替可能                |      | 詳細           |
|                                                         | すくらむ21                  | 高津区        | 〒213-0001 川崎<br>市高津区溝口2丁<br>目20番1号 | 044-813-0808 | 9時00分〜21<br>時30分(準備・<br>片付け含む)                    | □座振<br>替不可<br>能(現金<br>のみ) |      | 詳細           |
|                                                         | ミューザ川崎シ<br>ンフォニーホー<br>ル | <b>幸</b> 区 | 〒212-8557 川崎<br>市専区大宮町<br>1310     | 044-520-0300 | 9時00分~22時00分。窓口受付(入金含む)は<br>19時00分返               | 口座振<br>替不可<br>能(現金<br>のみ) |      | 詳細           |

## 施設案内

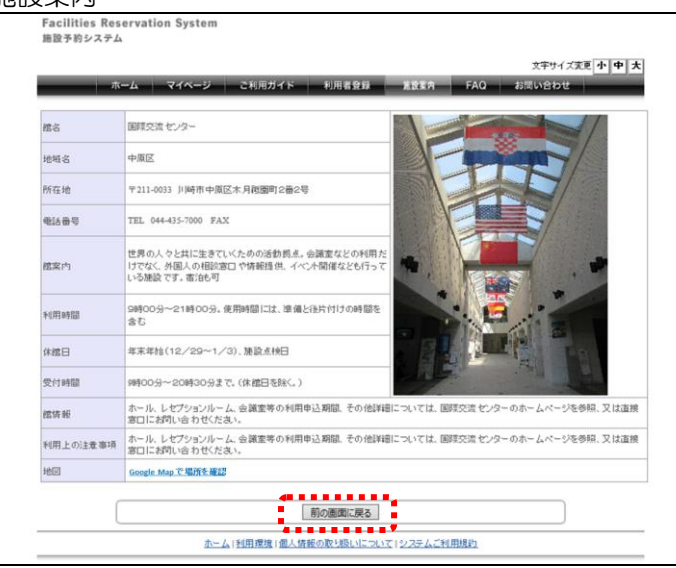

- ① トップ画面を表示します。
- ② 施設案内をクリックします。

③ 施設一覧が表示されます。
 表示したい施設の詳細をクリックします。

④ 施設の詳細が表示されます。
 内容を確認後、前の画面に戻るをクリックします。

## 7.3 各種申請書

## トップ画面

| Facilities Reservation<br>施設予約システム                 | System                                                     | 予約カート ログアウト                                                      |
|----------------------------------------------------|------------------------------------------------------------|------------------------------------------------------------------|
| *-A 7                                              | イベージ ご利用ガイド 利用者登録 重                                        | 文十54 スズビ 本   中   大<br>設案内 FAQ お思い合わせ                             |
|                                                    |                                                            |                                                                  |
| 簡易版<br>画単な操作手面でお<br>使いいただける最易<br>広の自然予約システ<br>ムです。 | 市画図の空古状況映画                                                 | 胎型情報一覧                                                           |
| ● 計画 ケータイ版                                         | 推設の空き状況を様々な方法で検索し、予約を<br>おこなうことができます。<br>予約をするにはログインが必要です。 | 抽選スケジュールと抽選対象施設を確認すること<br>ができます。抽選のできる利用者は、申し込みの<br>際にログインが必要です。 |
| ● この デムは構成 したいます。                                  | Q.施設名から、Q.利用日時から)Q.目的庁人数から                                 | <ul> <li>抽選ス方ジュール。</li> <li>抽選対象施設;</li> </ul>                   |
| 各種申請書                                              |                                                            |                                                                  |
| 施設開放予定                                             | の仕方や施設を利用するまでの現れ について紹介しま                                  | ・更新の手続き ていただくための<br>使利な機能につい<br>て紹介します。                          |

## 各種申請書

| Facilities Reservation System<br>施設予約システム                      | 予約カート ログアウト                           |
|----------------------------------------------------------------|---------------------------------------|
|                                                                | 文字サイズ変更 小 中 2                         |
| ホーム マイページ こ利用ガイド 利用者登録                                         | 温設業内 FAQ お問い合わせ                       |
| 各種申請書                                                          | 0                                     |
| ダウンロードするファイルをお遊びたさい。                                           |                                       |
| ·利用者至歸申請書 雅川崎市口座開替納付(自動机32)依赖書                                 | 90×0-K                                |
| 新規利用者登録、登録演み利用者の利用者情報変更を申請する                                   | 際に利用者が損出していたた。「東東                     |
| ・同意書                                                           | ダウンロード                                |
| 利用者が未成年の場合、新規利用者登録、変更、更新する際に担                                  | 組していただの同意書                            |
| · 在静心 在学馆初月春                                                   | ダウンロード                                |
| 新規利用者登録時に在動・在学校証明するための言語用書                                     |                                       |
| -委任状                                                           | ダウンロード                                |
| 団体登録において、構成員が代表者の代わりに申請する間に提出                                  | としていただく委任状                            |
| ·団体職成員名簿雜委任状                                                   | ダウンロード                                |
| 団体構成員の情報を現出していただく帳票                                            |                                       |
| ·団体機成員変更依頼書葉委任状                                                | ダウンロード                                |
| 田洋登録において、構成員を変更する際に扱出していただく帳票                                  |                                       |
| ・団体(チーム)代表者変更依頼書                                               | ダウンロード                                |
| 団体登録において、代表者を変更する際に提出していただく帳票                                  |                                       |
| <ul> <li>利用報力一下再発行信頼書</li> </ul>                               | ダウンロード                                |
| 利用者カードを再発行する際に提出していただく依頼書                                      |                                       |
| ·利用者力一下更新申請書                                                   | <i>ダウン</i> ロード                        |
| 利用者カードを更新する際に掲出していただく依頼書                                       |                                       |
| ホーム」利用環境に個人情報の取り扱いにつ                                           | ・ ・ ・ ・ ・ ・ ・ ・ ・ ・ ・ ・ ・ ・ ・ ・ ・ ・ ・ |
| La construir y de la francés y de la francés de la construir y |                                       |

## PDF ファイル

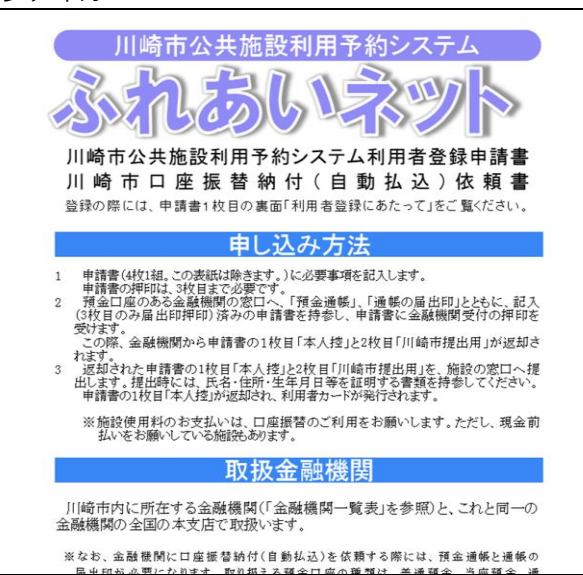

- ① トップ画面を表示します。
- ② 各種申請書をクリックします。

③ 各種申請書が表示されます。
 ダウンロードしたい申請書のダウンロード
 をクリックします。

④ PDF ファイルが表示されます。

## ※ダウンロードをクリック後、ボタンが表示される場合

| ホーム マイページ ご利用ガイド 利用者登録 推設変合             |        |
|-----------------------------------------|--------|
| <br>各種申請書                               | 0      |
| ダウンロードするファイルをお濯びくだおい。                   |        |
| ・利用手架結果は書 筆川城市口 摩擦琴技付(自動は以)体験書          | 40×0=8 |
| 新規利用者登録、登録済み利用者の利用者情報変更を申請する際に利用者が提出して  | いたたく傾意 |
| - 四世書                                   | ダウンロード |
| 利用者が未成年の場合、新規利用者登録、変更、更新する際に提出していたが、同意書 |        |
| • 在動- 在学证明書                             | ダウンロード |
| 新規利用者室録時に在勤・在学を証明するための証明書               |        |
| • 费任状                                   | ダウンロード |
| 田体室録に扱いて、構成員が代表者の代わりに申請する際に提出していたがく責任状  |        |
| <ul> <li>団体構成員名為葉責任状</li> </ul>         | ダウンロード |
| 団体構成員の情報を通出していただく結束                     |        |
| <ul> <li>団体標成員変更依礙書葉委任状</li> </ul>      | ダウンロード |
| 団体登録に扱いて、構成員を変更する際に提出していただく解票           |        |
| ・団体(チーム)代表者変更依頼書                        | ダウンロード |

ご使用のパソコンの環境により、 ダウンロードをクリックすると、画面下にボタンが表示される場合があります。 ファイルを開くをクリックすると、 PDFファイルが表示されます。

## 7.4 施設開放予定

## トップ画面

|   | Facilities Reservation S<br>施設予約システム                                                  | ystem                                                      | 予約カート ログアウト                                                      |
|---|---------------------------------------------------------------------------------------|------------------------------------------------------------|------------------------------------------------------------------|
|   |                                                                                       | (ページ ご利用ガイド 利用者登録 差                                        | 文字サイズ変更 <mark>小中大</mark><br>変変外 FAQ お問い合わせ                       |
|   | <ul> <li>ログインする</li> <li>システムを利用した<br/>施設予約や協調申込、<br/>登録機構の変更がお<br/>こなえます。</li> </ul> | - SHOE                                                     |                                                                  |
|   | 開発版<br>助単に操作手頭でお<br>使いいただける最高<br>反の面談子粉システ<br>ムです。                                    | - 施設の空き状形構施                                                |                                                                  |
| ( | ● 計画 ケータイ版 期間予約シス                                                                     | 施設の空き状況を様々な方法で検索し、予約を<br>おこなうことができます。<br>予約をするにはログインが必要です。 | 抽選スケジュールと抽選対象施設を確認すること<br>ができます。抽選のできる利用者は、申し込みの<br>際にログインが必要です。 |
|   | 「「「」」、「「」」、「」」、「」」、「」」、「」」、「」、「」、「」、「」、「                                              | Q.魚酸名から、Q利用日時から、Q.目的で人数から                                  | ▶ 抽道スカジュ=10 ▶ 抽道対象相談;                                            |
|   | 各種申請書                                                                                 |                                                            |                                                                  |
|   | 施設開放予定                                                                                | の仕方や施設を利用するまでの流れ について紹介しま                                  | ・更新の手続き<br>ついて紹介しま 使利な機能につい<br>て紹介します。                           |

## 施設種別の選択

| Facilities Reserva<br>施設予約システム                            | tion System                                               |
|-----------------------------------------------------------|-----------------------------------------------------------|
|                                                           | 文字サイズ変更 🛧 中 🏻                                             |
| <u>A-26</u>                                               | マイページ ご利用ガイド 利用者登録 講覧案内 FAQ お問い合わせ                        |
| 施設予約システム                                                  | 施設開放予定一覧 3                                                |
| <ul> <li>施設の空き状況<br/>施設名から探す</li> <li>利用口時から探す</li> </ul> | 以下の施設では、現在、インターネットからの施設の予約はできません。<br>開放予定日時までしけらくが持ち(ださい) |
| 目的や人数から探す                                                 | 施設種別 運択してださい V 検索                                         |
| <ul> <li>抽選情報</li> <li>抽選情報</li> </ul>                    | [                                                         |

## 施設開放予定一覧

|                               |                                |                                 | 文字サイズ変更小中           |
|-------------------------------|--------------------------------|---------------------------------|---------------------|
| als-24                        | マイページ ご利用ガイド                   | 利用者登録 舊数                        | 案方 FAQ お問い合わせ       |
| 施設予約システム                      | 施設開放予定一覧                       | _                               |                     |
| <ul> <li>         ・</li></ul> | 以下の施設では、現在、イン<br>開設予定日時までしばらくお | ンターネットからの薄酸の予約<br>り持ちください。      | はできません。             |
| 目的や人数から探す                     | <約へ 1 2 3 4 2                  | <u>t^</u> >                     | 1~5件表示(20件)         |
| - 抽聲情報<br><u>抽聲情報一覧</u>       | 施設理用                           | 全て 、                            | 使素                  |
|                               | 館名/施設名                         | 利用日時                            | 開放予定日時              |
|                               | サンビアンかわさき/第1<br>会議室            | 2016年11月25日 金曜日<br>13時から17時まで   | 2016年11月26日 土曜日 13時 |
|                               | サンビアンかわさき/第1<br>会議室            | 2016年12月1日 木曜日<br>9時から12時まで     | 2016年11月26日 土曜日 13時 |
|                               | サンビアンかわさき/第1<br>会議室            | 2016年12月1日 木曜日<br>18時から21時30分まで | 2016年11月26日 土曜日 13時 |
|                               | サンビアンかわさき/第3<br>会議室            | 2016年11月26日 土曜日<br>13時から17時まで   | 2016年11月26日 土曜日 13時 |
|                               | サンビアンかわさき/第2<br>交流室            | 2016年11月23日 水曜日<br>9時から9時30分まで  | 2016年11月26日 土曜日 13時 |
|                               | <前へ   1   2   3   4   2        | <u>ta</u> >                     | 1~5件表示(20件)         |

- ① トップ画面を表示します。
- ② 施設開放予定をクリックします。

③ 施設開放予定一覧が表示されます。 施設種別を選択し、検索をクリックします。

④ 施設の開放予定日時が表示されます。

※必要に応じて、画面左の施設予約システム から施設の予約や抽選の申込みができます。 利用するには利用者情報登録が必要です。 ▶参照先 3.予約(7P)、4.抽選(19P)

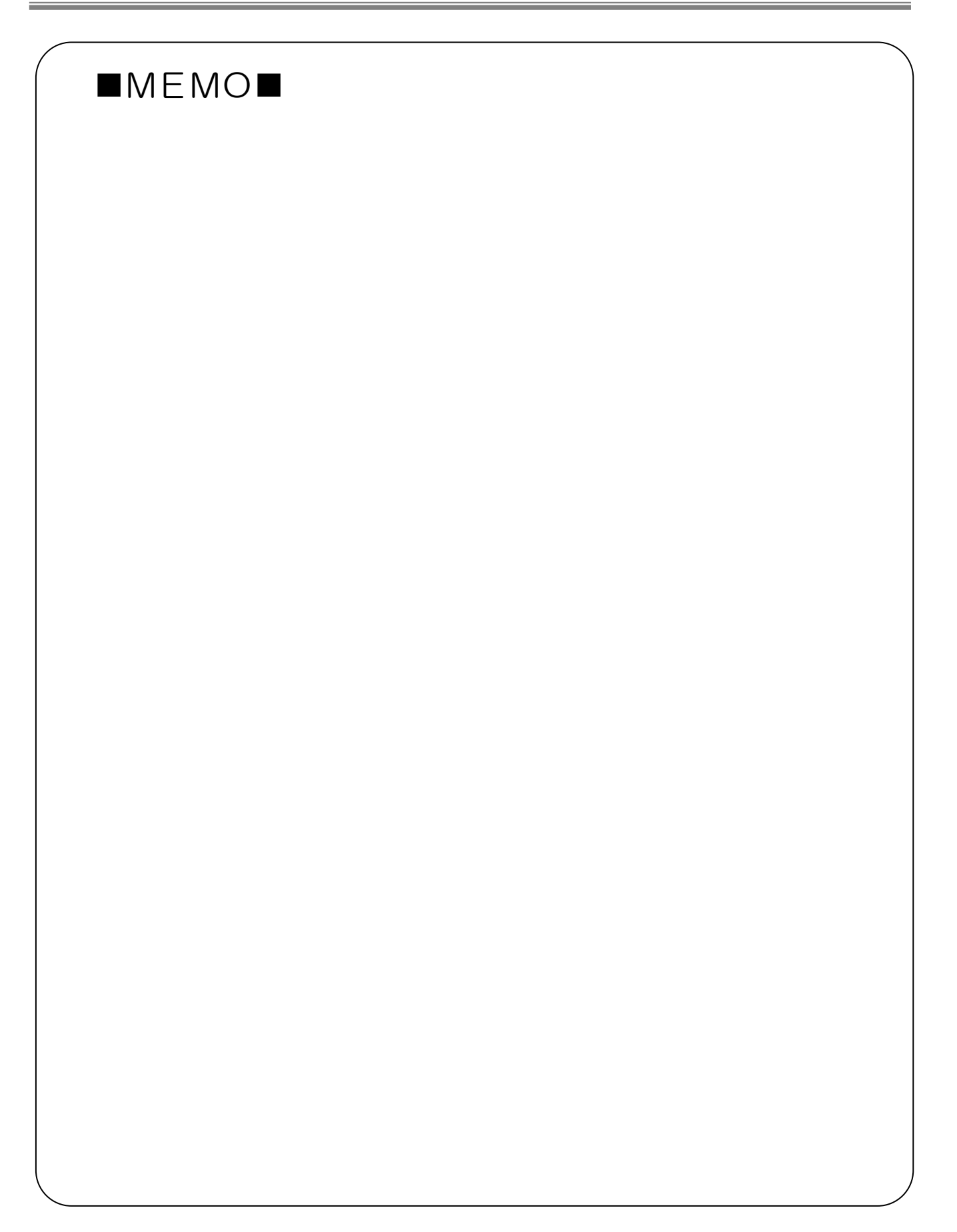